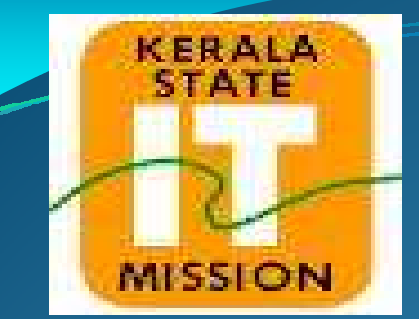

## **KERALA STATE IT MISSION**

# BID OPENING One Cover System

## **BID OPENING**

#### **ONE COVER SYSTEM**

Process 1

- ✓ Bid Opening
- \* View the documents submitted by the bidders and Forwarded to evaluation stage .
- In this stage bidder will be rejected if the payment status shows as failure.
- ✓Technical Evaluation
- Technical document submitted by the bidder will be cross check in this stage and bidder will be rejected if the document is incorrect

✓ Financial Evaluation

Financial document will check here , Department user need to indicate the rate Quoted by the bidder and rank the bidder according to the Quoted rate.

**√**AOC

- \* AOC is the final stage.
- \* Accept the AOC bidder in this stage, Multiple AOC was also possible.

After giving the AOC it is not possible to make any changes to that particular tender.

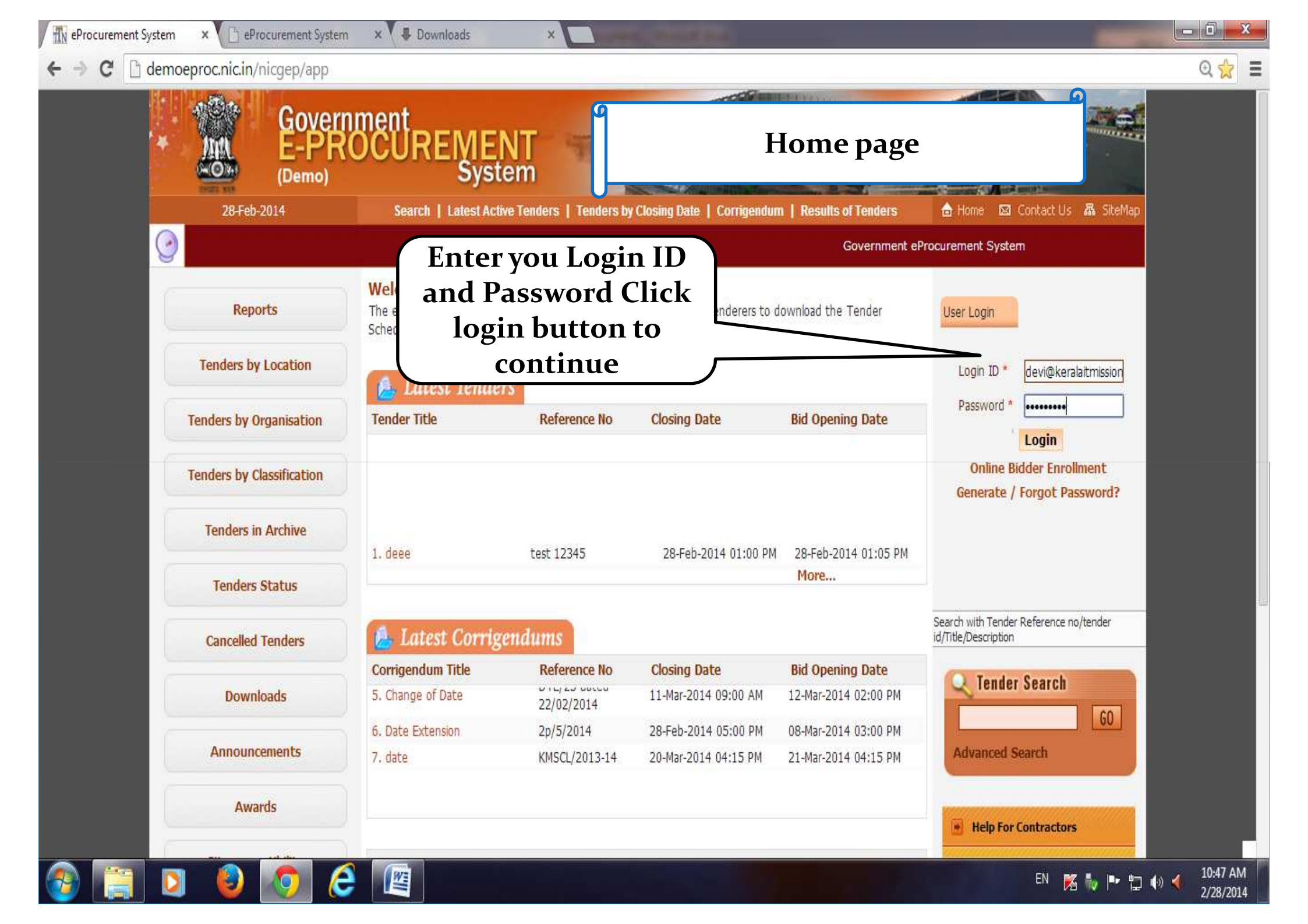

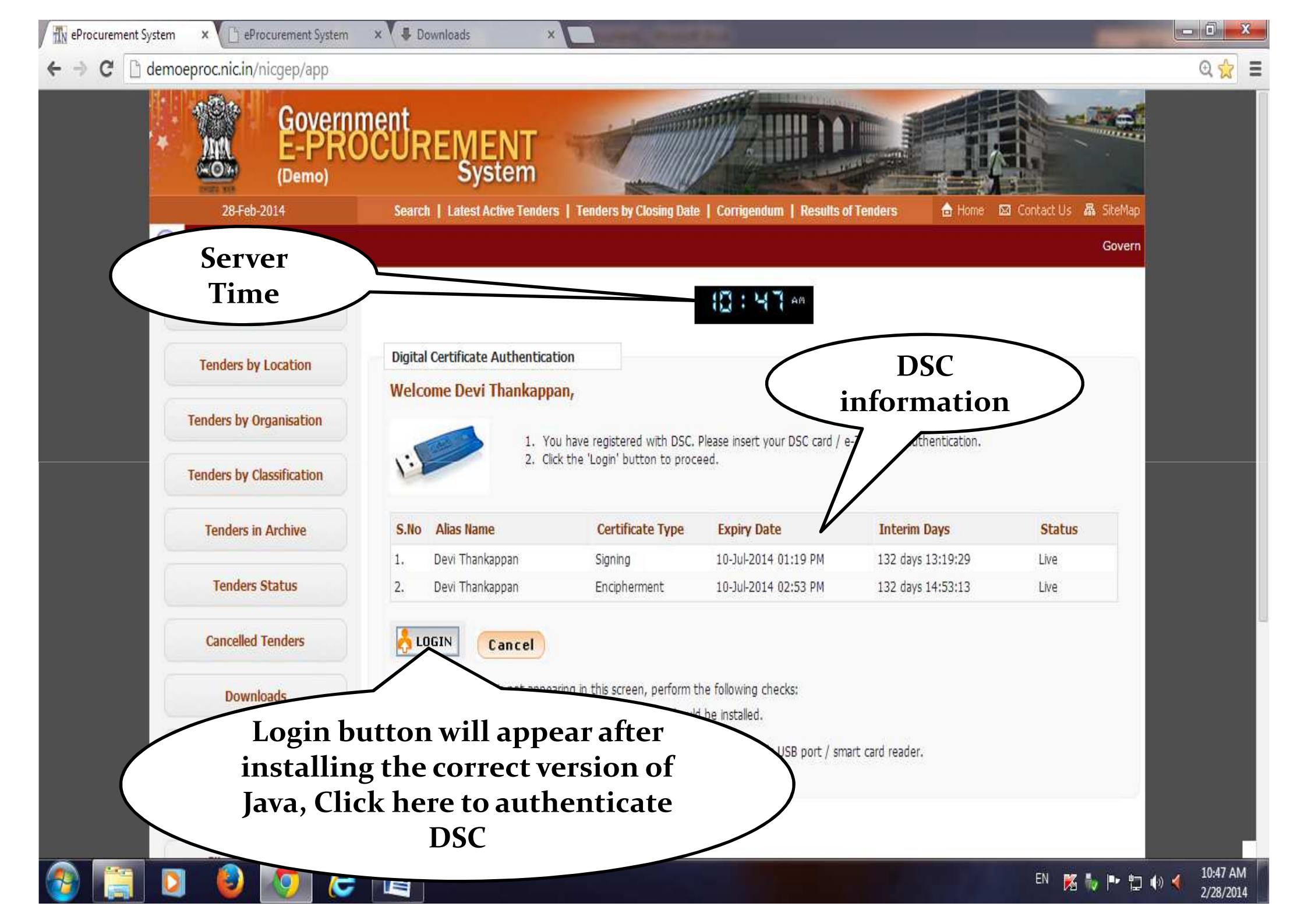

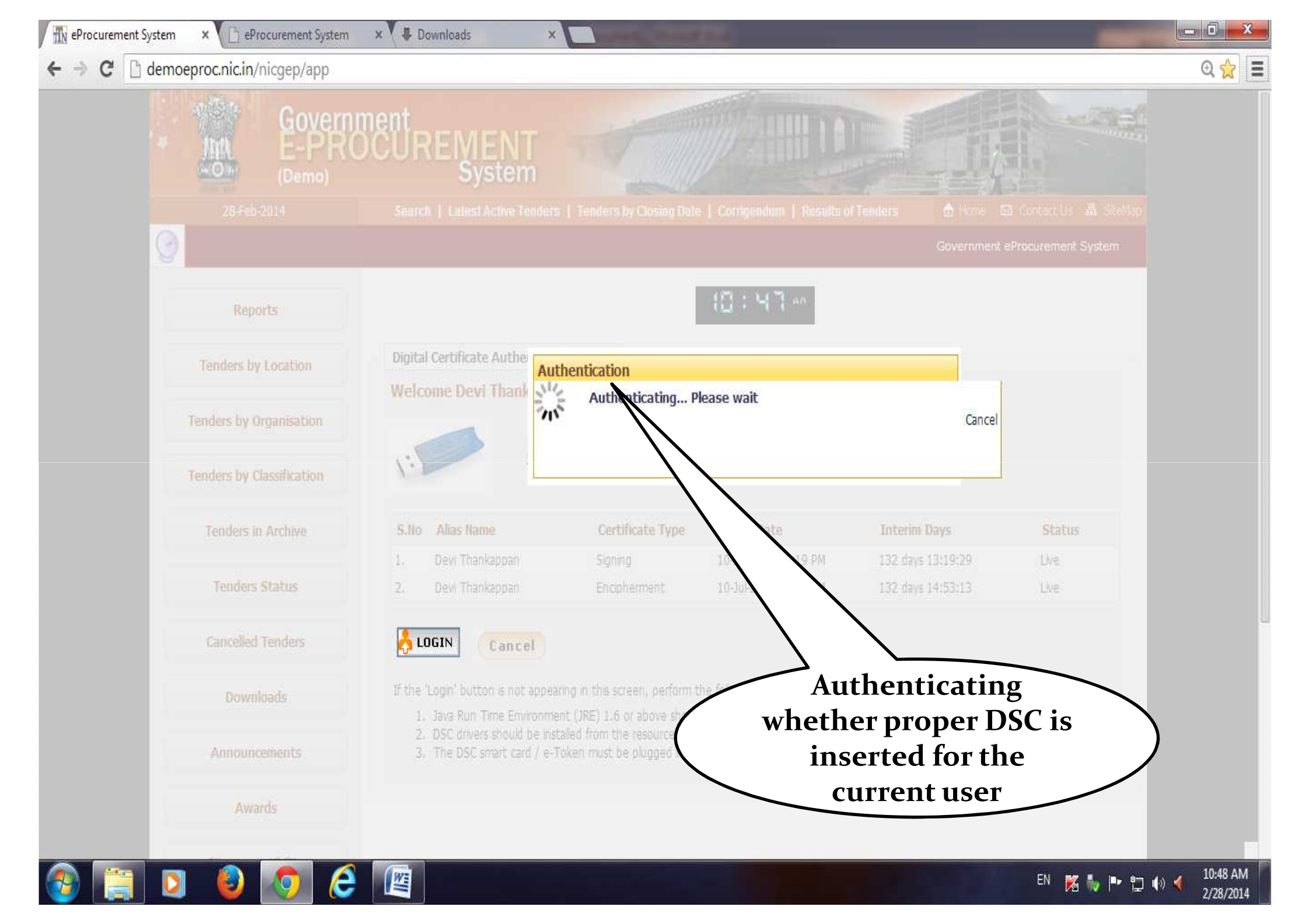

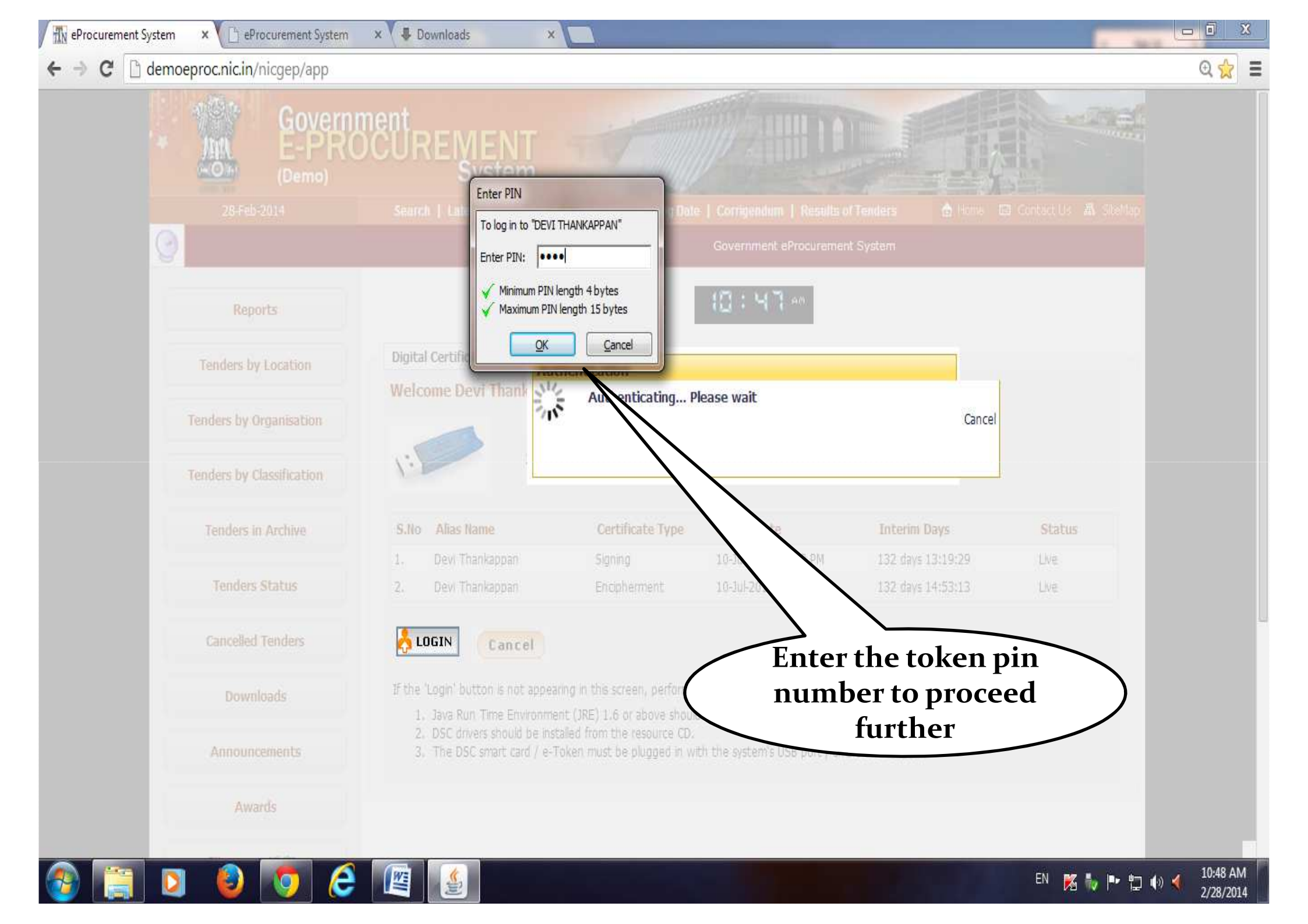

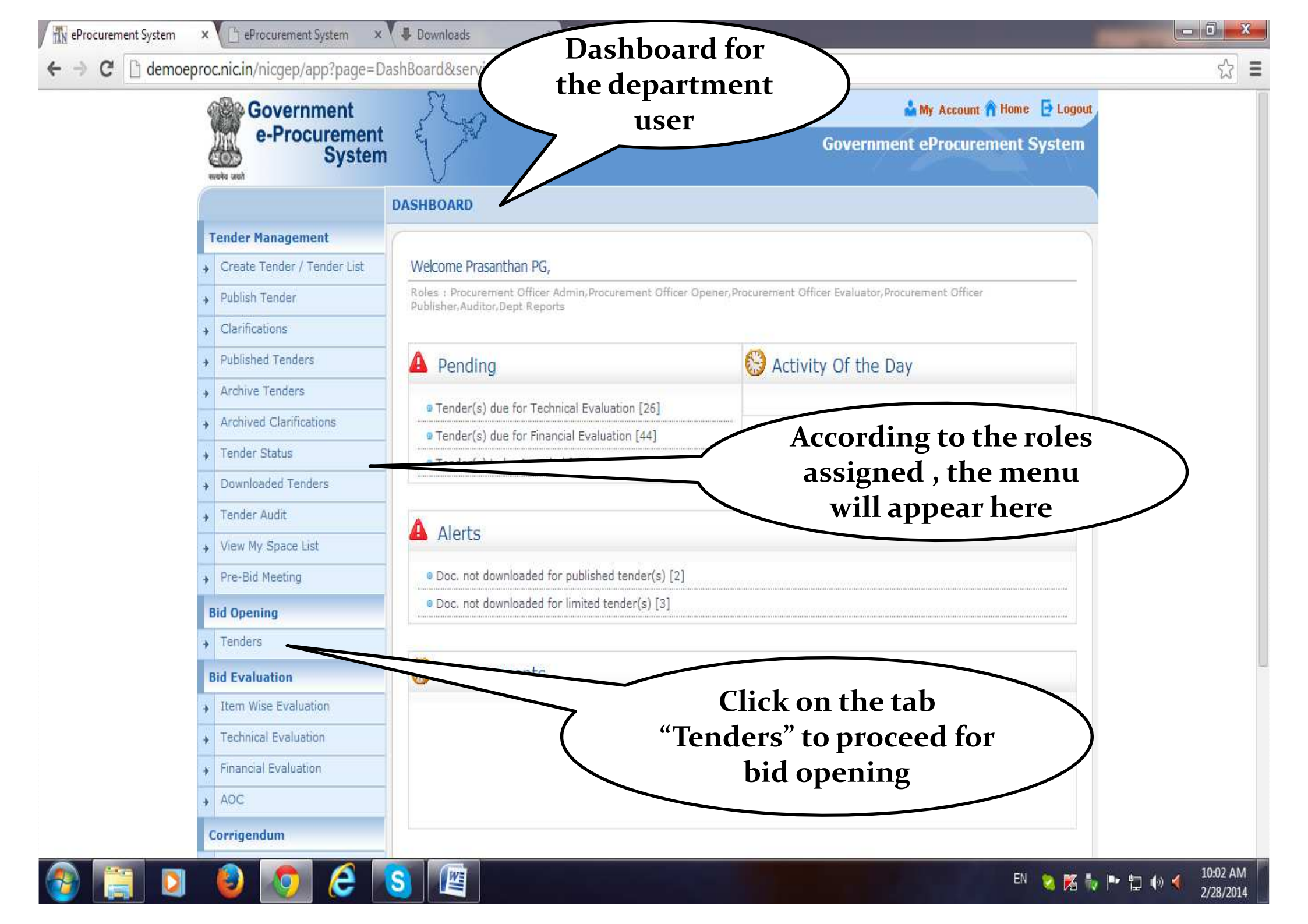

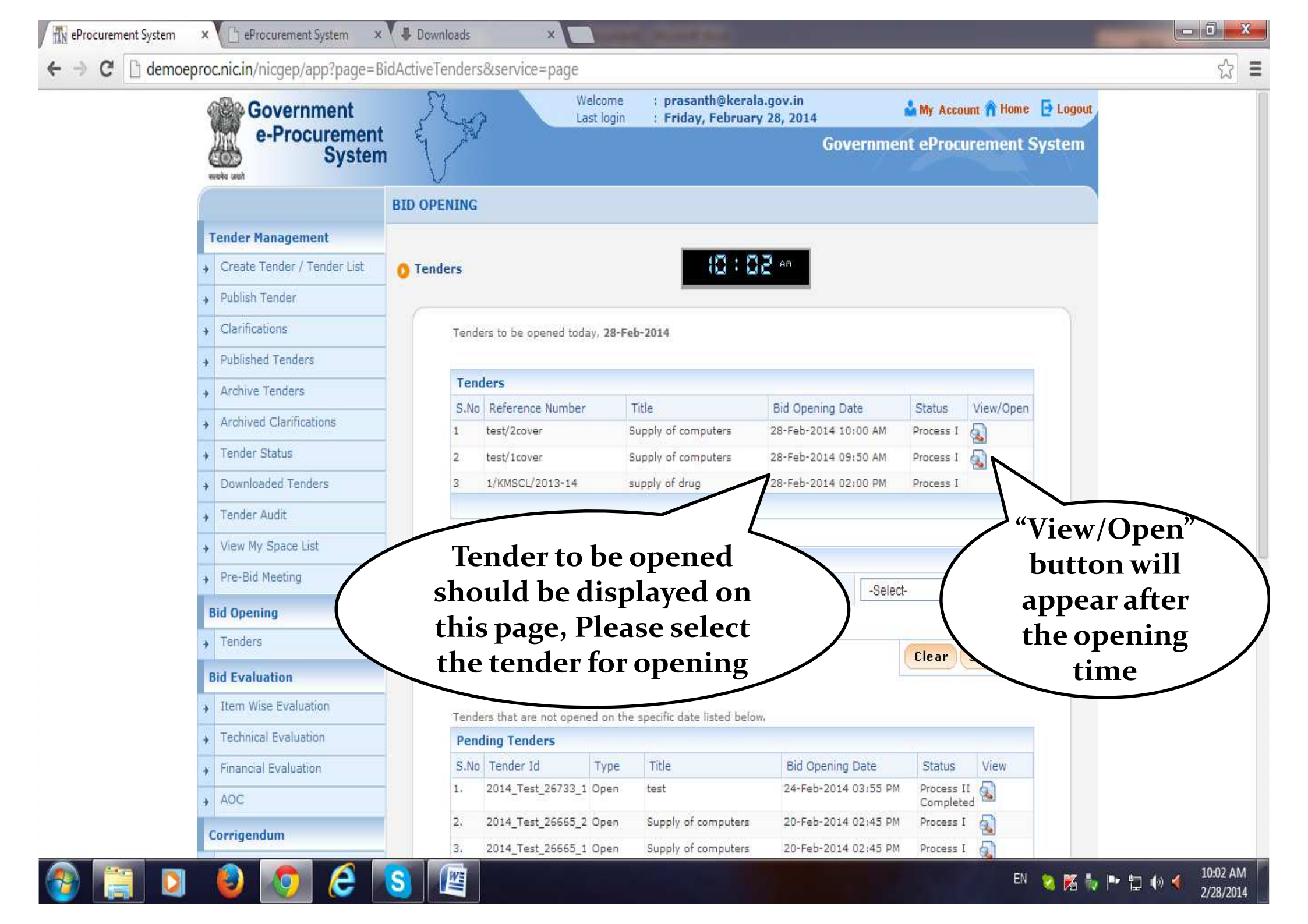

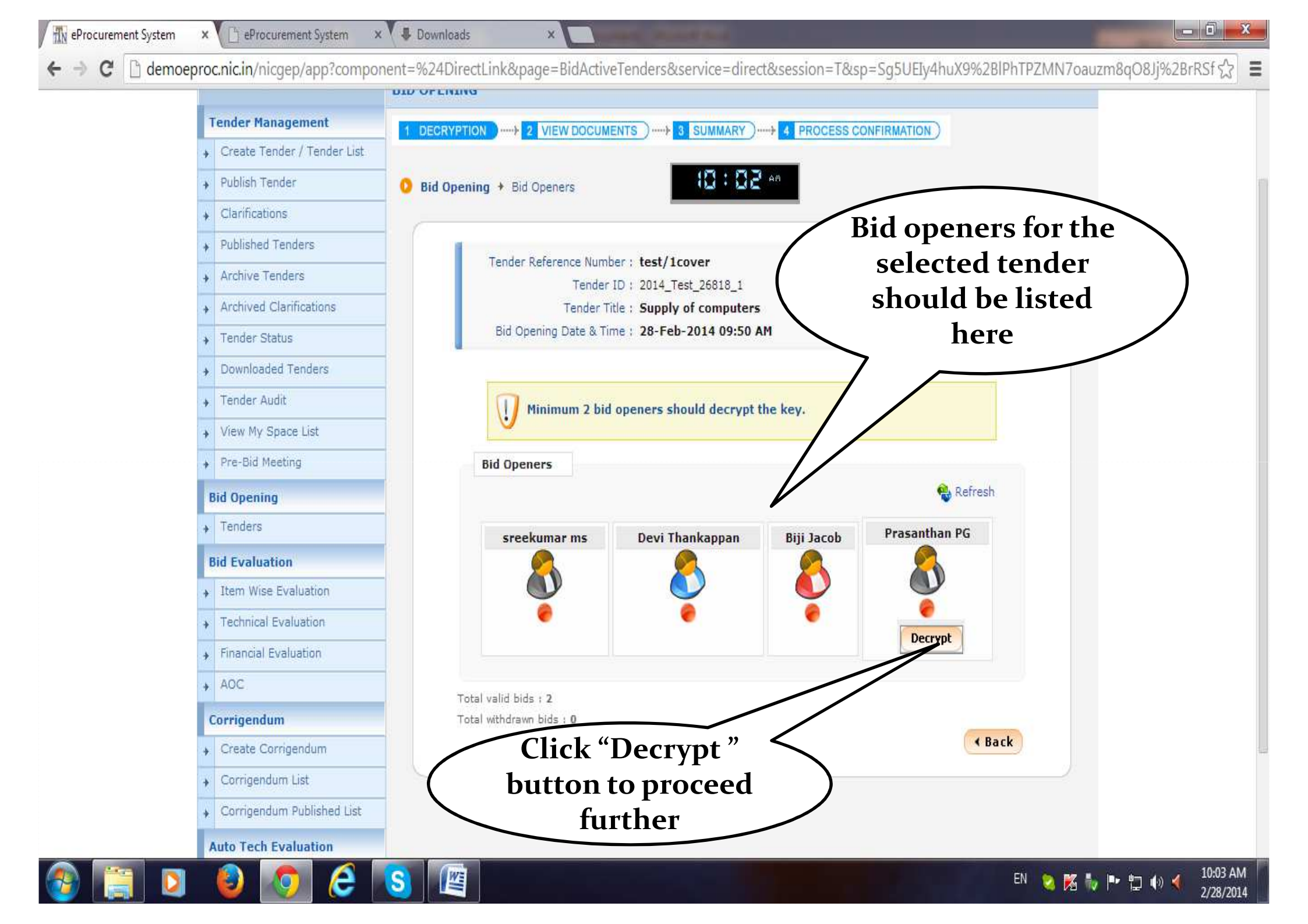

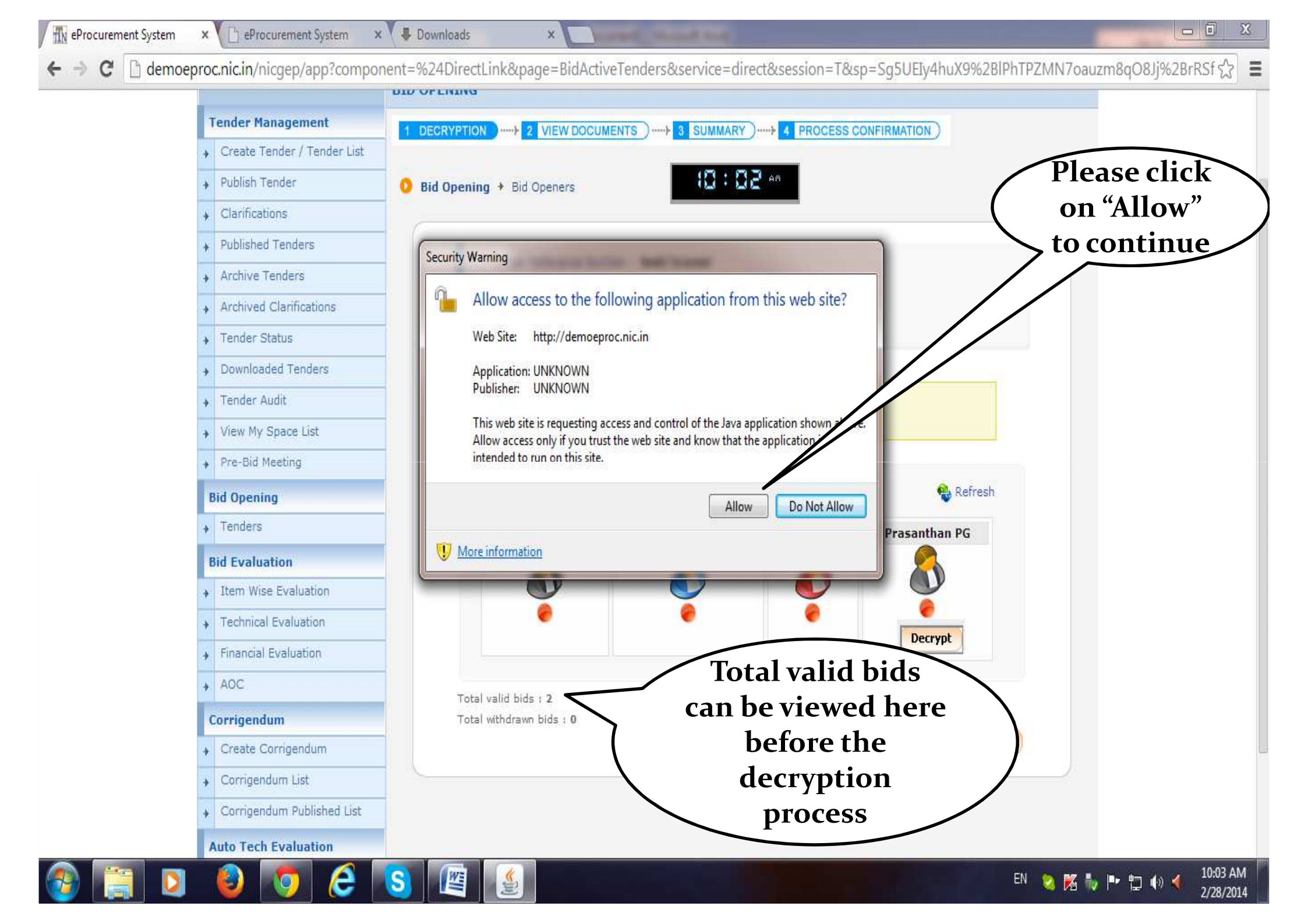

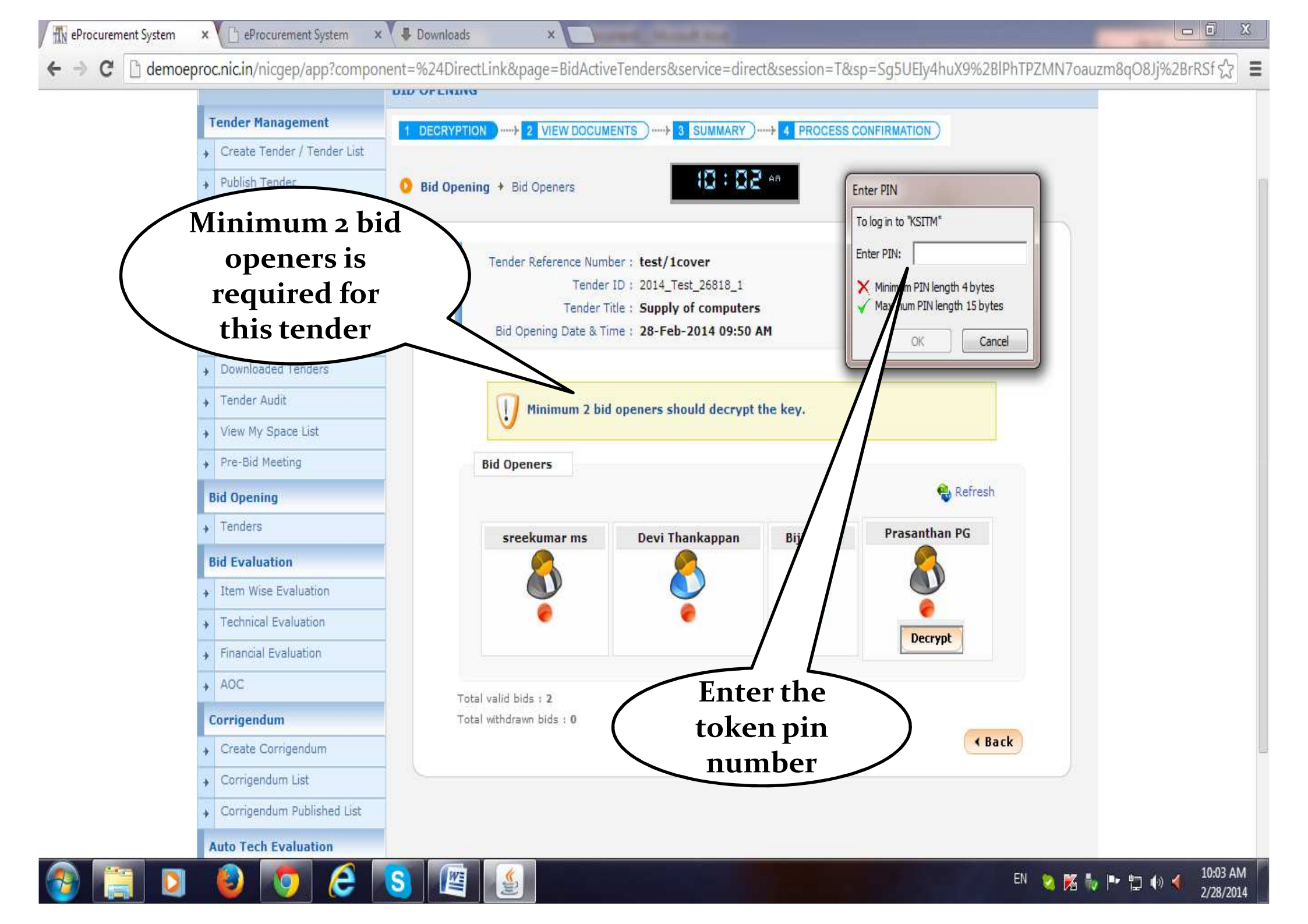

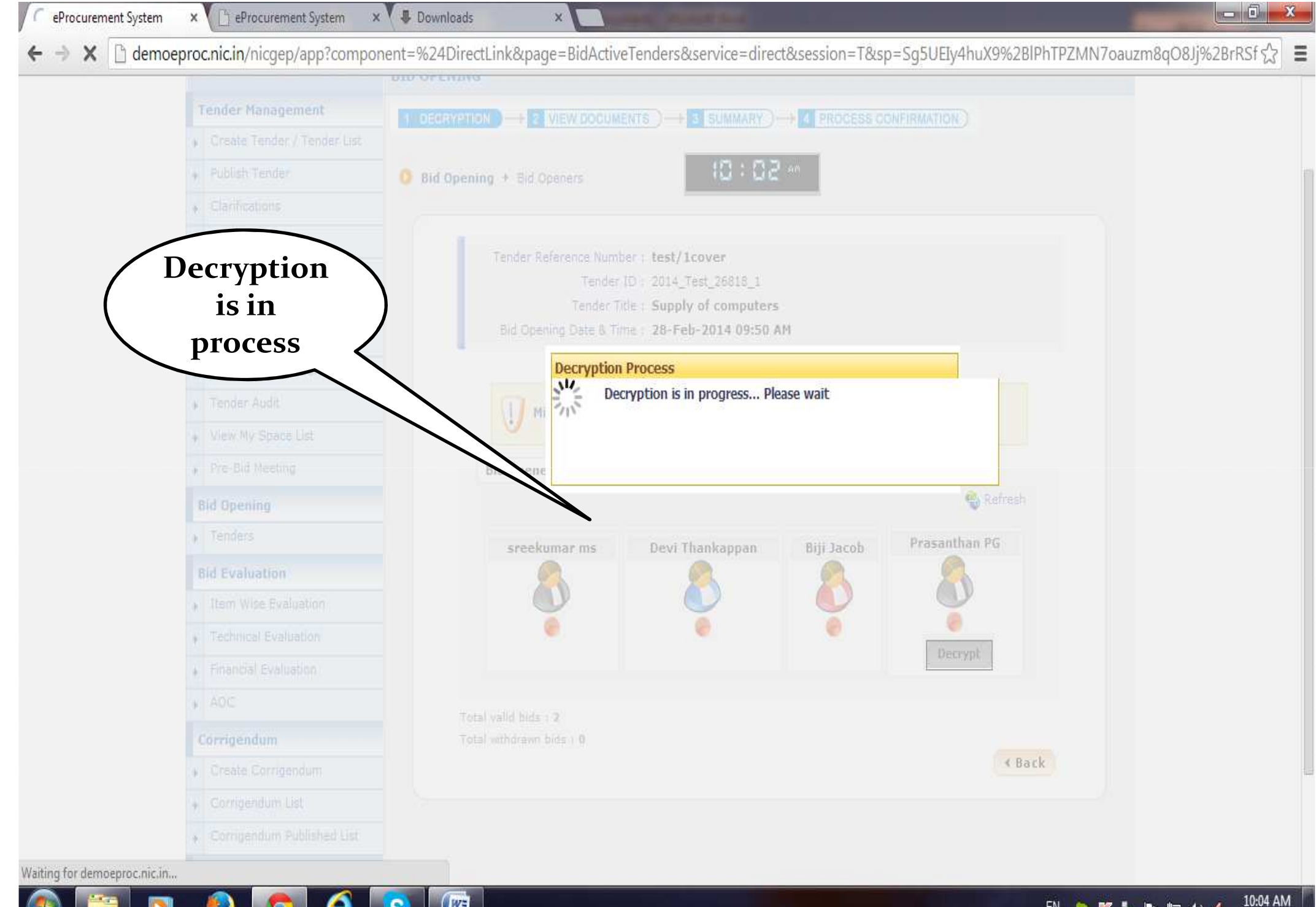

EN 🙍 🌠 🧤 🕨 💾 🌒 🍕

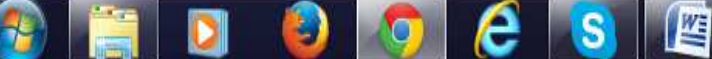

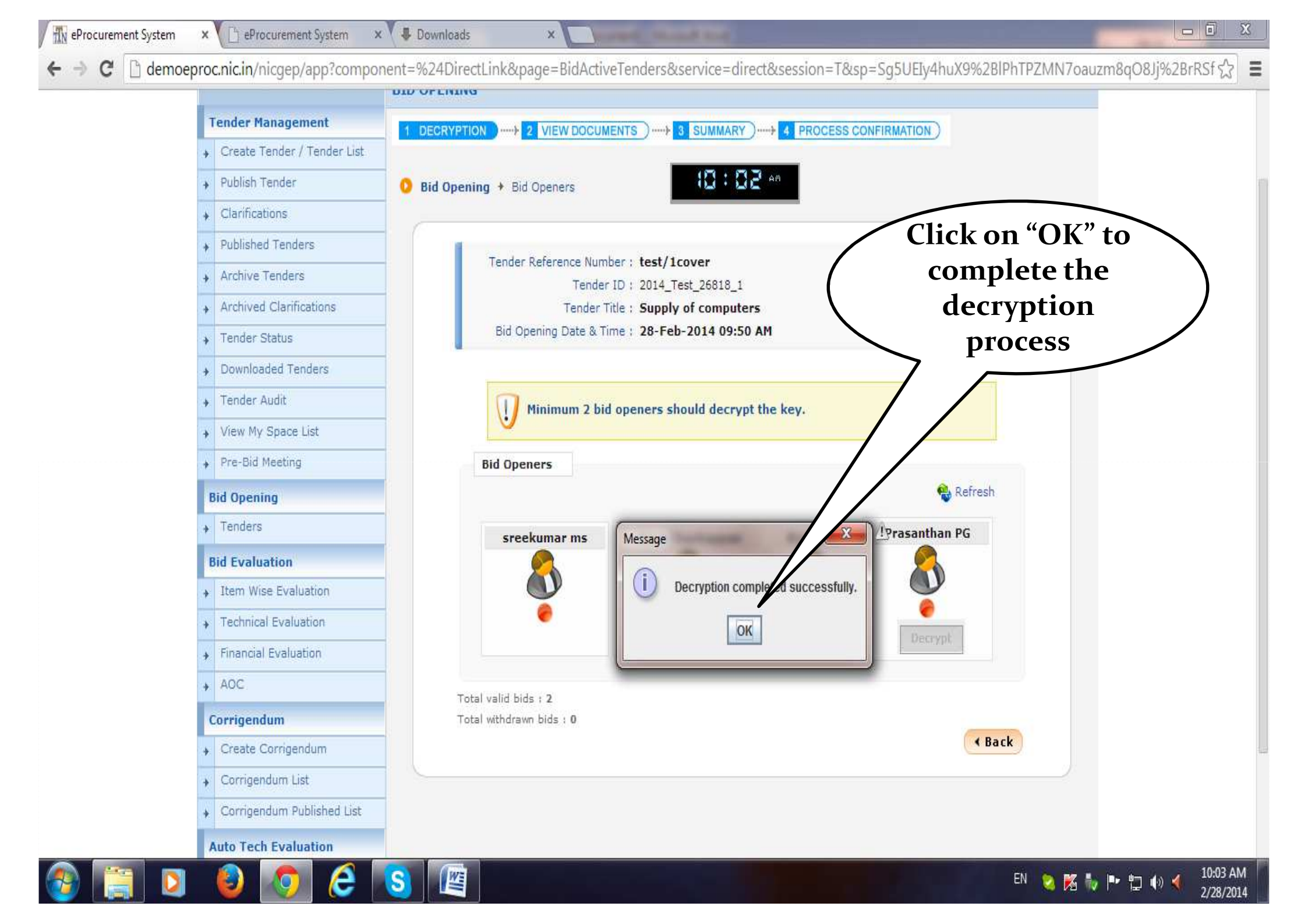

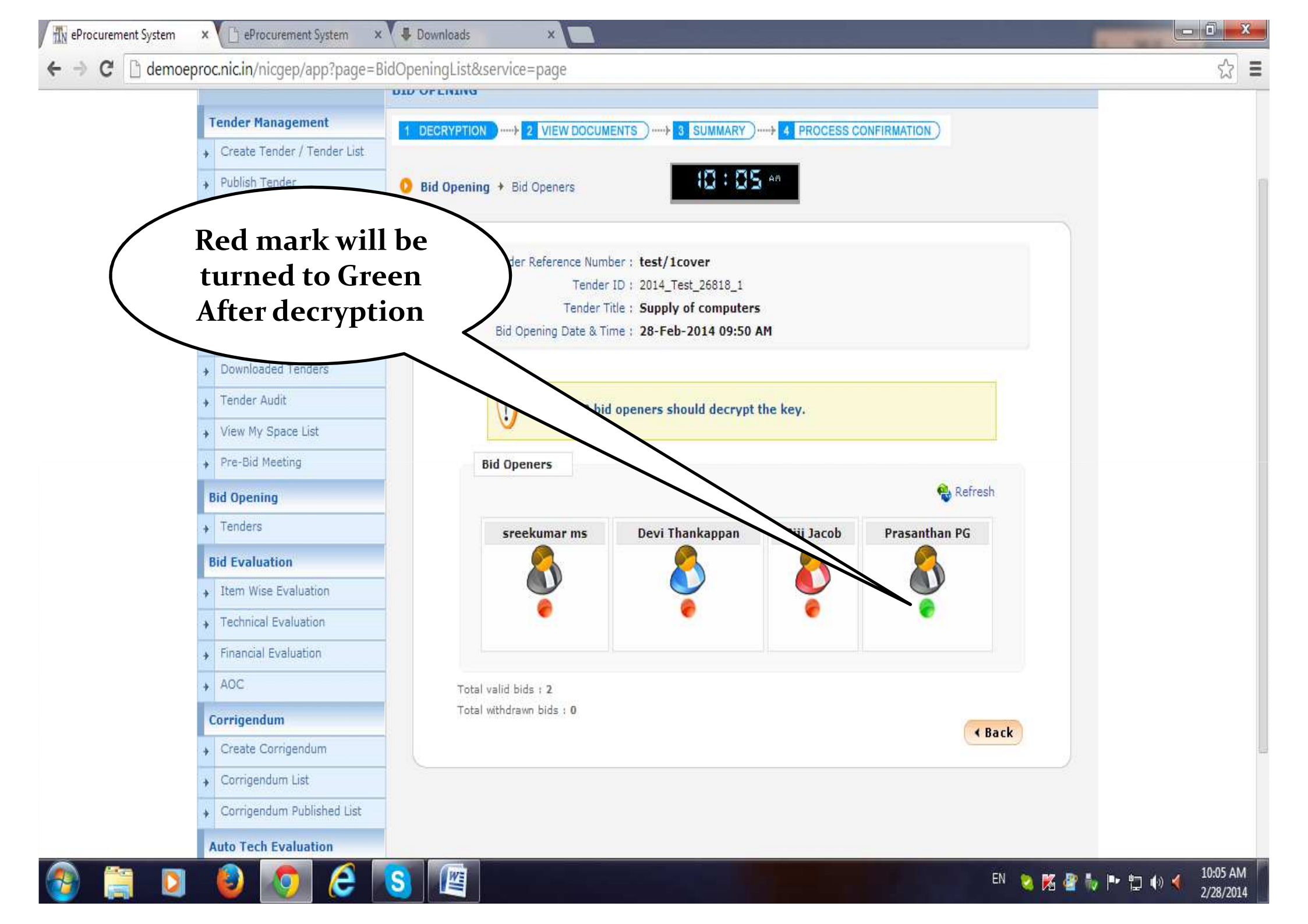

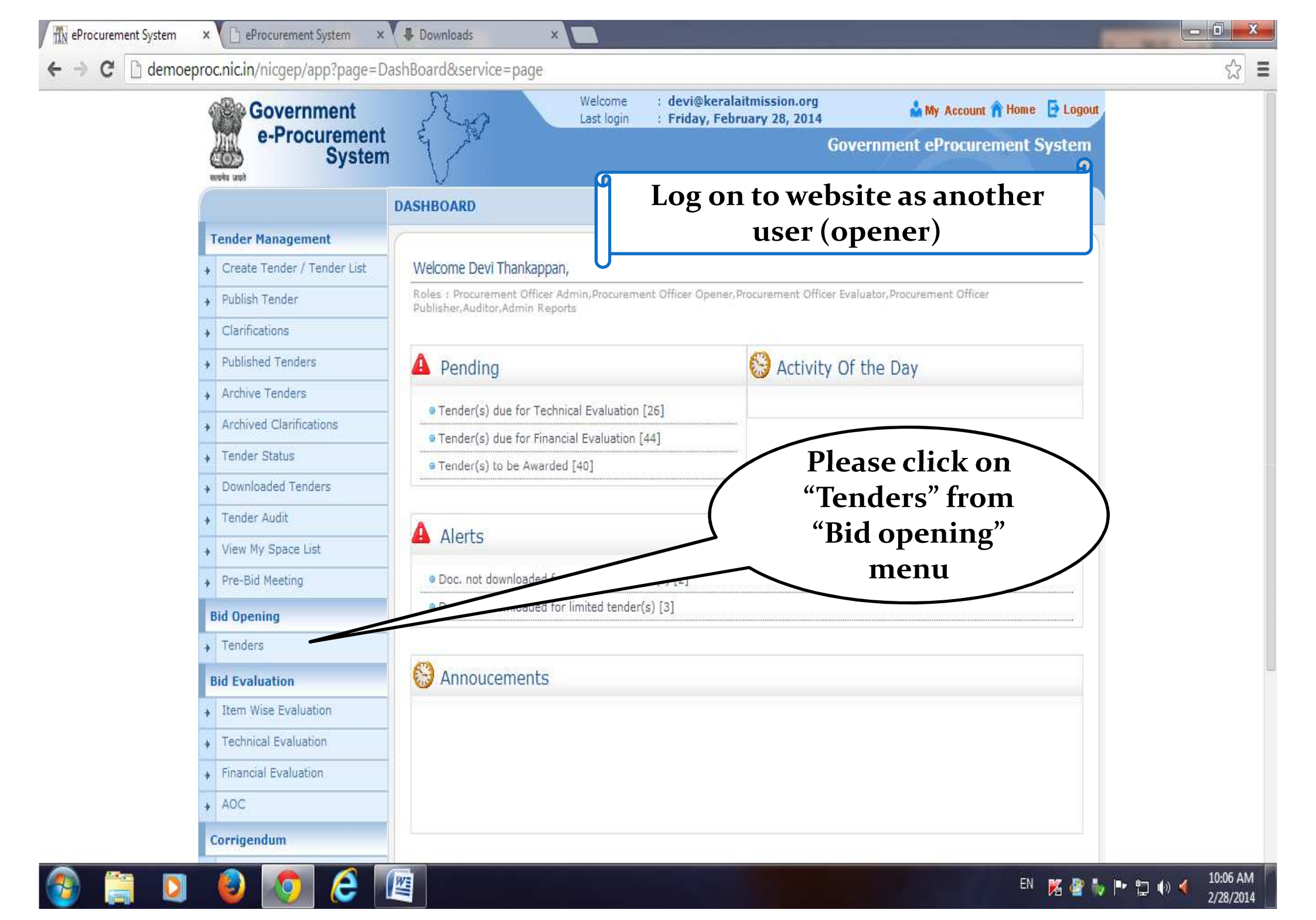

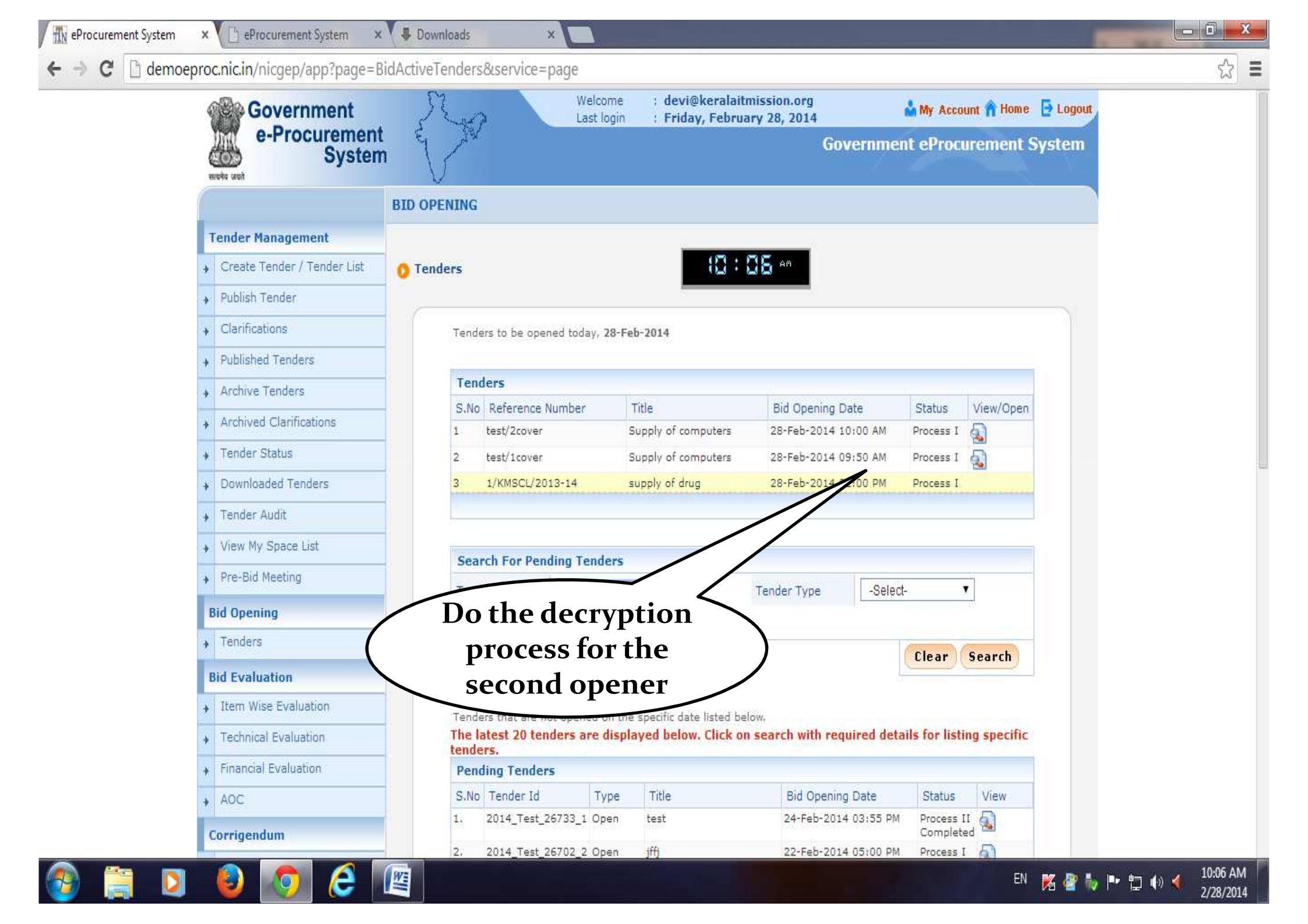

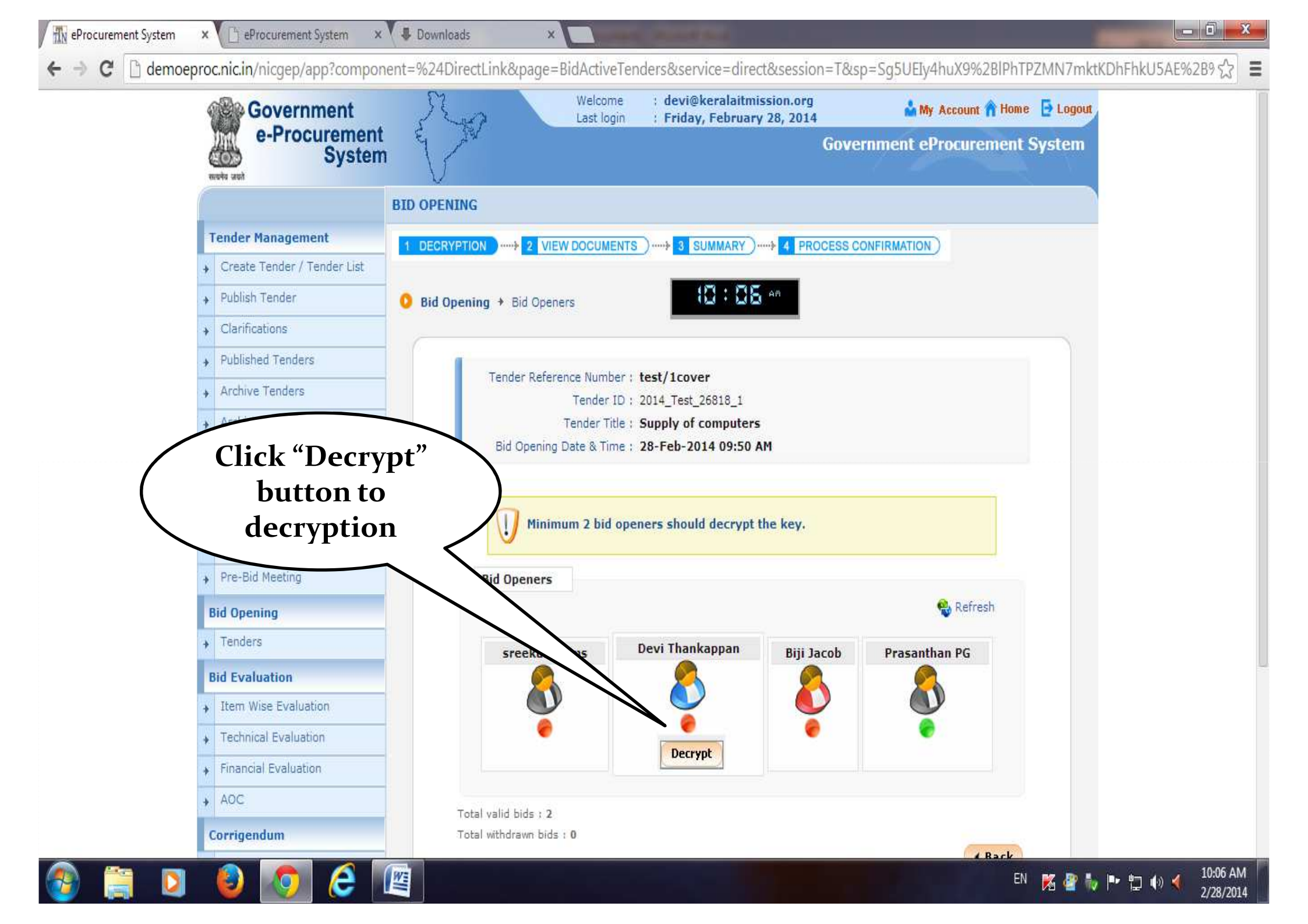

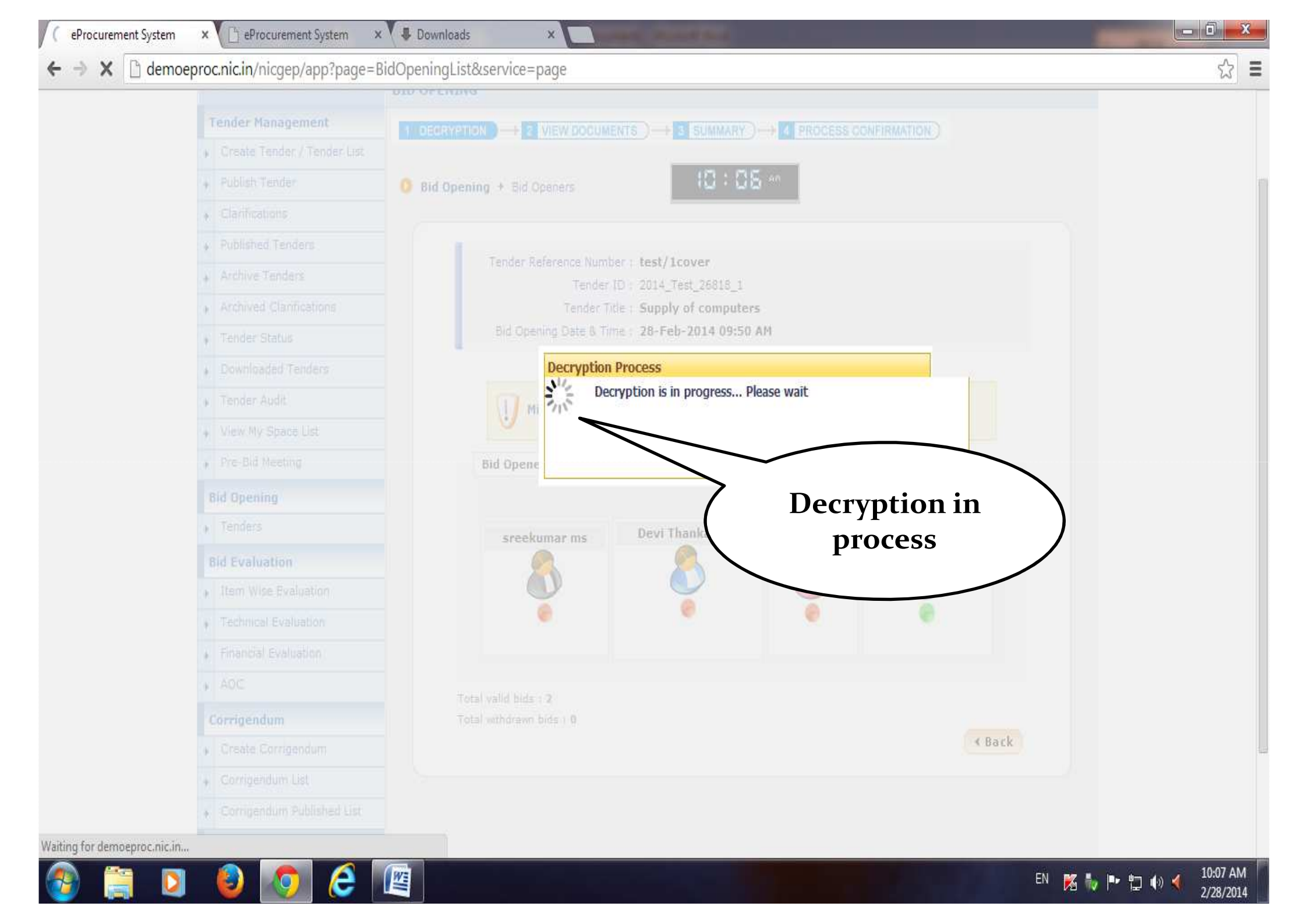

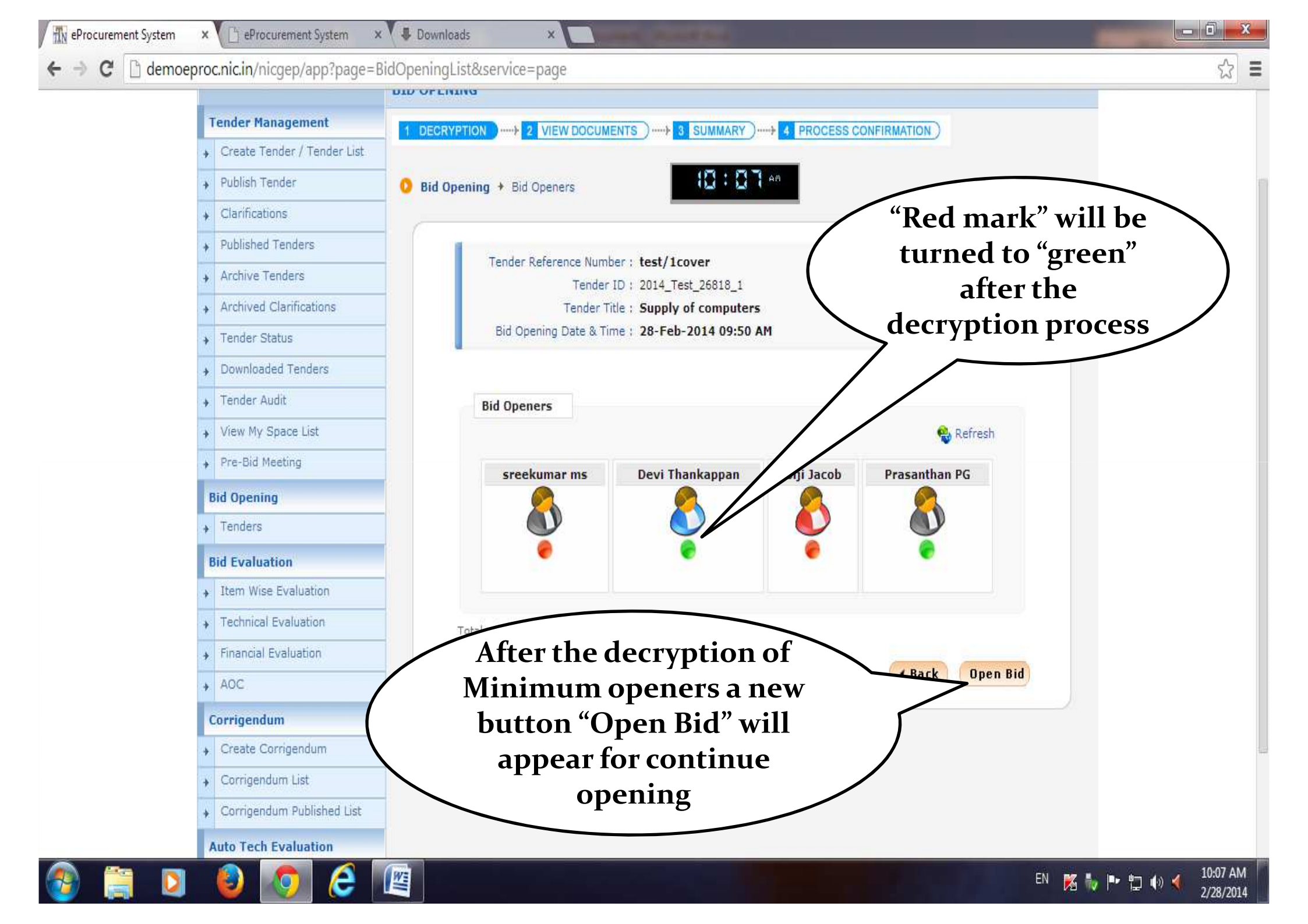

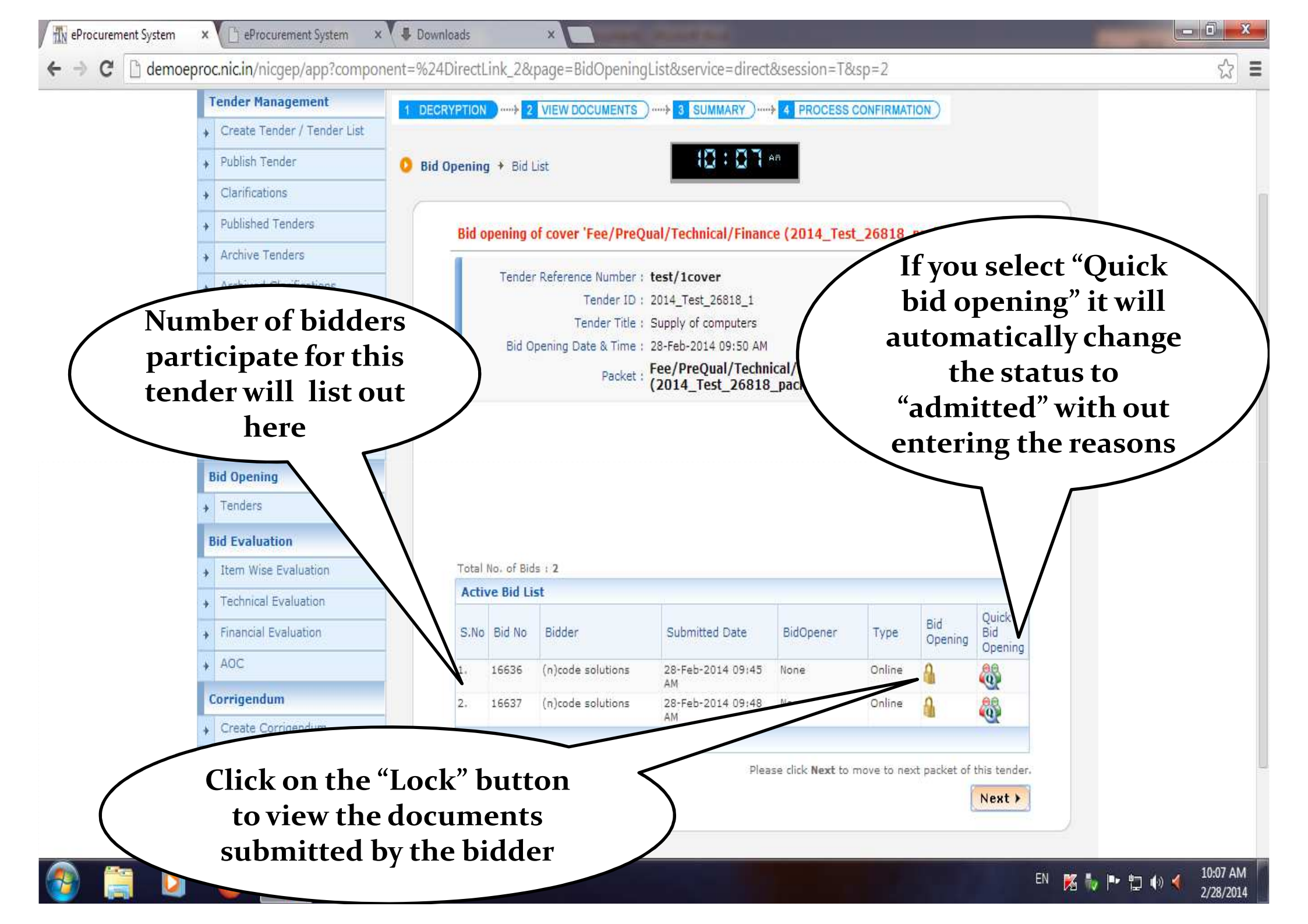

X

X

10:07 AM

2/28/2014

EN 🐹 🧞 🏴 🛱 🌒 🔌

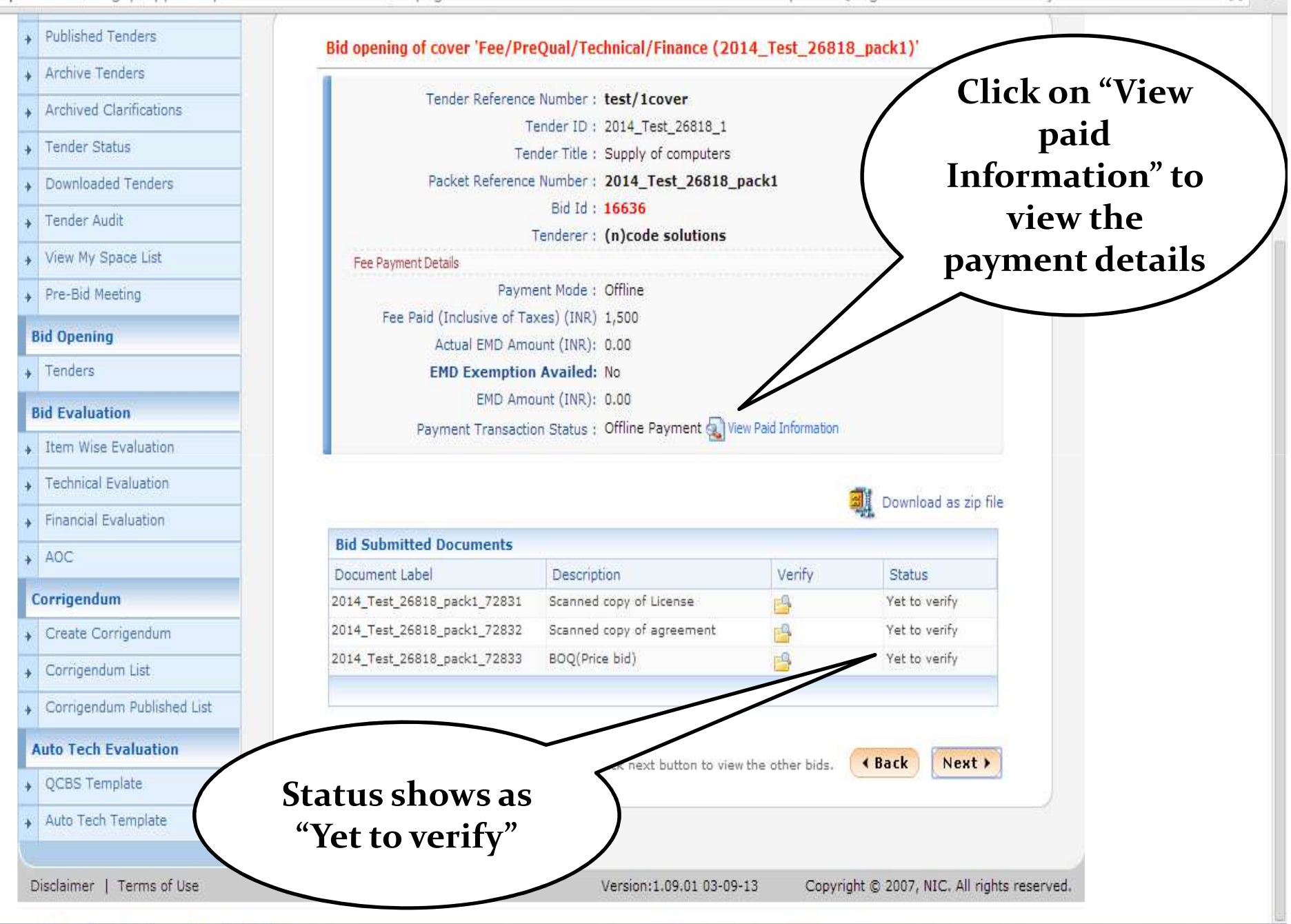

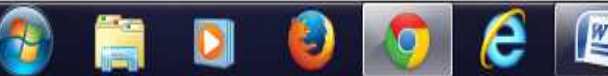

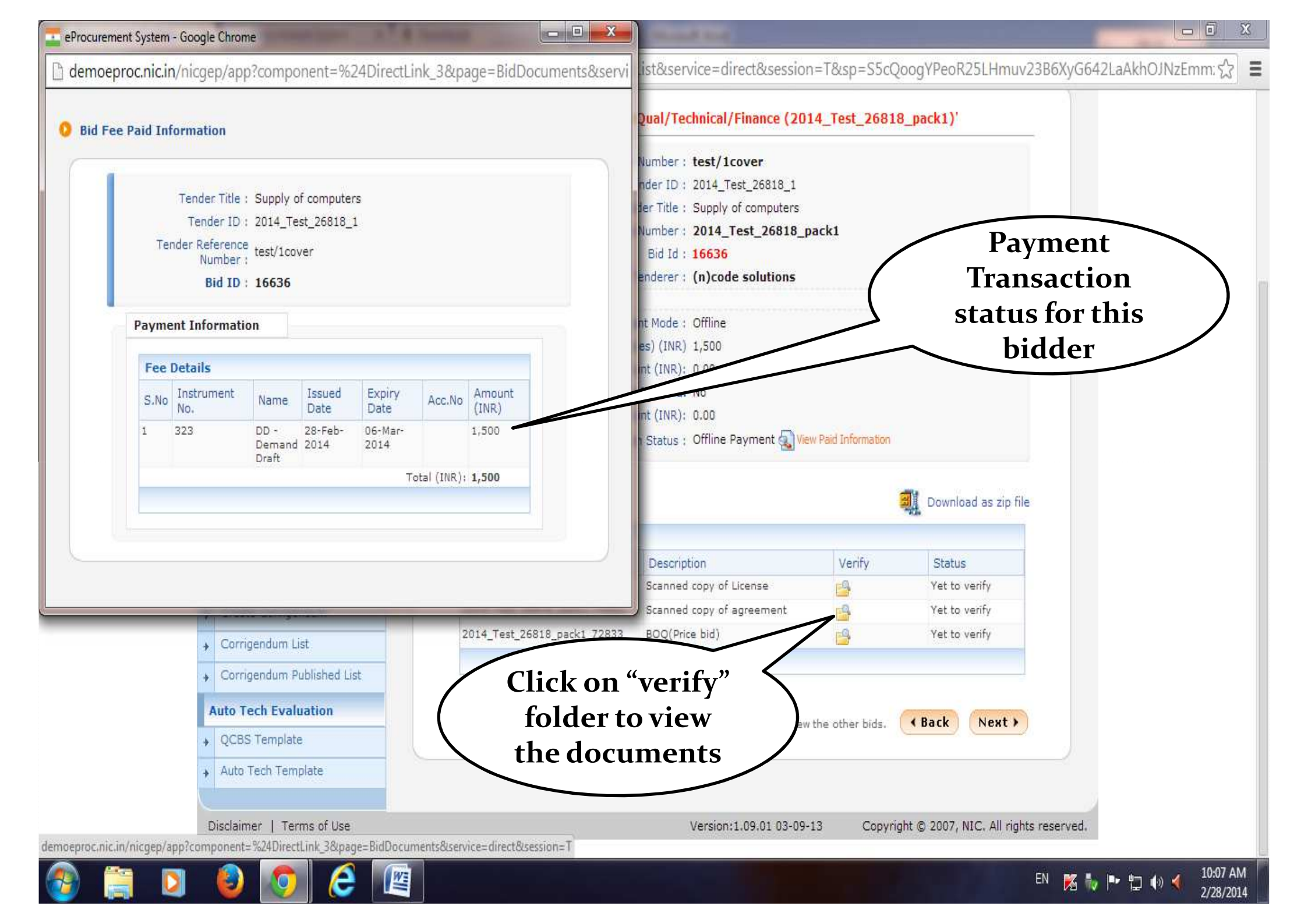

🕒 eProcurement System 🛛 🗙 🛡 Downloads

C demoeproc.nic

X

demoeproc.nic.in/nicgep/app?component=%24DirectLink\_5&page=BidDocuments&service=direct&session=T&sp=S%2FiCANX7HUIBBBxf3pDwySOMeCRYFJVp%2F3km, 😪

X

Clarifications Published Tenders Archive Tenders Tender Reference Number : test/1cover Archived Clarifications Tender ID : 2014\_Test\_26818\_1 Please click here to Tender Title : Supply of computers Tender Status view the document Packet : Fee/PreQual/Technical/Fi (2014\_Test\_26818\_pack Downloaded Tenders uploaded by the Bid Id : 16636 Tender Audit Tenderer : (n)code solutions bidder for this View My Space List Fee Payment Details particular Payment Mode : Offline Pre-Bid Meeting Fee Paid (Inclusive of Taxes) (INR): 1,500 description **Bid Opening** Actual EMD Amount (INR) : 0.00 Tenders EMD Exemption Availed: No EMD Amount (INR) : 0.00 **Bid Evaluation** Payment Transaction Status : Offline Payment 🔬 View Item Wise Evaluation **Technical Evaluation** Verify Documents Financial Evaluation Label : 2014 Tes 18 pack1 72831 + AOC copy of License Description : Scan View Document : 1 ndf Corrigendum Verification : 🖲 Admit 🔘 Reject Create Corrigendum Provide comments on the verification (maximum 250 characters) Corrigendum List Comments \* Corrigendum Published List Auto Tech Evaluation QCBS Template Cancel Submit Auto Tech Template HA DOOD NIC ALL.

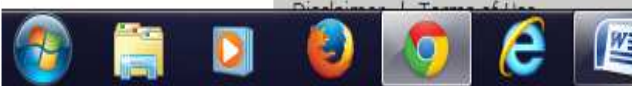

10:08 AM

2/28/2014

EN 🐹 🧤 🖿 🛱 🍈 🔌

X

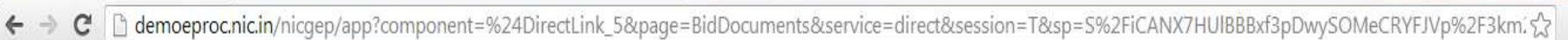

X

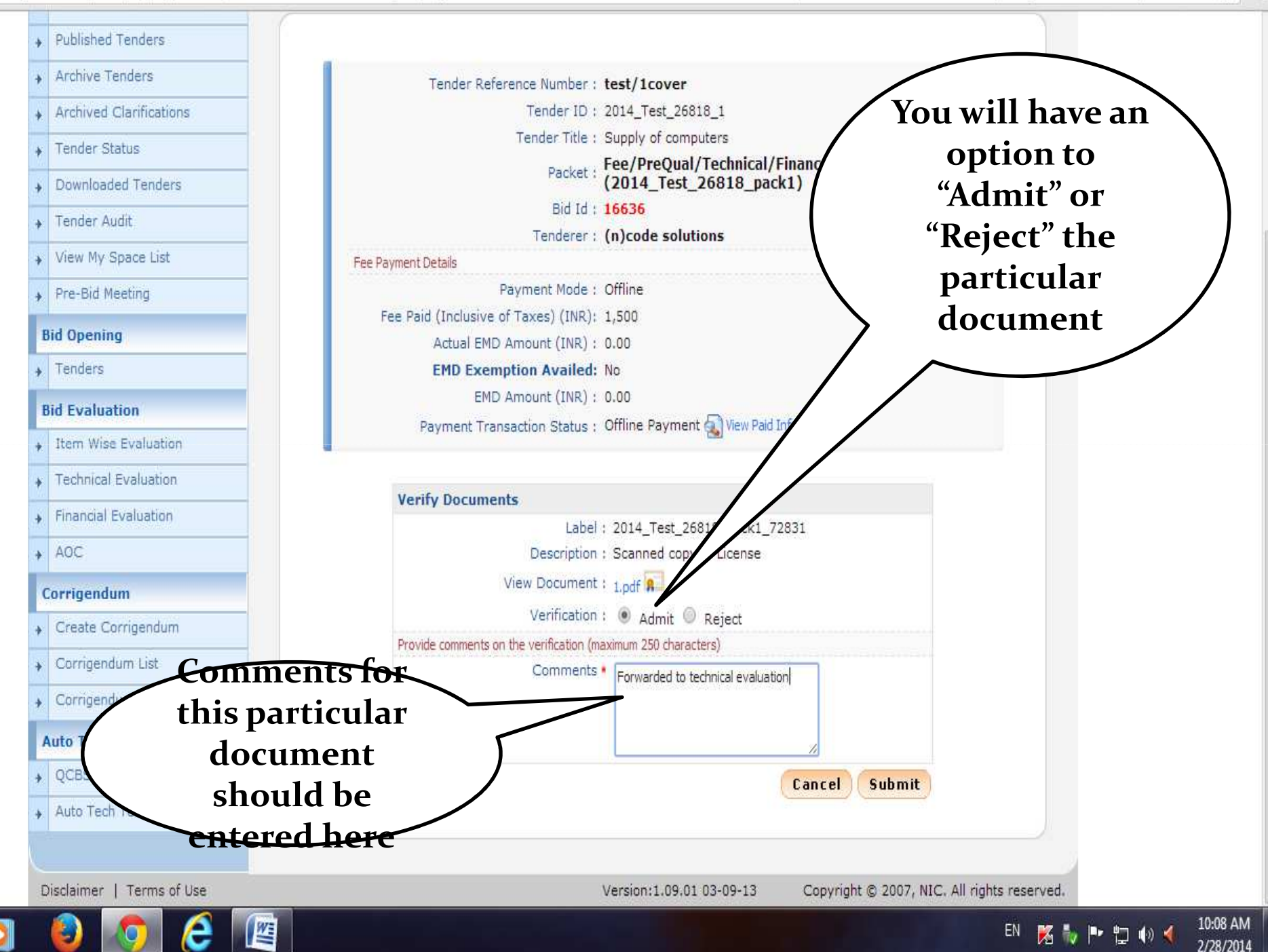

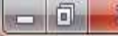

10:09 AM

2/28/2014

EN 🐹 🧞 🏲 🛱 🏟 📢

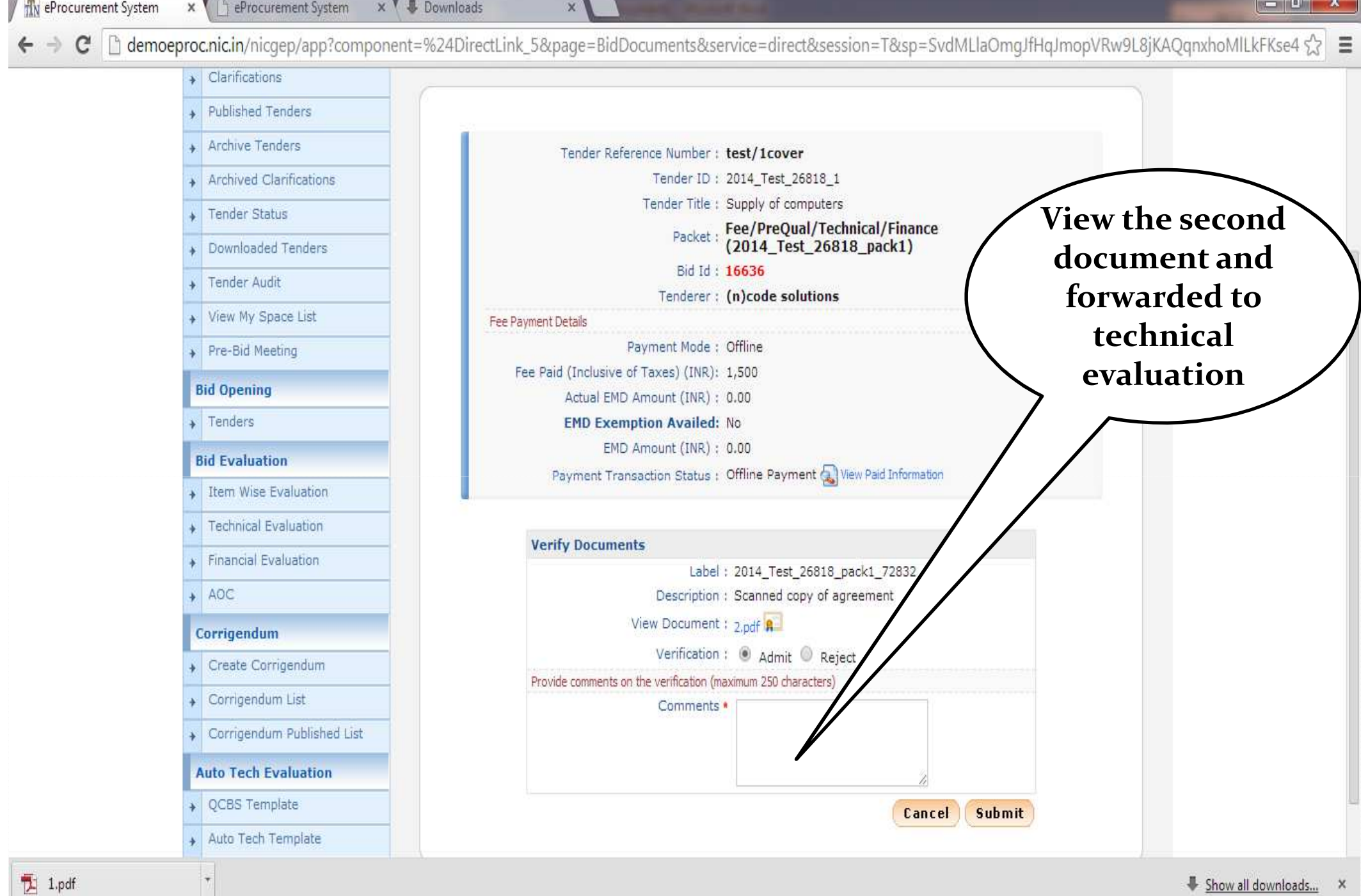

2/28/2014

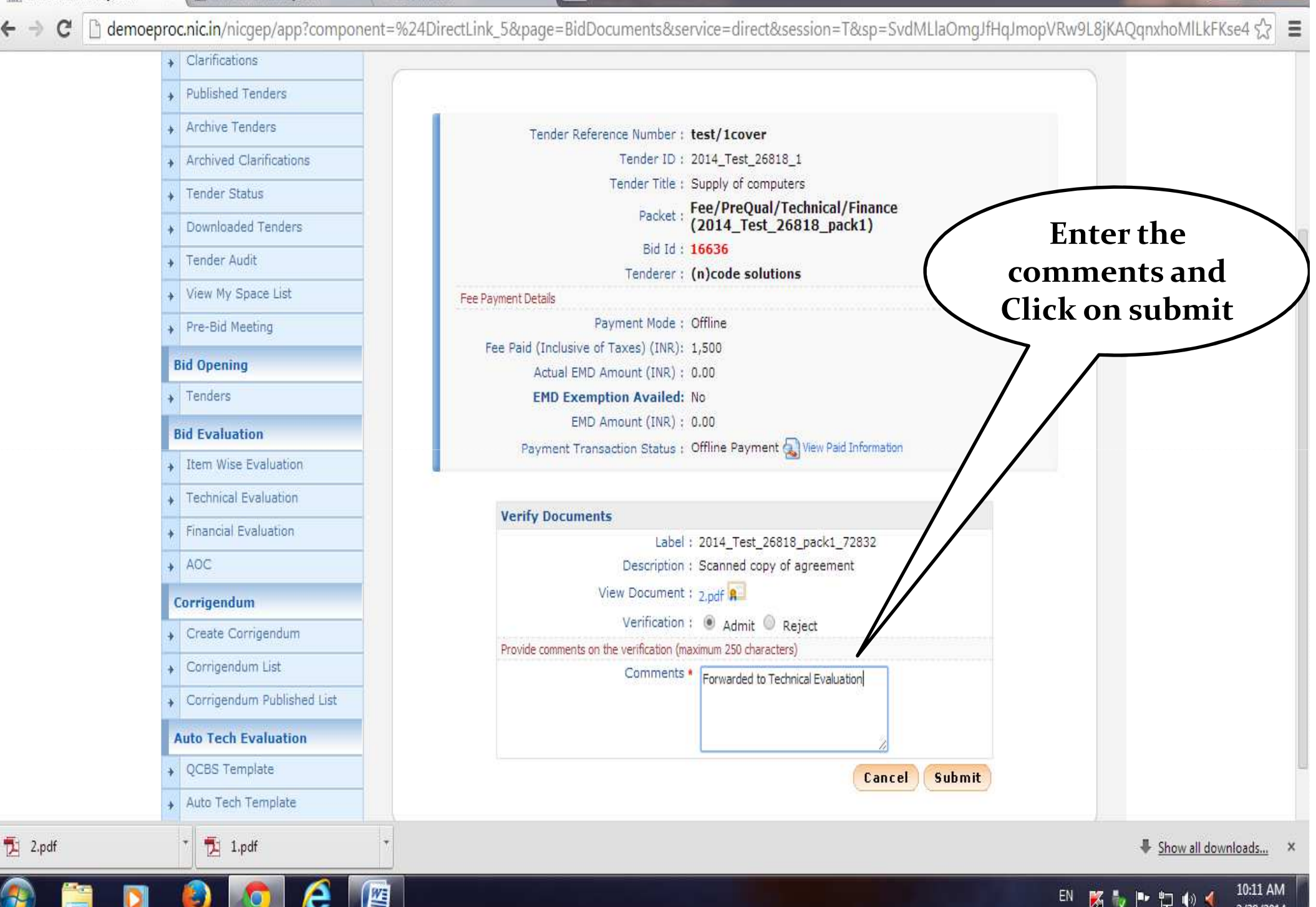

X

Reprocurement System

× Downloads × CheProcurement System

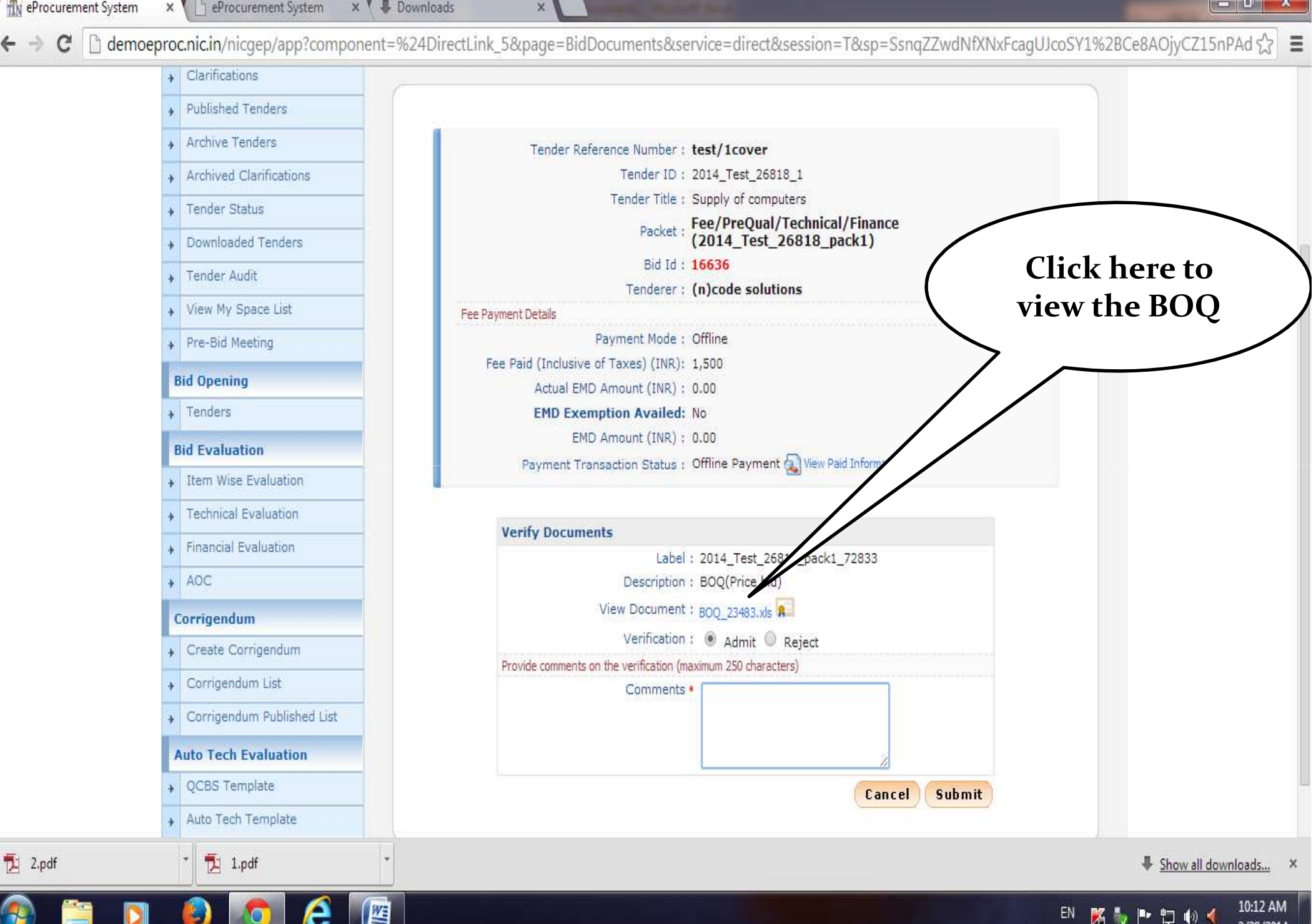

× Procurement System × Downloads R eProcurement System X C C demoeproc.nic.in/nicgep/app?component=%24DirectLink\_5&page=BidDocuments&service=direct&session=T&sp=SsngZZwdNfXNxFcagUJcoSY1%2BCe8AOjyCZ15nPAd Clarifications Published Tenders 3 57 -BOQ 23483 (1) [Compatibility Mode] - Microsoft Excel 0. mber : test/1cover 0 Home Data Review Insert Page Layout Formulas View r ID: 2014\_Test\_26818\_1 Title : Supply of computers - 11 -----Σ - 好 A Arial = cket : Fee/PreQual/Technical/Finance (2014\_Test\_26818\_pack1) · # B U -A -1-5 - % 9 Styles Cells Paste 00. 01. 0.4 00. 建建制 2-3 - A d Id : 16636 View the BOQ Clipboard 5 Font Alignment Number Editing erer : (n)code solutions fx 11 × 19 \* C D E G Δ. н М lode : Offline R Tender Inviting Authority: Item Wire Evaluation VALIDATE (INR): 1,500 Name of York: Civil 🦔 PRINT INR) : 0.00 Cantract Ha. C7L/02/2009 HELP Bidder bindhu INR): 0.00 Hame: tatus : Offline Payment 🖳 View Paid Information PRICE SCHEDULE (This BOQ template must not be undified/replaced by the bidder and the same should be uplauded after fillin. the relevant culumer, else the biddes is lighte to be rejected for this tender. Biddess are allowed to enter the Bidder Home and Values only) 51. Itom Description Qty Unite Baric TAT Amount Item Excise Ha. Cade d Price (in. uith sut te: Duty Hake Rr.) in IMR Label : 2014\_Test\_26818\_pack1\_72833 ription : BOQ(Price bid) 13 7 ument : BOO 23483.xls 🔒 - 1 2 3 4 5 7 + . 50000.00 11.00 1.00 100.00 nar 5000.00 10.00 compurtors Rate Entry lication : 💿 Admit 🔘 Reject 2.00 printers 10.00 0.07 4999.00 10.00 11.00 Please ent ation (maximum 250 characters) charges in \*\*\*Tatal in Figurer 0.00 10 "Total in Vords Rupees fo ments \* item. H + + H BoQ1 1 4 ⊞□ Ⅲ 50% (-) - Ū **(+)** Ready QCBS Template Cancel Submit Auto Tech Template 7 1.pdf BOQ\_23483 (1).xls 7 2.pdf Show all downloads... × 10:12 AM EN 🐹 🧞 🏴 🛱 🌗 📢 2/28/2014

X

🕒 eProcurement System 🛛 🗙 🛡 Downloads

2/28/2014

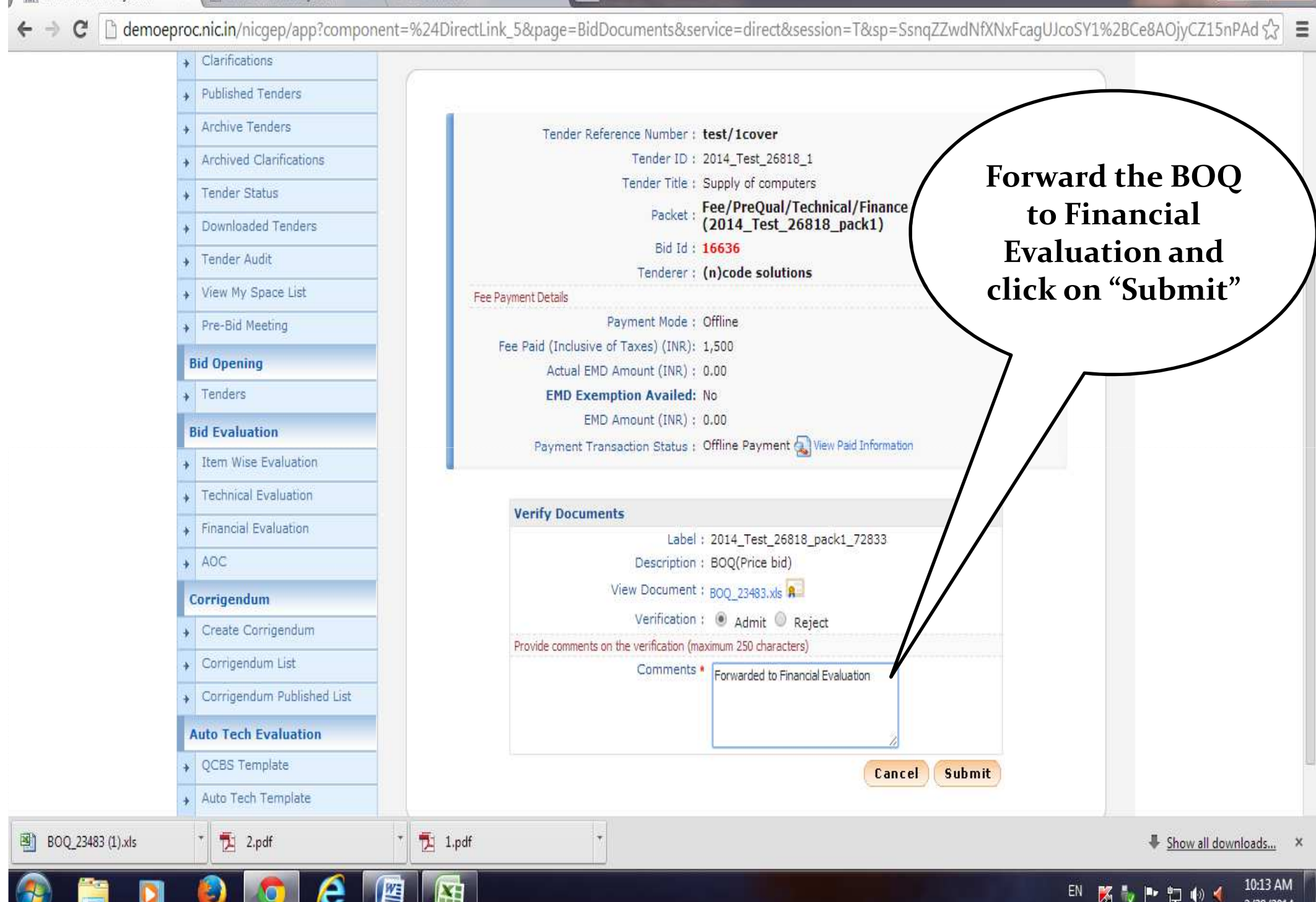

X

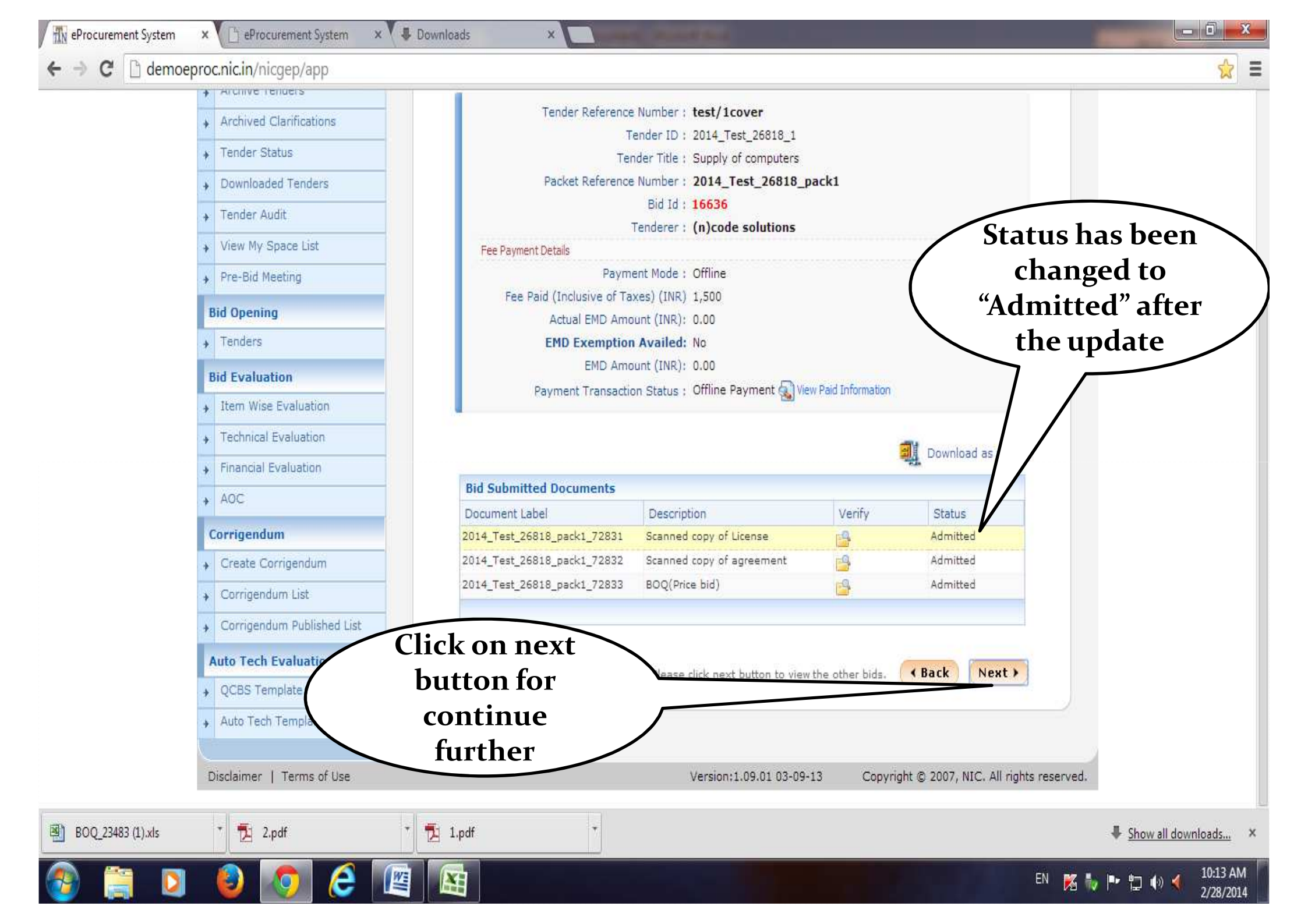

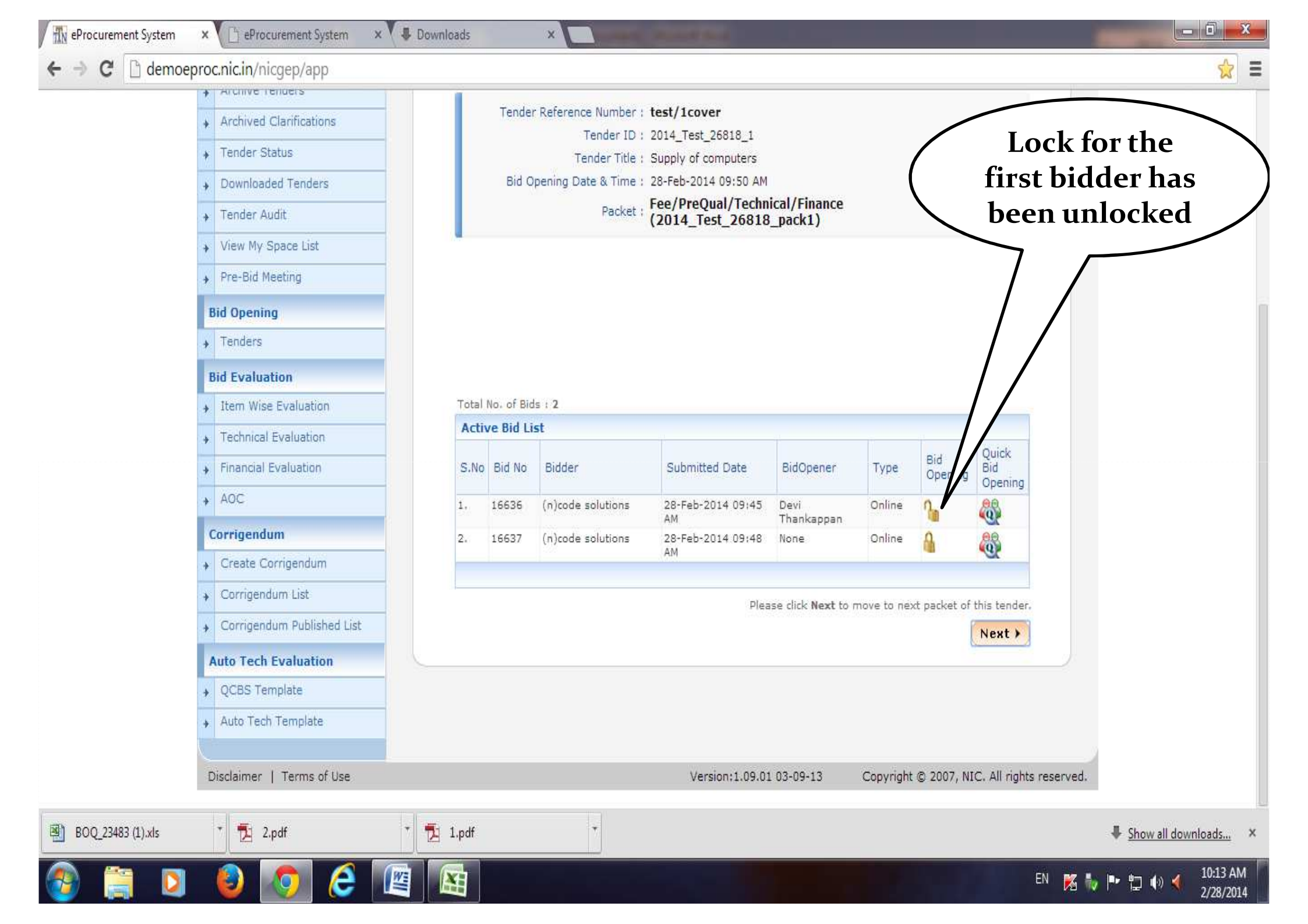

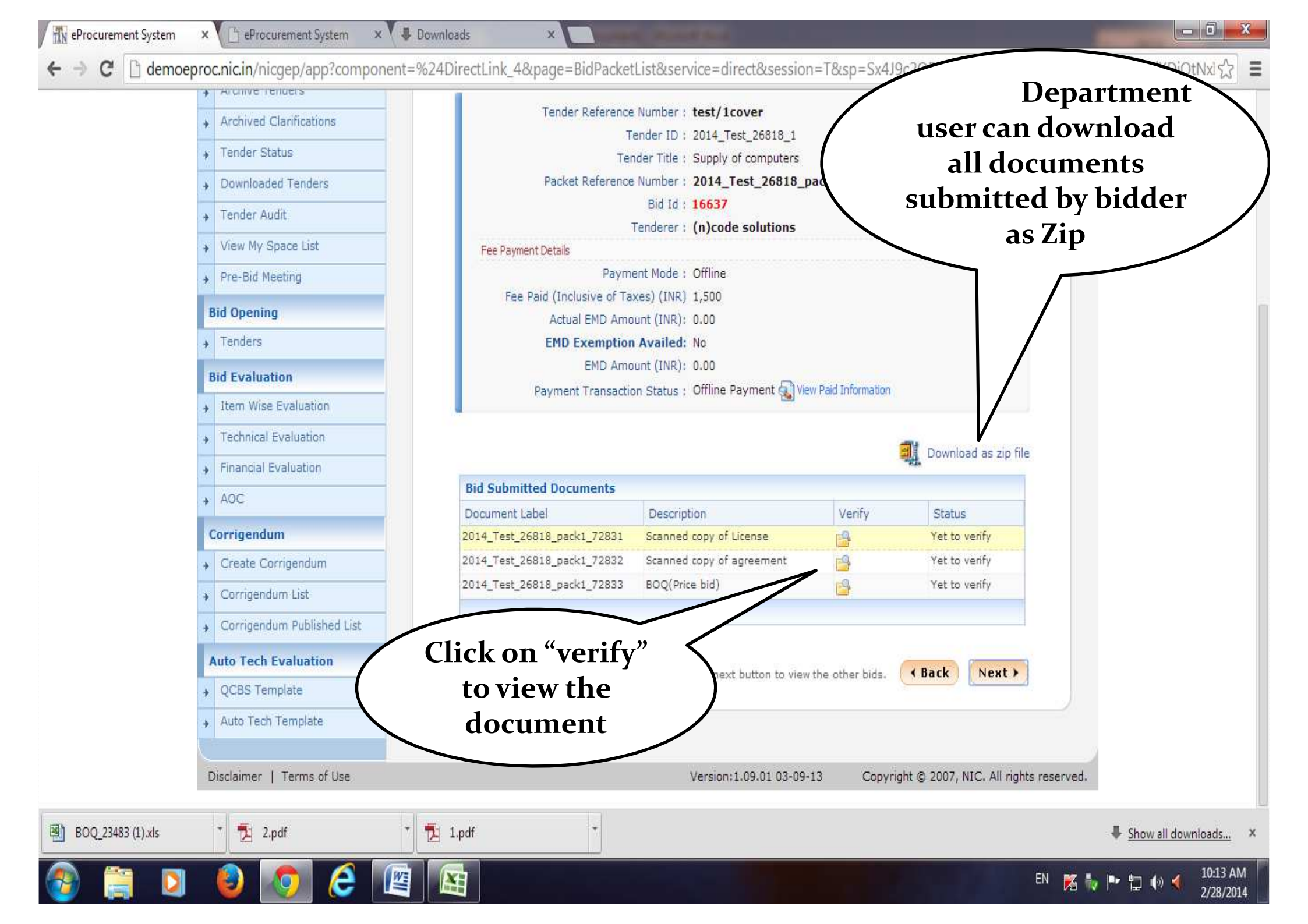

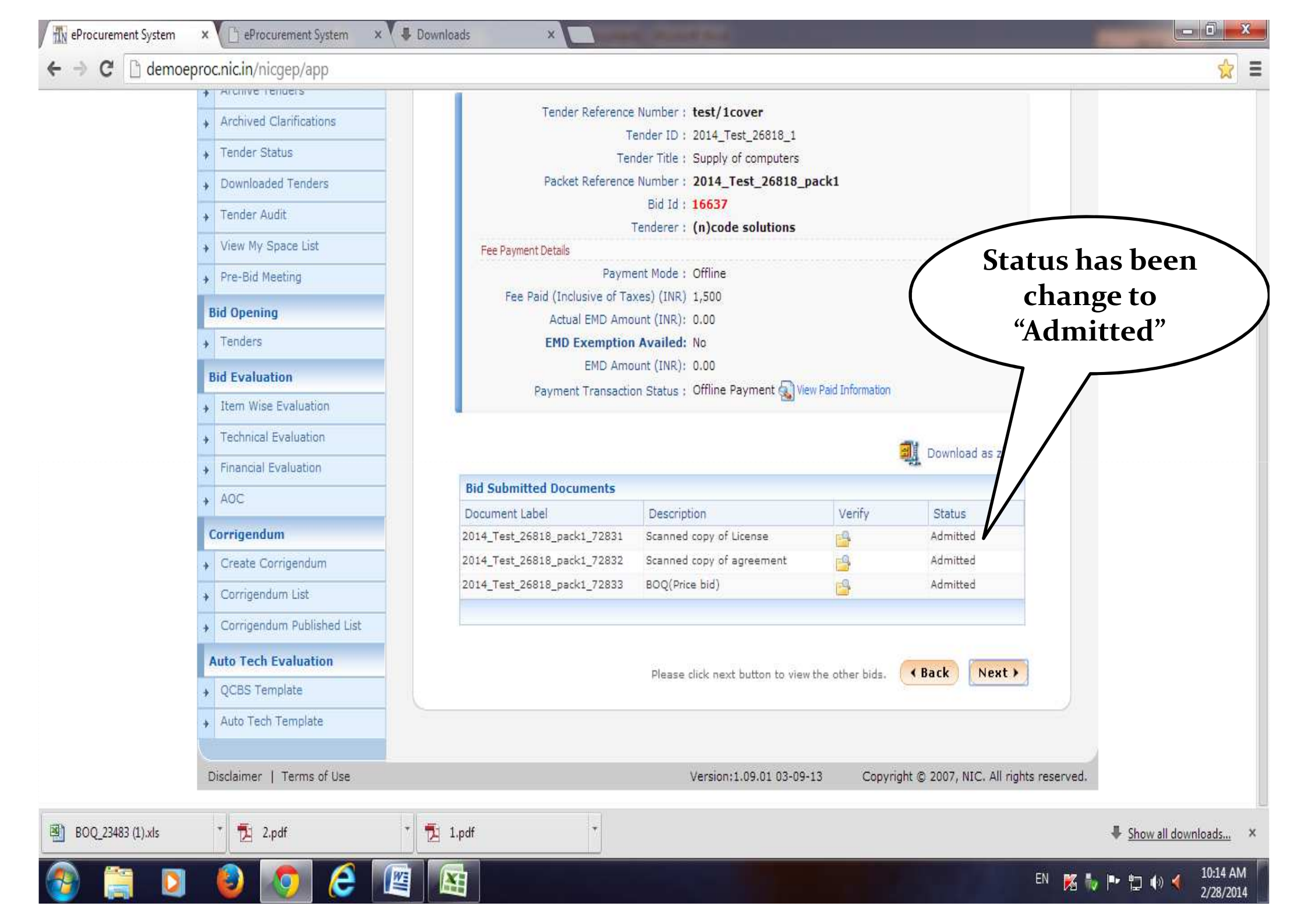

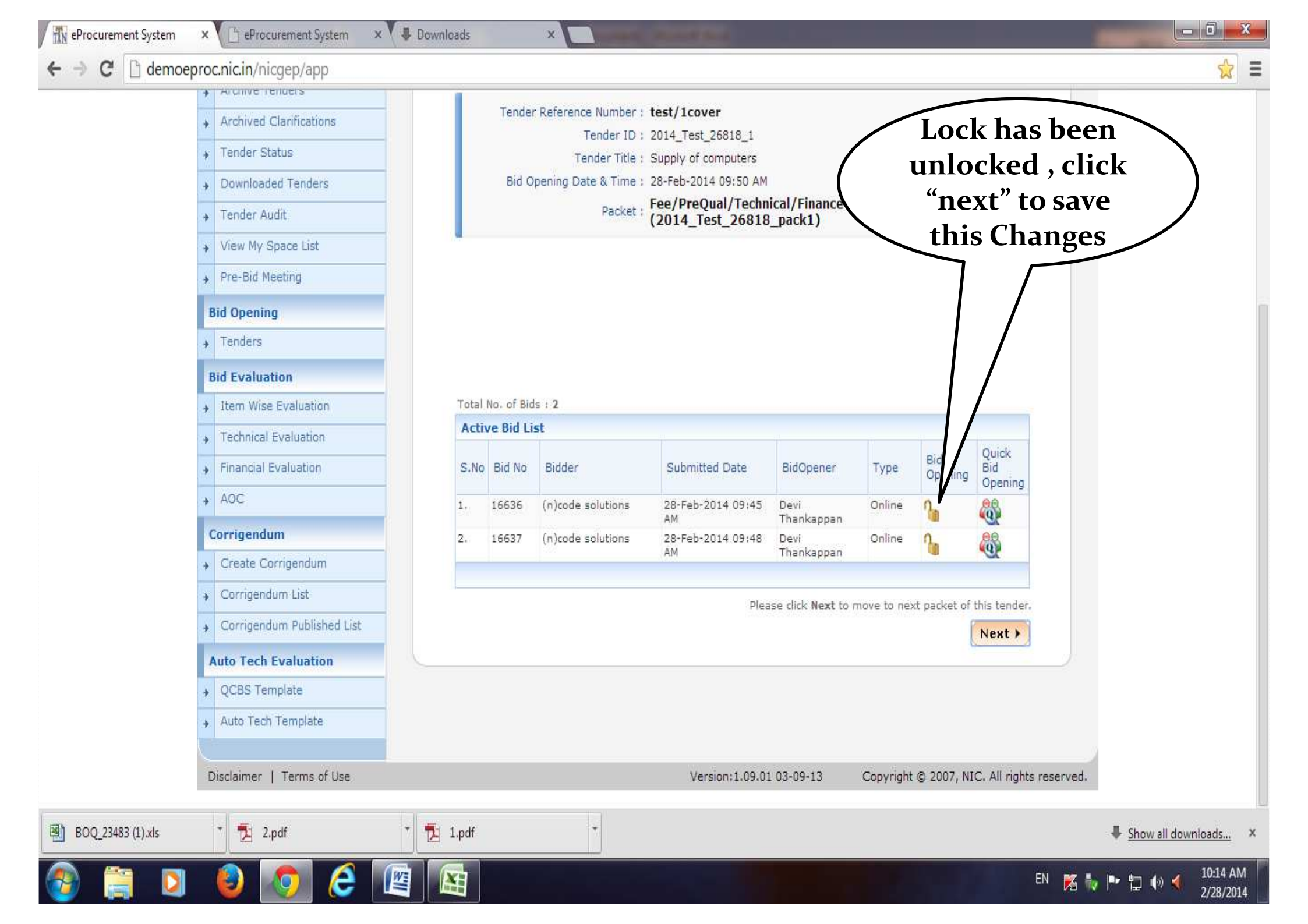

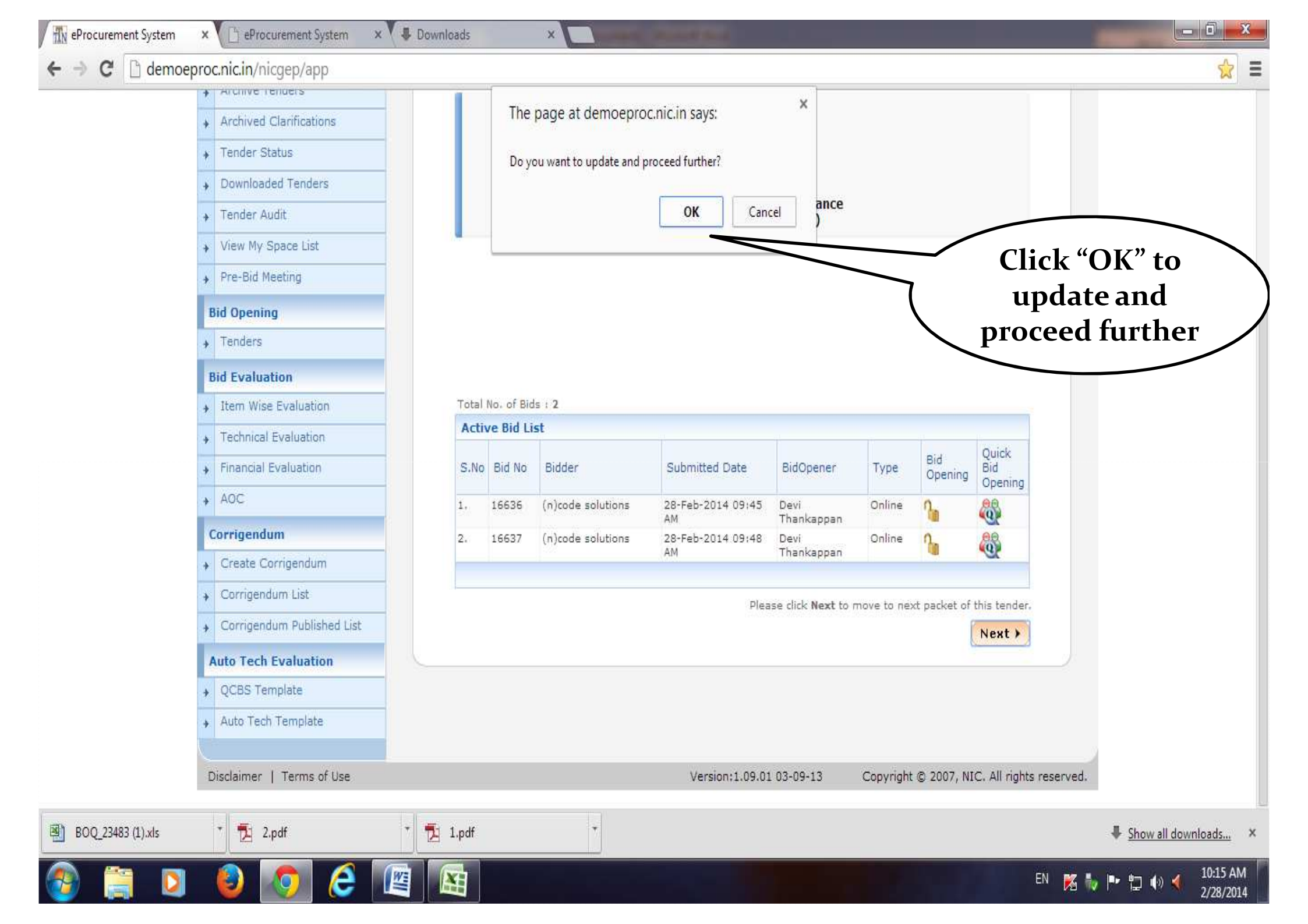

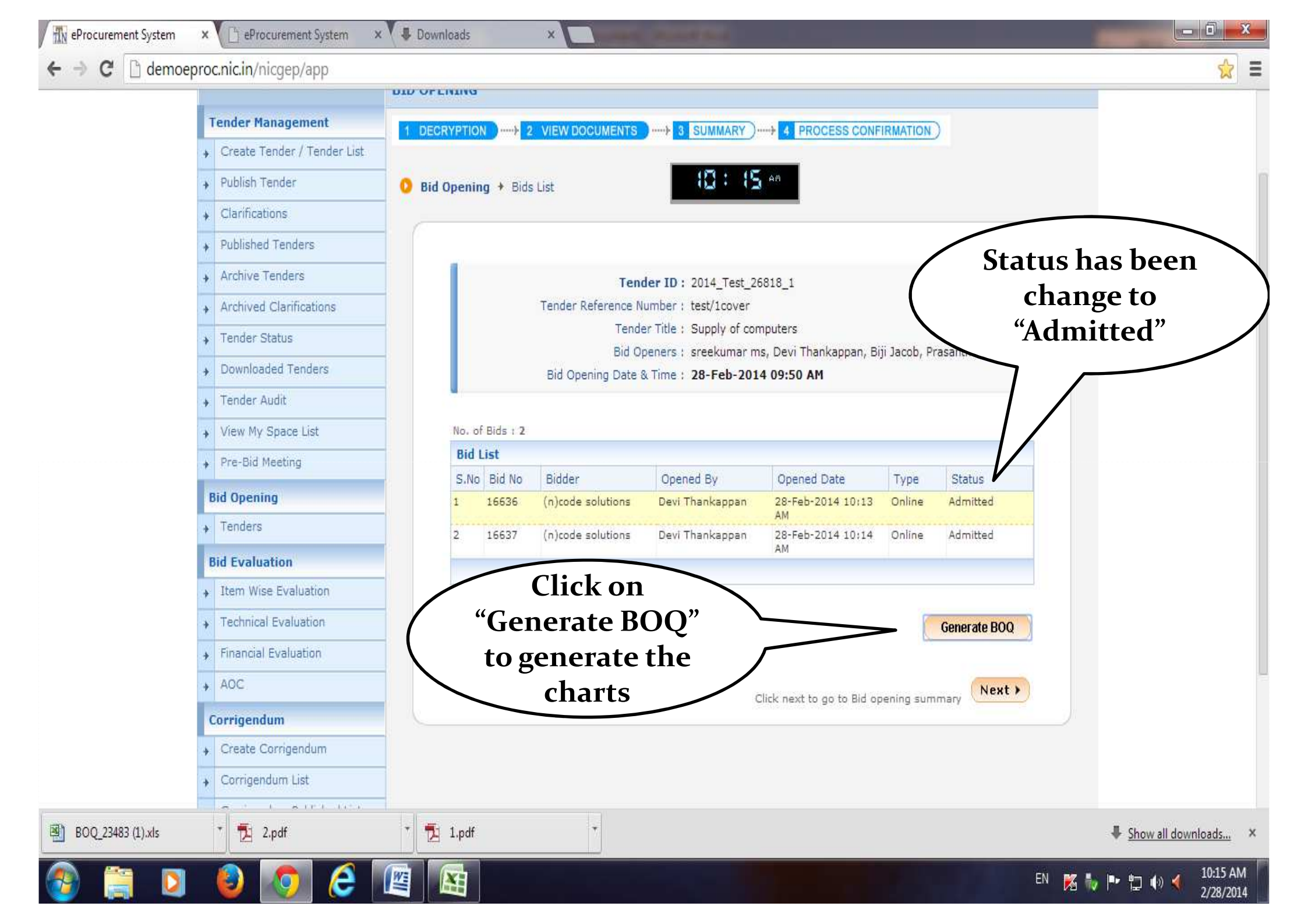

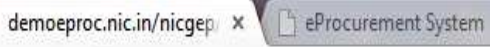

× Downloads

X

→ X C demoeproc.nic.in/nicgep/app

4

4

Tenders

+ AOC

Waiting for demoeproc.nic.in...

BOQ\_23483 (1).xls

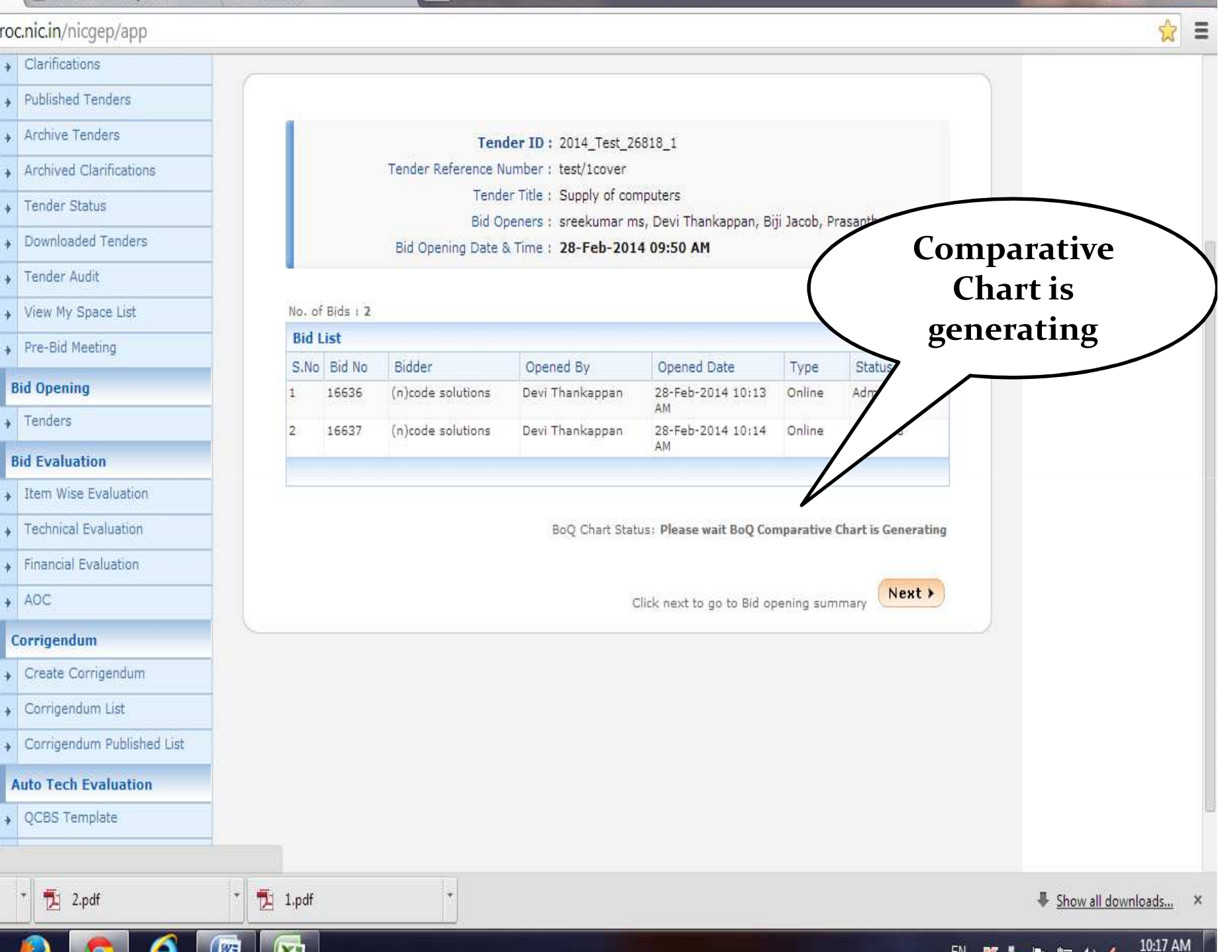

EN 🐹 🧤 🖿 🛱 🍈 🔌

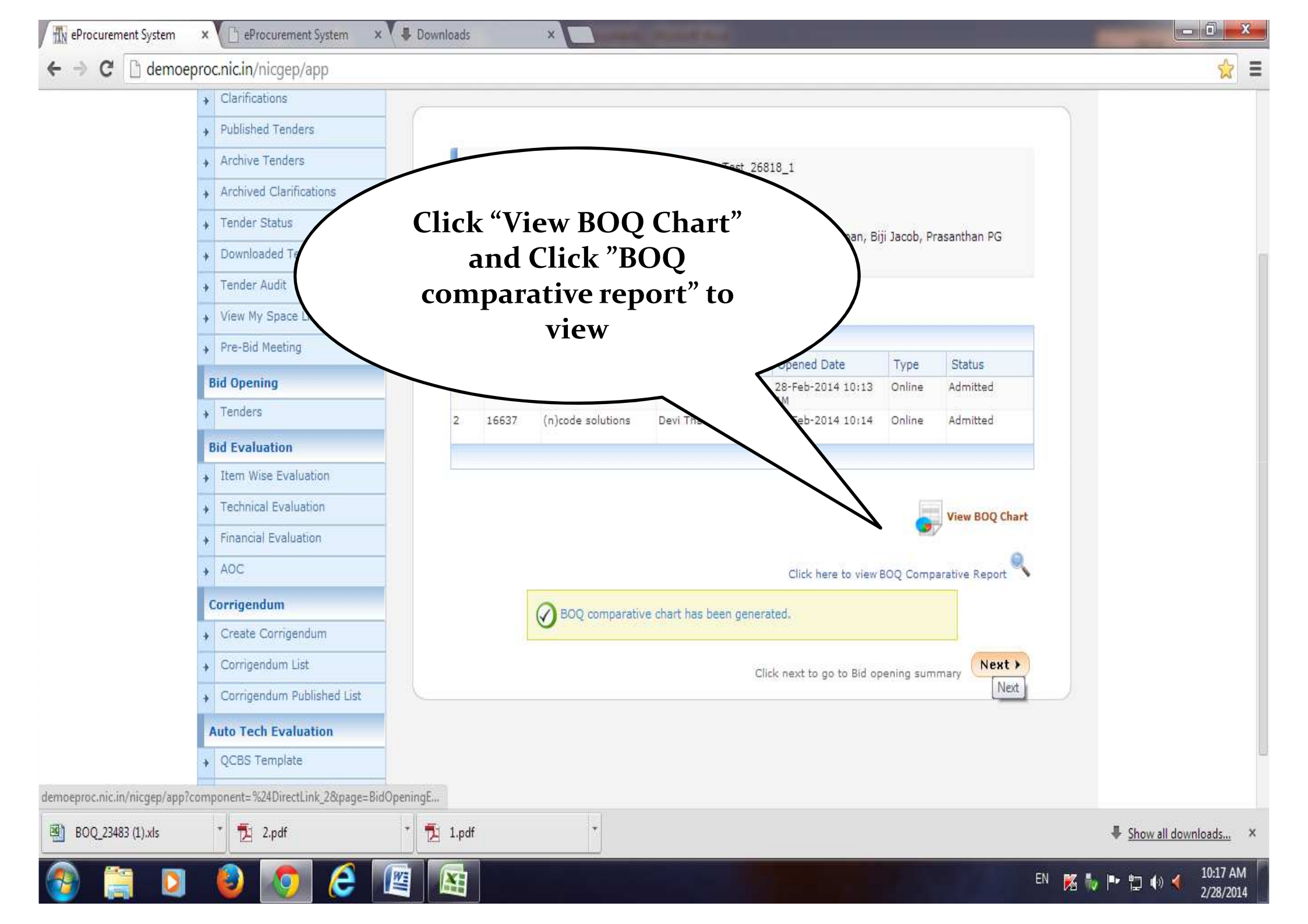

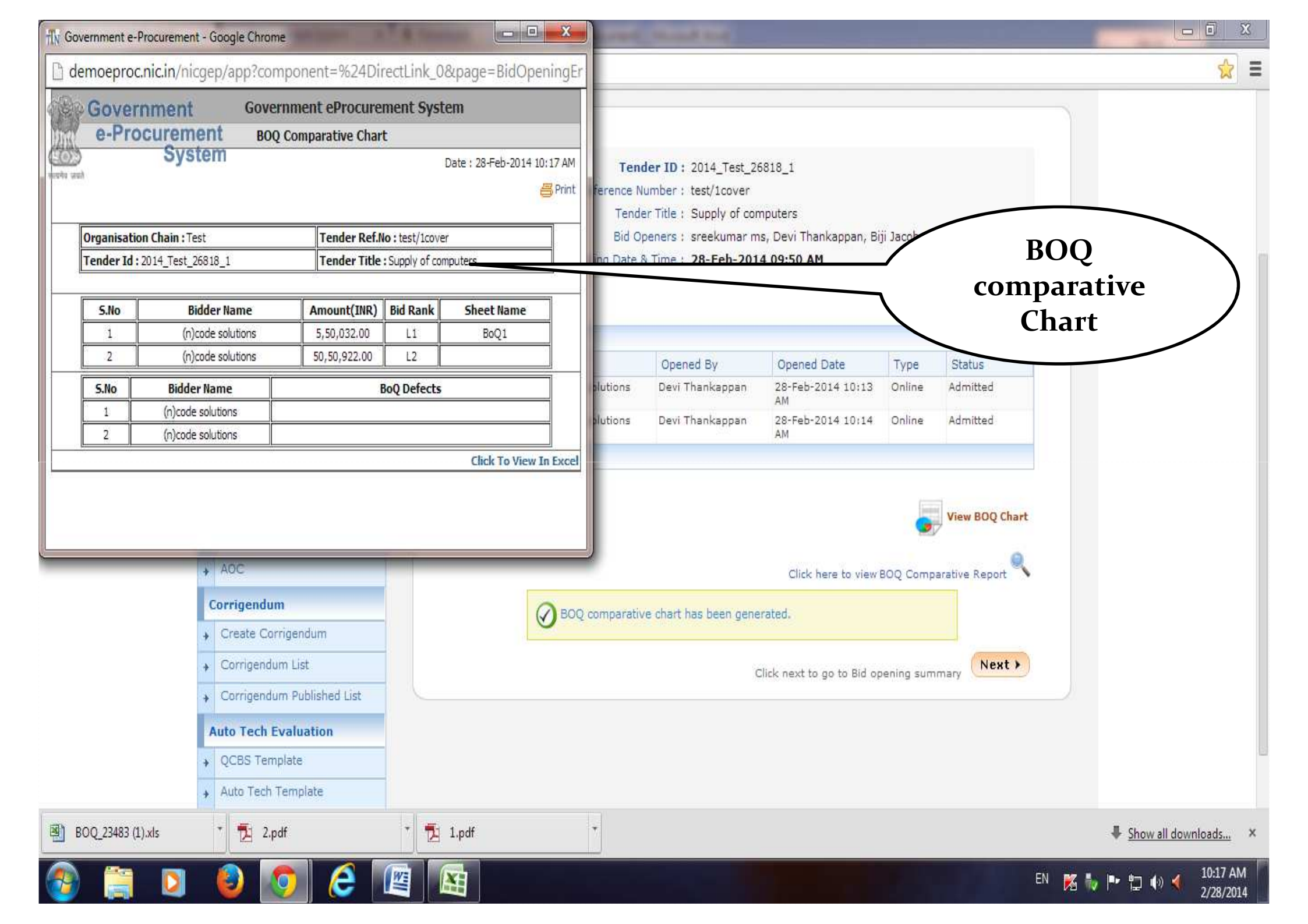

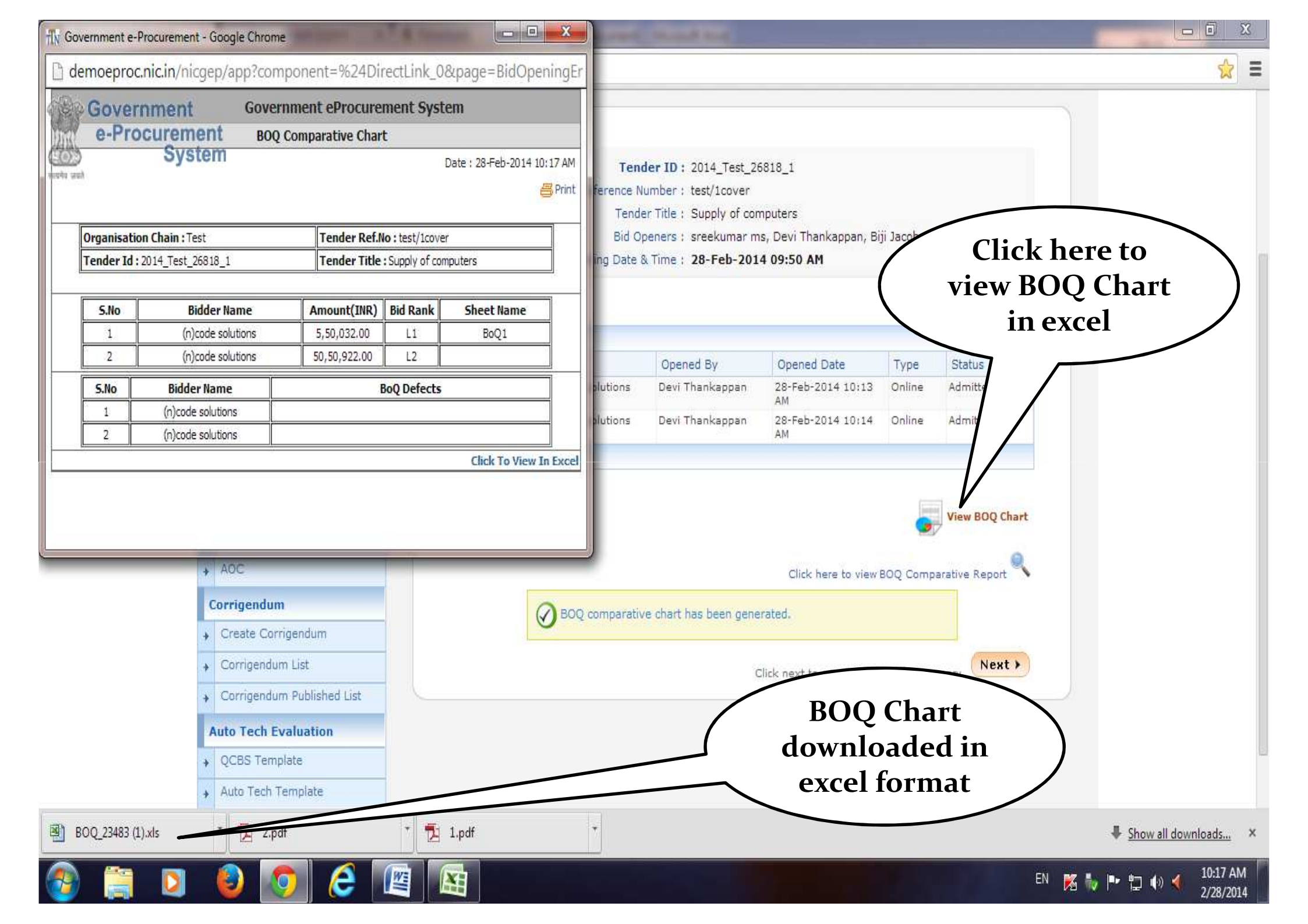

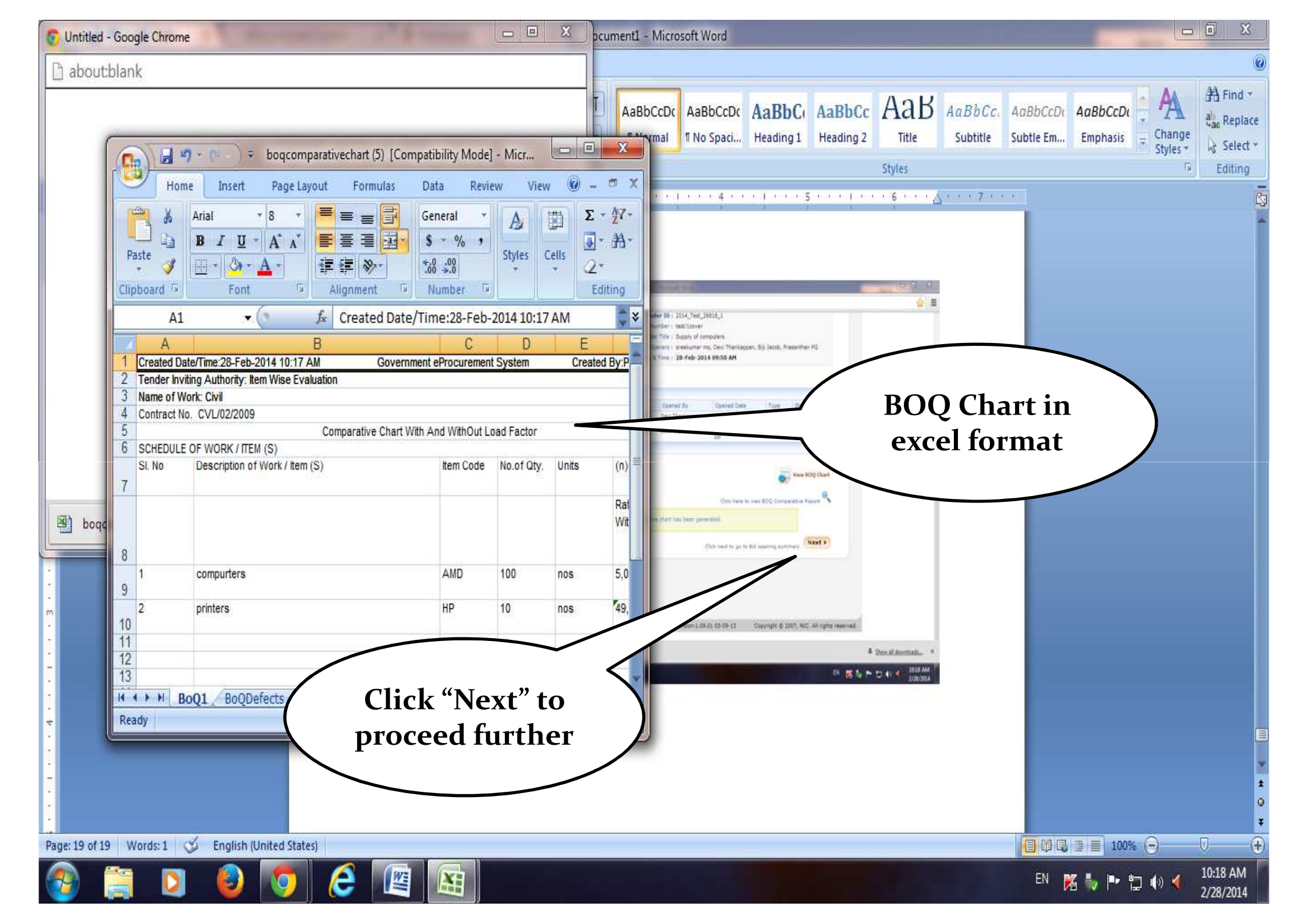

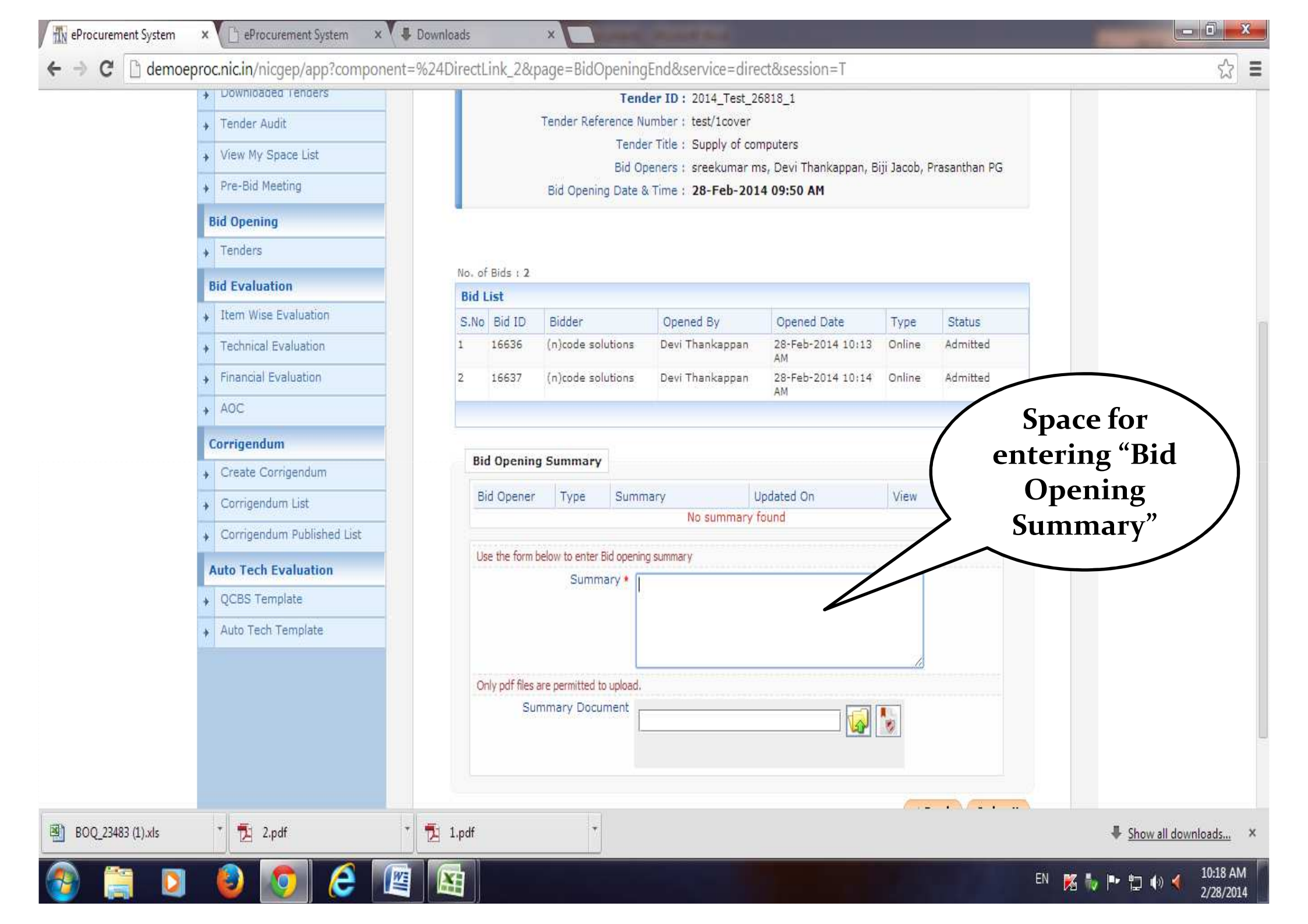

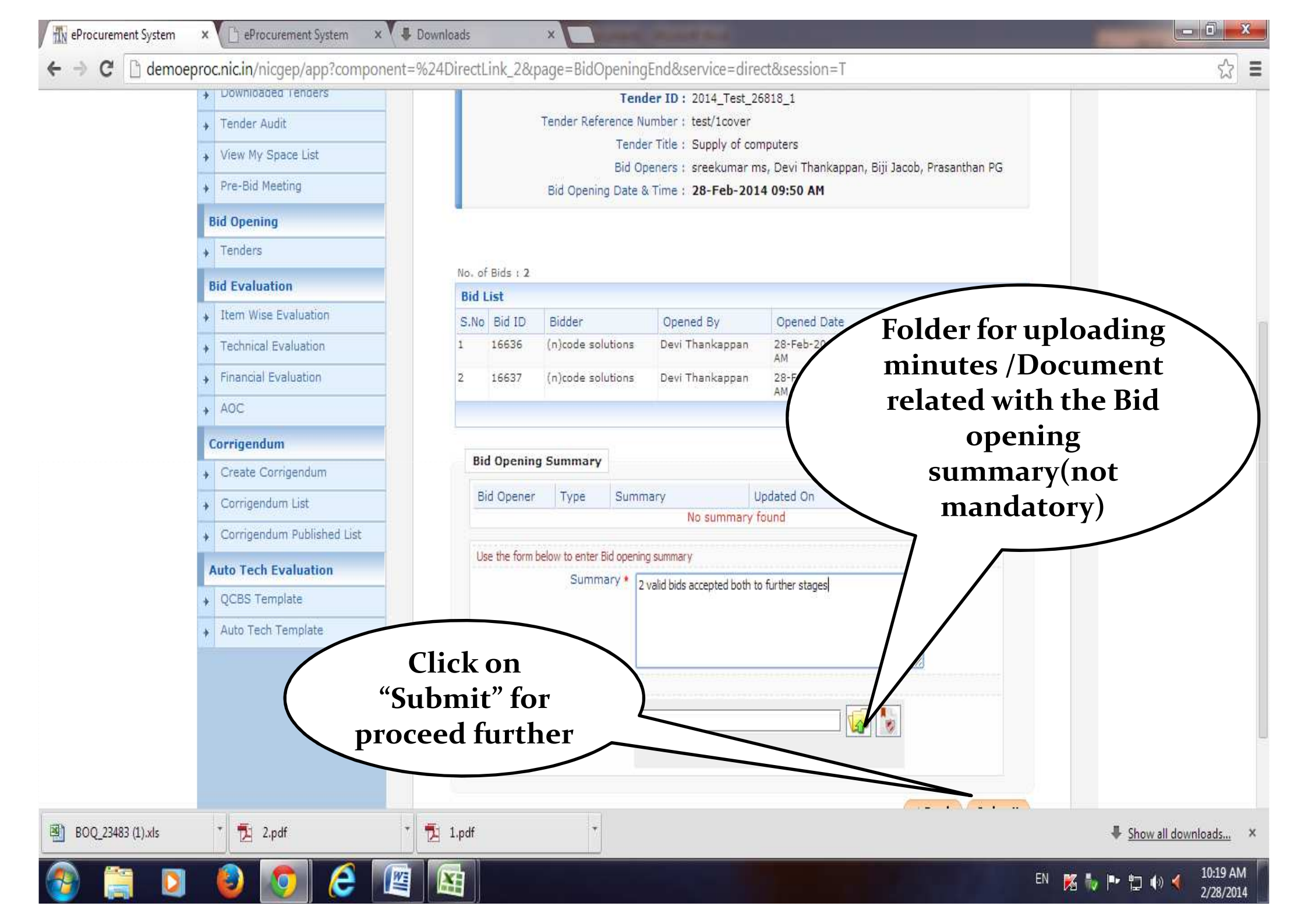

× Downloads Ty eProcurement System × CheProcurement System X demoeproc.nic.in/nicgep/app C \$ + Tenders No. of Bids : 2 **Bid Evaluation Bid List** Item Wise Evaluation S.No Bid ID Bidder Opened By Opened Date Type Status Online Technical Evaluation 1 16636 (n)code solutions Devi Thankappan 28-Feb-2014 10:13 Admitted AM **Financial Evaluation** (n)code solutions 28-Feb-2014 10:14 Online Admitted 16637 Devi Thankappan 2 AM + AOC Corrigendum **Bid Opening Summary** Create Corrigendum Updated On View Edit Bid Opener Type Summary Corrigendum List Devi Thankappan Finance 2 valid bids accepted 28-Feb-2014 10:20 None both to further stages AM Corrigendum Published List Click on "Next" Auto Tech Evaluation Use the form below to enter Bid oper mary for proceed Summary QCBS Template further Auto Tech Template Only pdf files are p Sum **Bid opening** summary has < Back Submit been added Next >

Disclaimer | Terms of Use Version:1.09.01 03-09-13 Copyright © 2007, NIC. All rights reserved.

X

10:20 AM

2/28/2014

EN 🐹 🧤 🕨 🛱 🌒 🔌

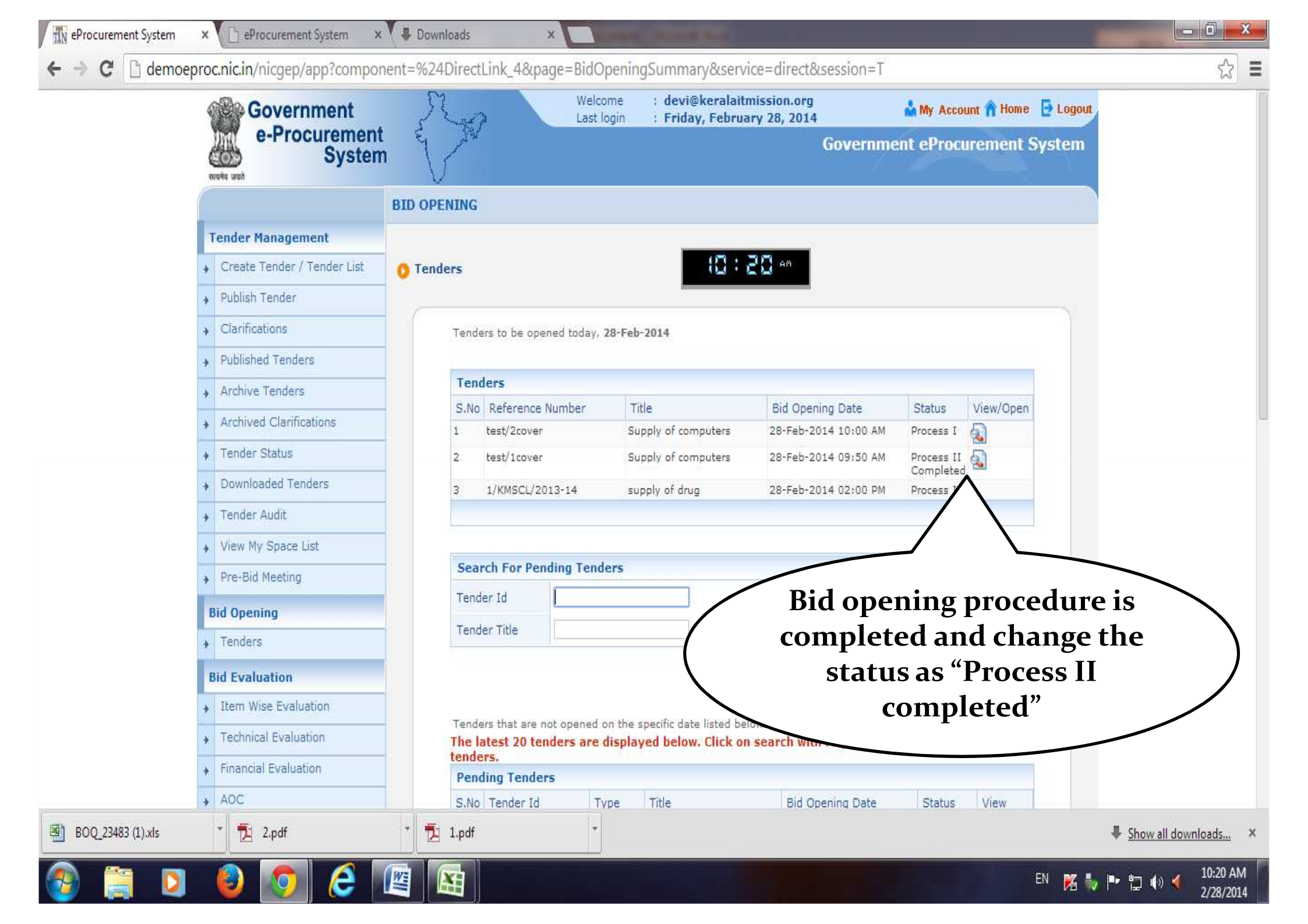

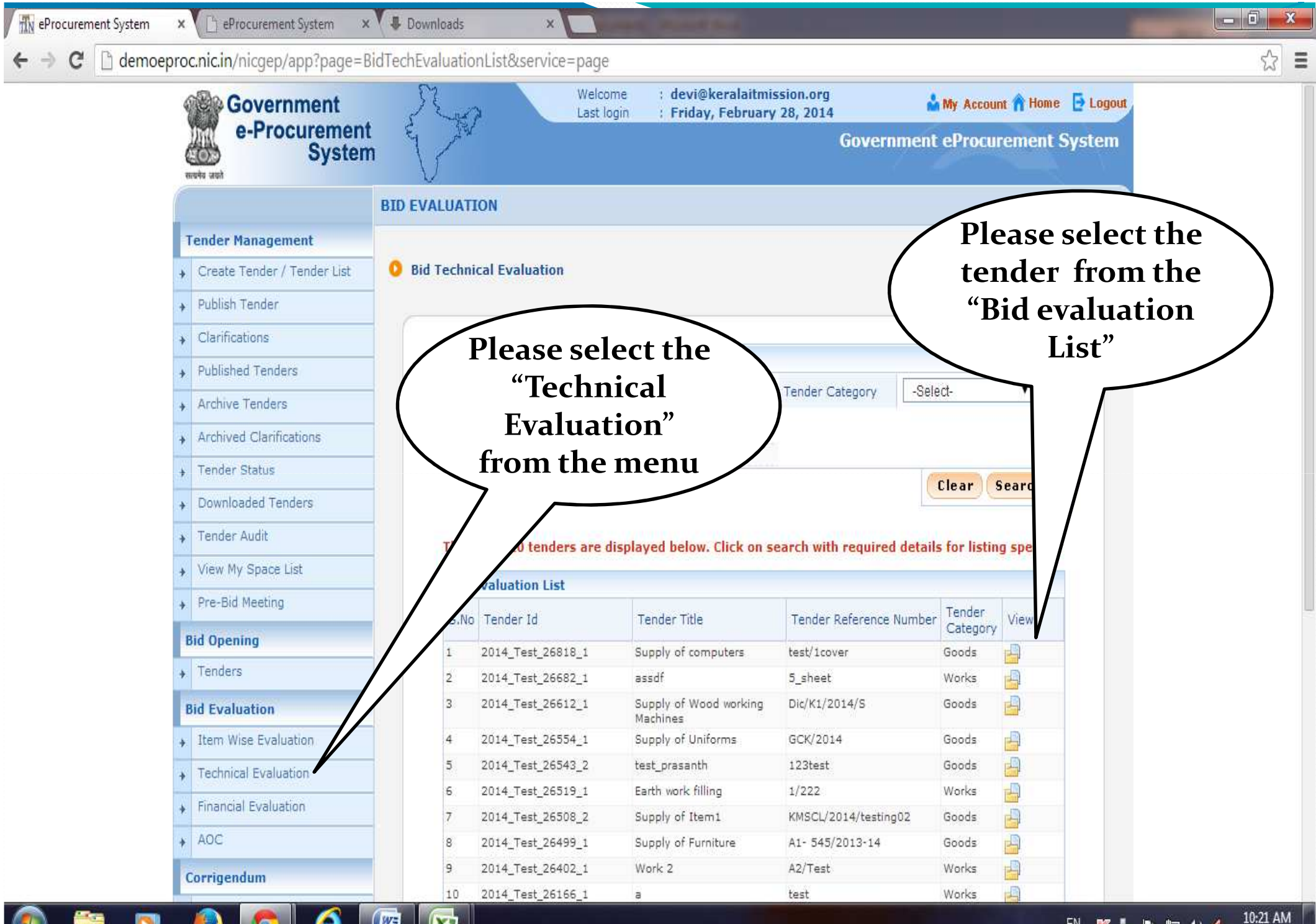

EN 🔀 🧞 🏴 🙄 🌒 🍕 10:21 AN

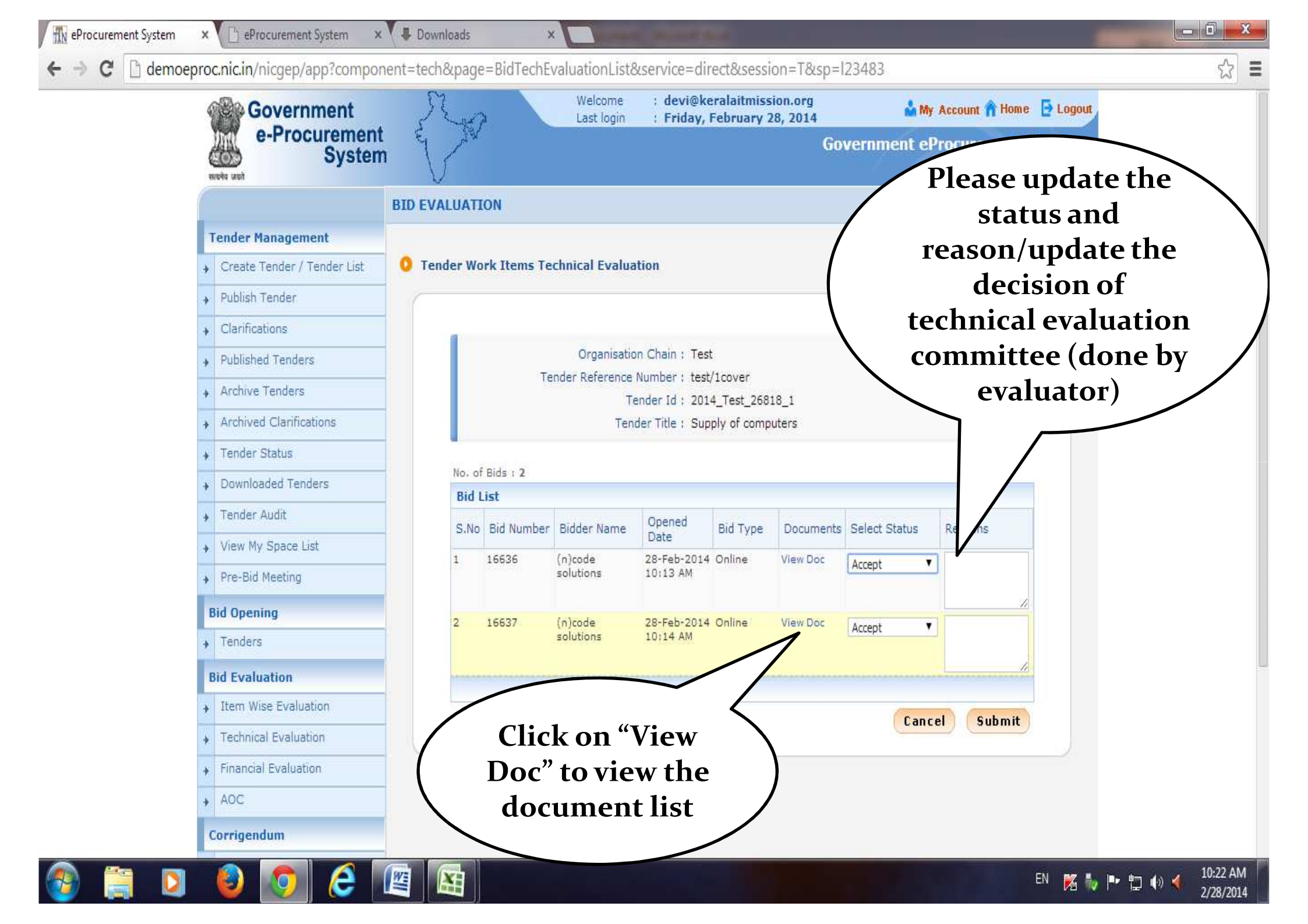

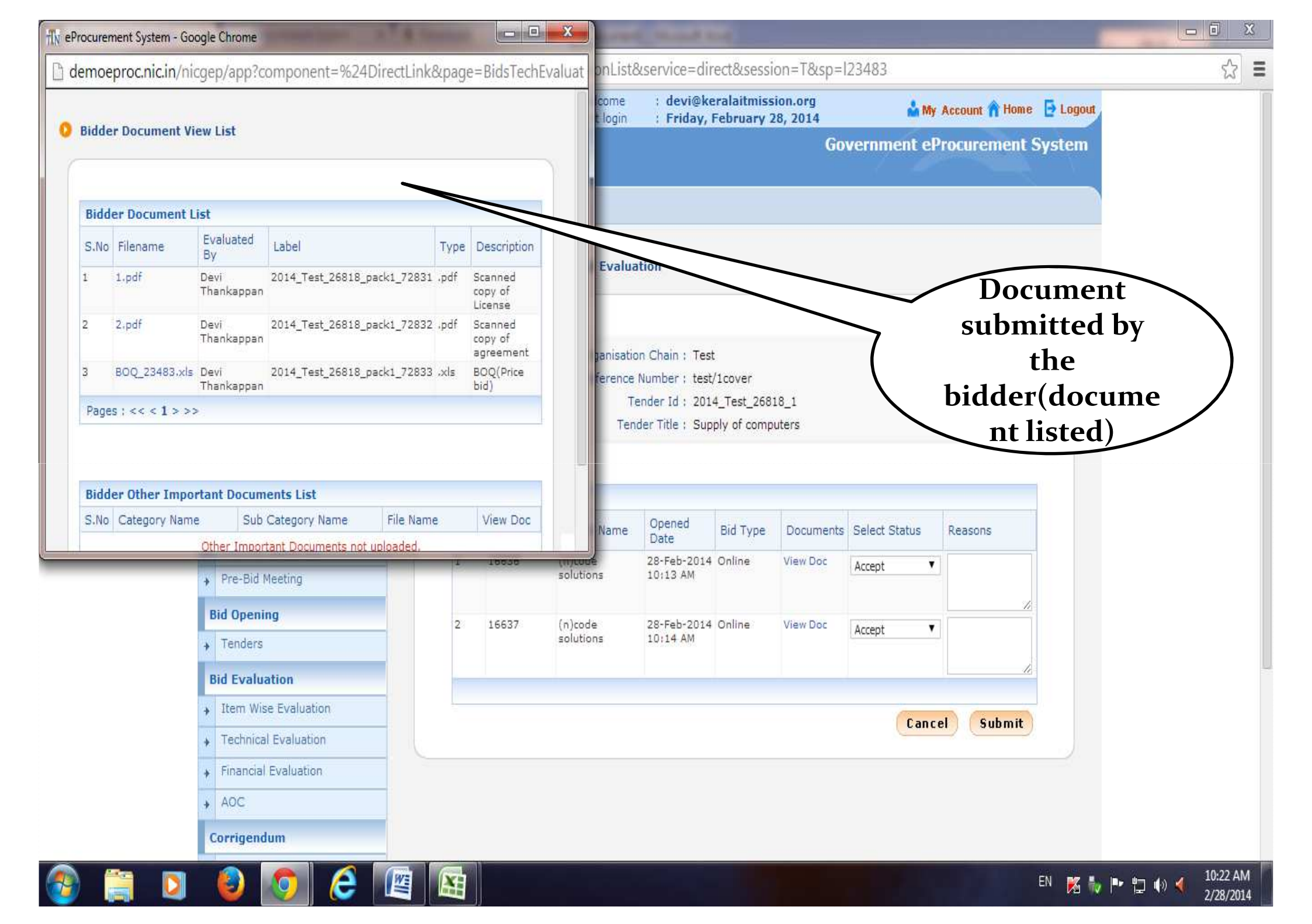

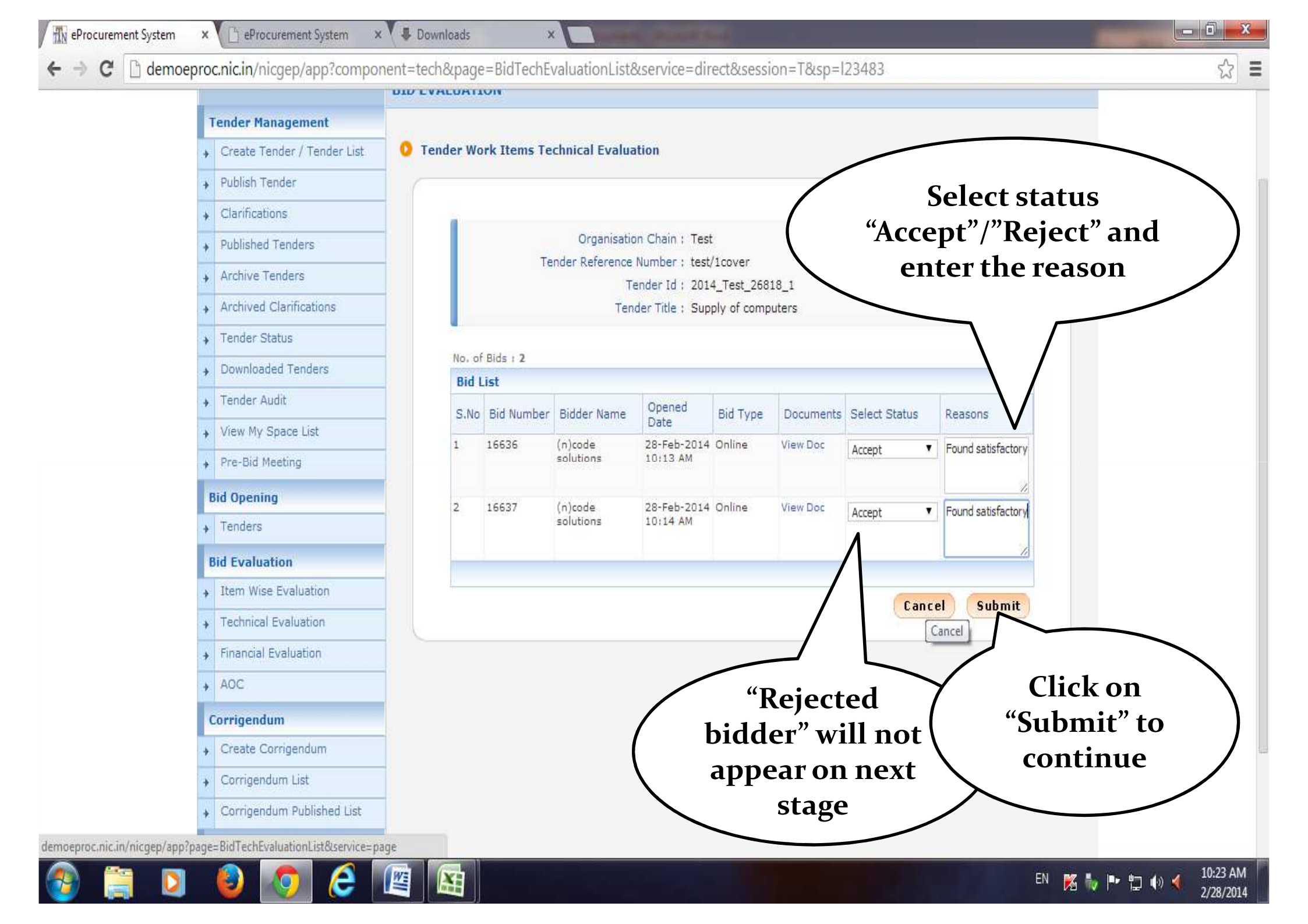

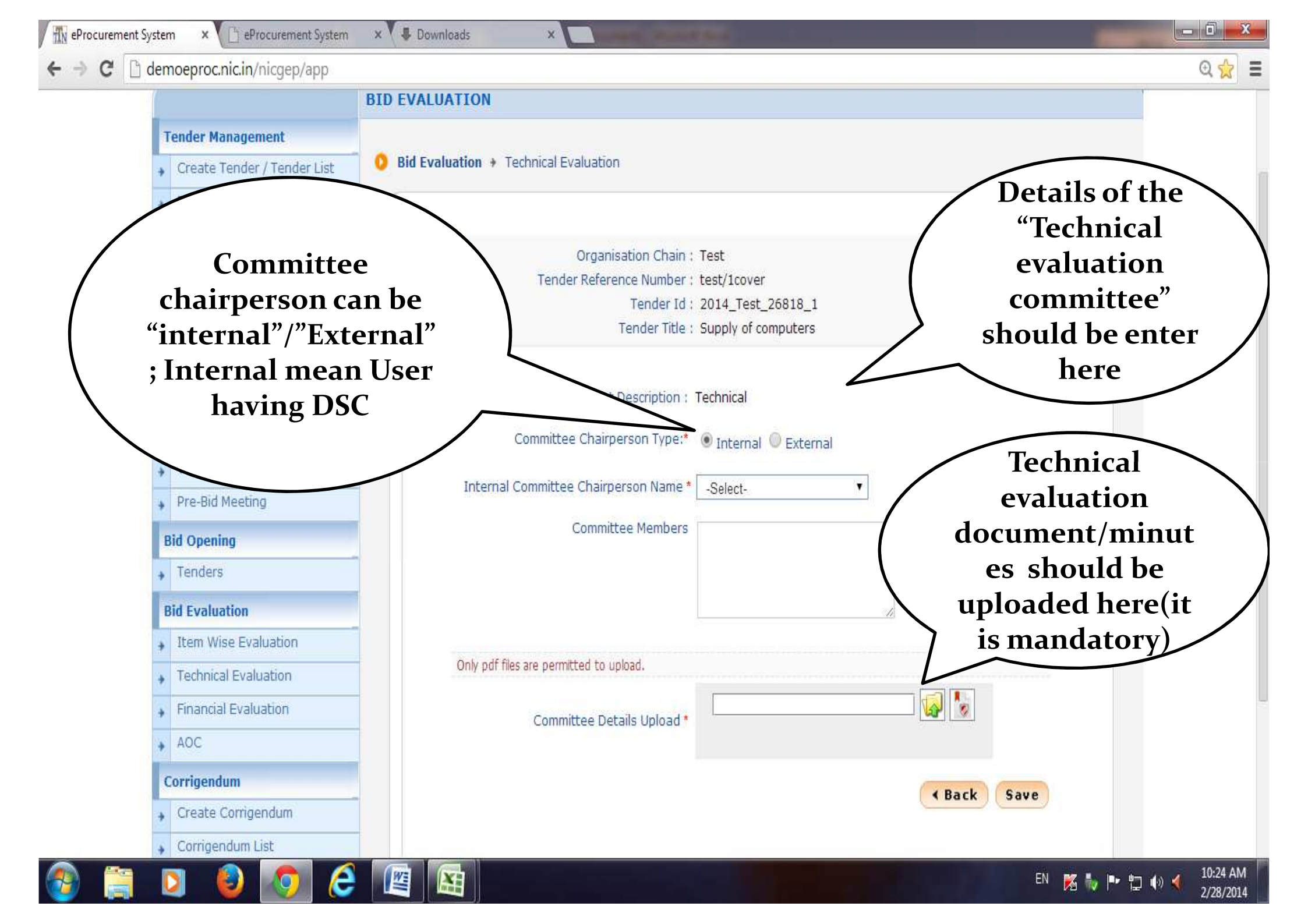

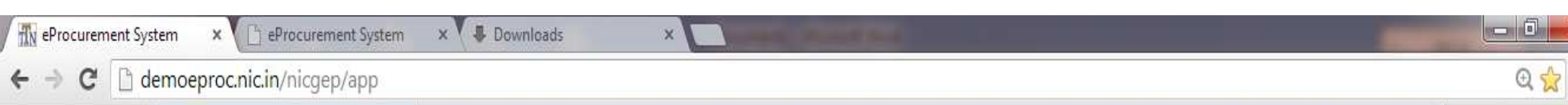

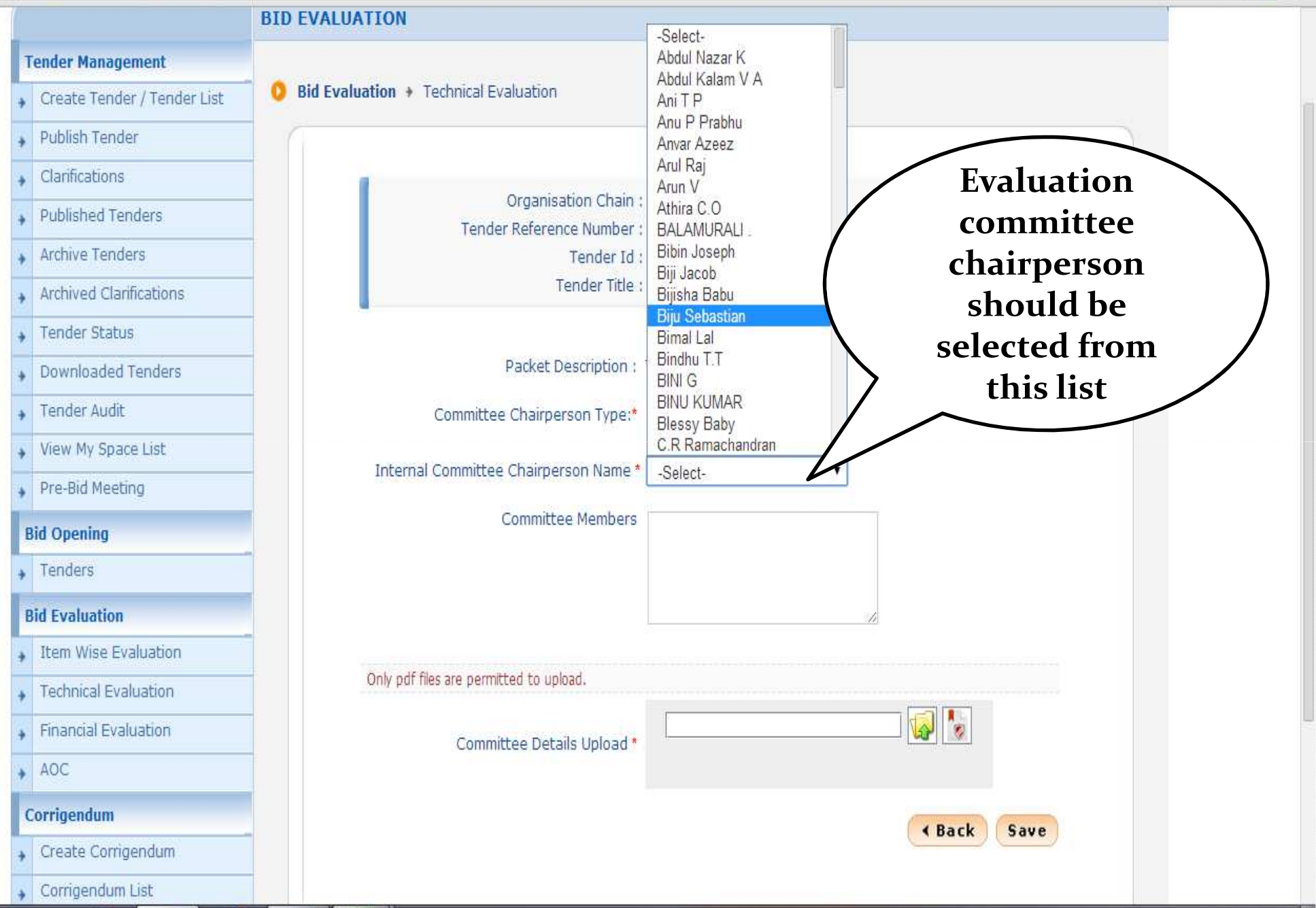

W

X

10:24 AM

2/28/2014

EN 🐹 🧞 🏴 🛱 🍈 🔌

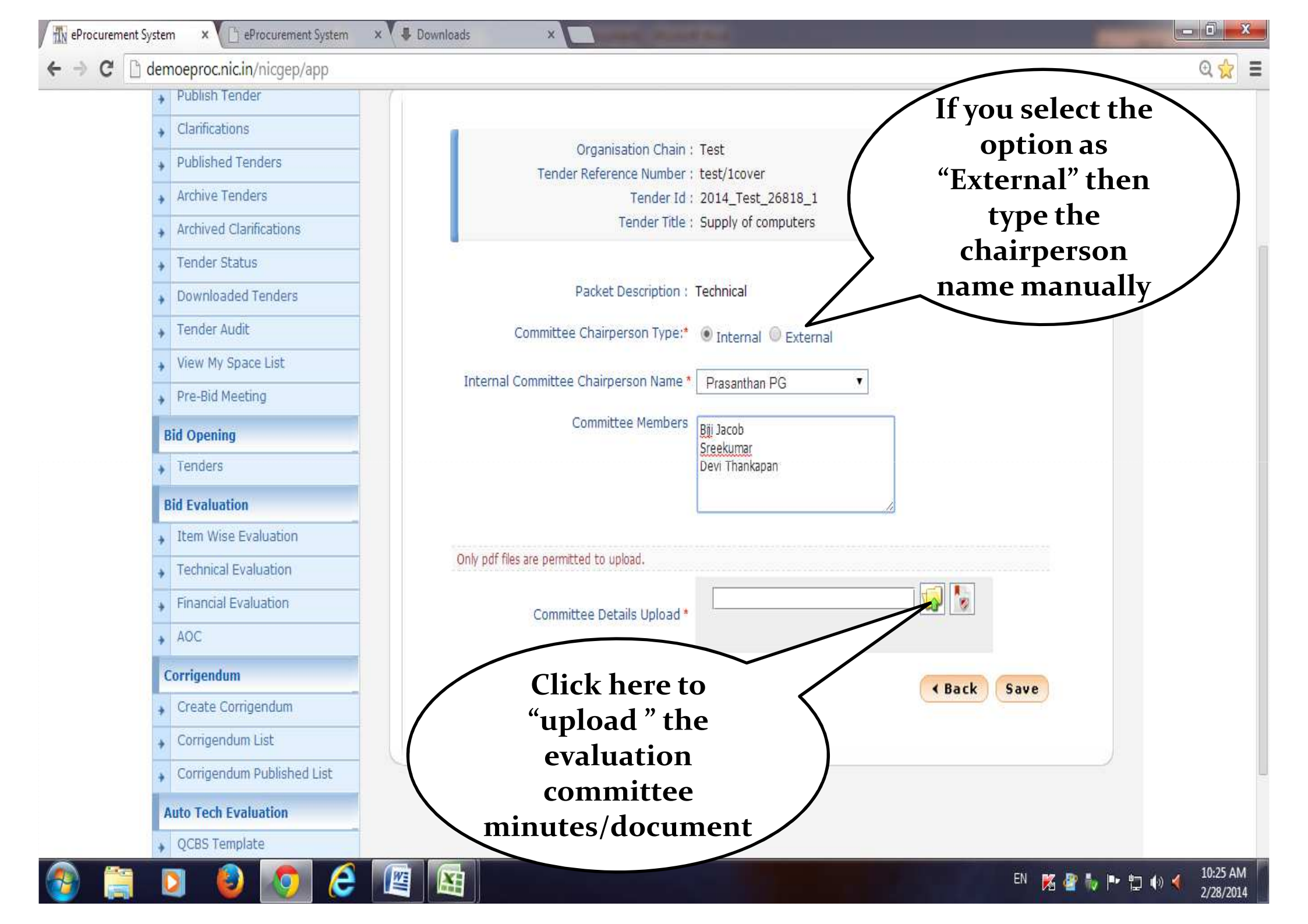

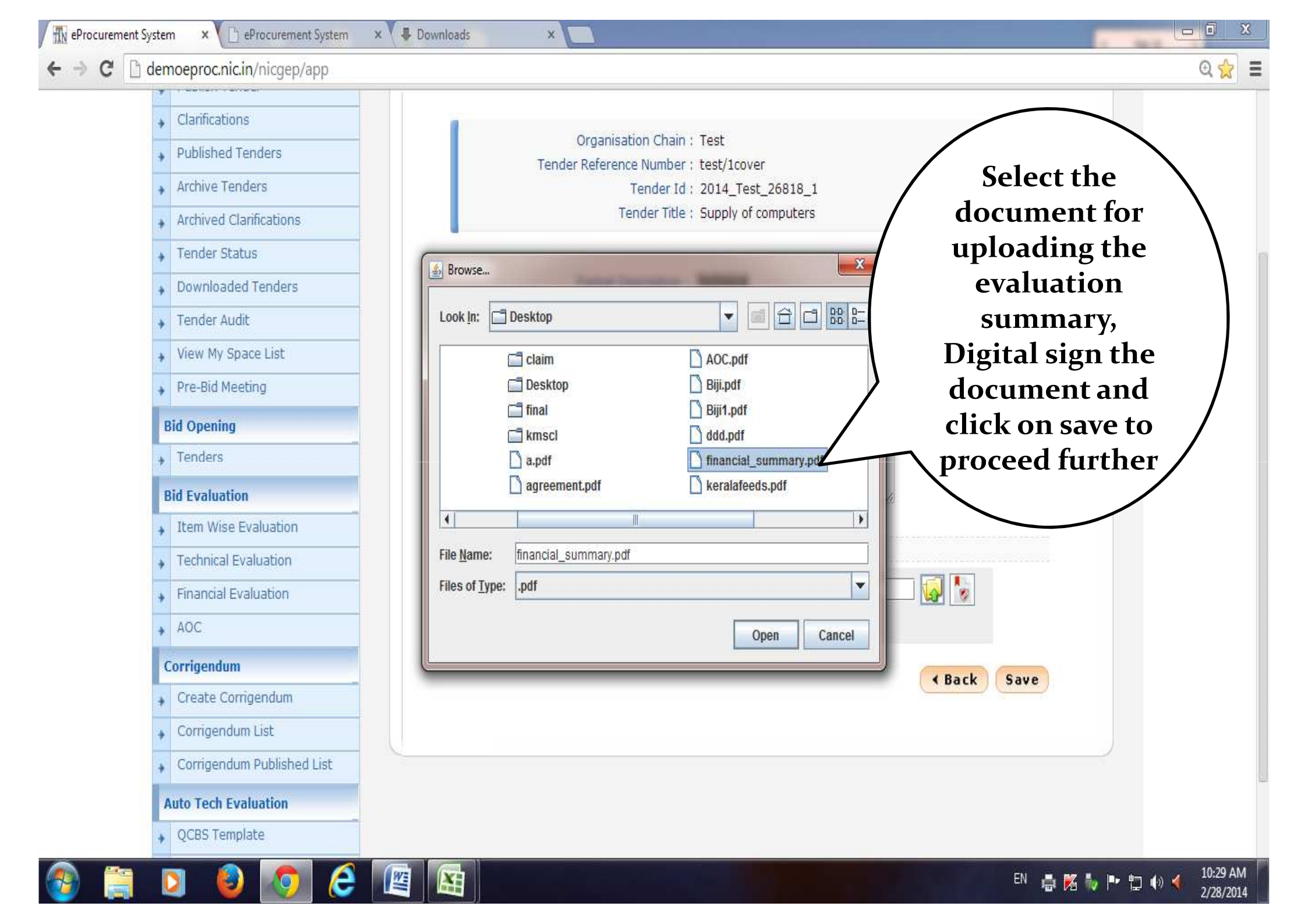

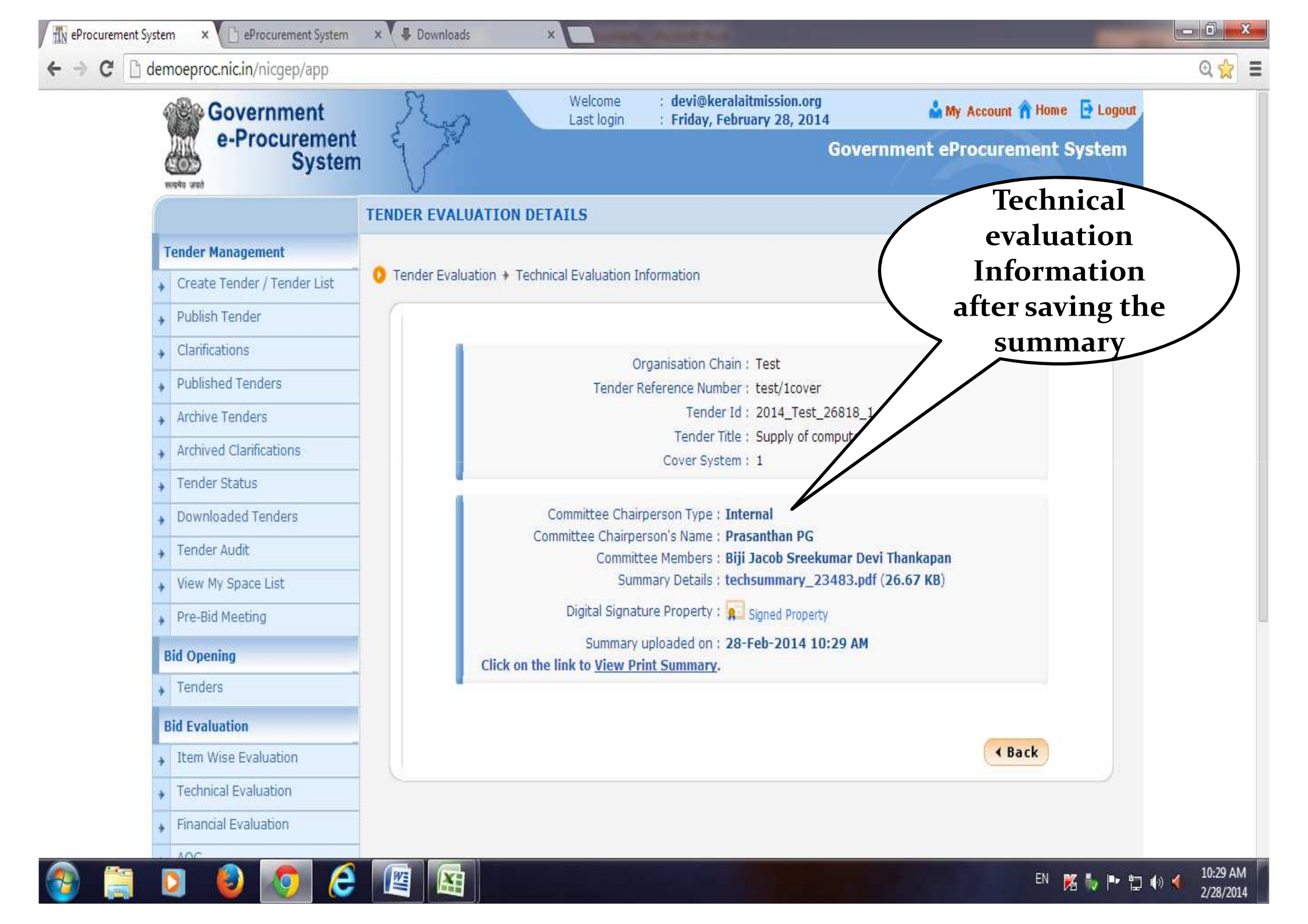

| fly Government e-Procurement - Google Chrome                                                       |                                                         |                           |
|----------------------------------------------------------------------------------------------------|---------------------------------------------------------|---------------------------|
| 🗋 demoeproc.nic.in/nicgep/app?component=%24DirectLink_1&pa                                         | 1                                                       | 0् 👷 🗉                    |
|                                                                                                    | DN DETAILS                                              |                           |
| 📇 Print                                                                                            |                                                         |                           |
| Organisation Chain : Test                                                                          | Technical Evaluation Information                        | -                         |
| Tender ID : 2014_Test_26818_1                                                                      | Public can view                                         |                           |
| Tender Ref No : test/1cover                                                                        | the summary                                             |                           |
| Tender Title : Supply of computers                                                                 | Organisation Chain : Test                               |                           |
| Cover system : 1                                                                                   | Tender Reference Number : test/1cover                   |                           |
|                                                                                                    | Tender Id : 2014_Test "Tender status"                   |                           |
| Committee Chairperson Type : Internal                                                              | Tender Title : Super-                                   |                           |
| Committee Unairperson s Name : Prasanulari PG                                                      | Cover System                                            |                           |
|                                                                                                    |                                                         |                           |
| Summary Decails : techsummary_23483.pdf (26.67 KB)                                                 | Committee erson Type : Internal                         |                           |
| Summary uploaded on : 28-FED-2014 10:29 AM                                                         | Committee Members : Biji Jacob Sreekumar Devi Thankapan |                           |
| Bio Opening Date & Time for Pinancial ; None                                                       | Summary Details : techsummary_23483.pdf (26.67 KB)      |                           |
|                                                                                                    | Digital Signature Property : 🛜 Signed Property          |                           |
| No. of Bids : 2                                                                                    | Summary unloaded on : 28-Feb-2014 10:29 AM              |                           |
| Bid List                                                                                           | k on the link to <u>View Print Summary</u> .            |                           |
| S.No Bid Bidder Opened By Submitted Type Status Reason Date                                        |                                                         |                           |
| 1 16636 (n)code Devi<br>2014 09:45 Online Accepted Found<br>AM                                     | < Back                                                  |                           |
| 2 16637 (n)code Devi<br>solutions Thankappan AM 28-Feb-<br>2014 09:48 Online Accepted Satisfactory |                                                         |                           |
| Tender Inviting Authority                                                                          |                                                         |                           |
| Create Corrigendum                                                                                 |                                                         |                           |
| 😛 Corrigendum List                                                                                 |                                                         |                           |
| 🚳 📋 🔰 🎱 🧑 🖉 🕅                                                                                      | EN 🌠 🧤 🏴 🏣                                              | ● ● 10:29 AM<br>2/28/2014 |

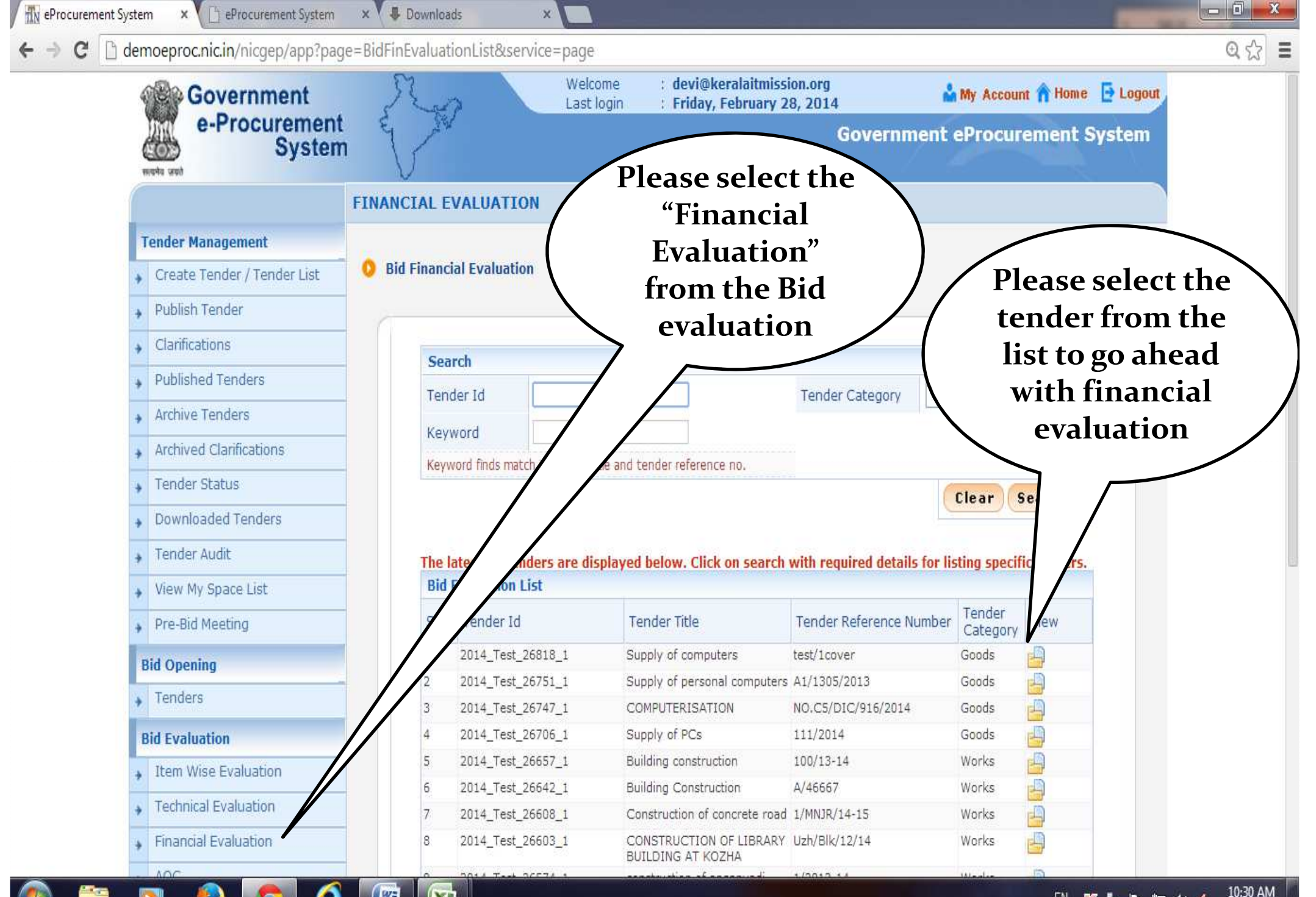

X

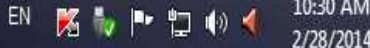

| 🚯 eProcurement System |  |
|-----------------------|--|
|-----------------------|--|

× C eProcurement System × Downloads

🗲 🔿 🖸 🗋 demoeproc.nic.in/nicgep/app?component=fin&page=BidFinEvaluationList&service=direct&session=T&sp=SayrtDScMriLQCxO3I4dRJqX0NcywbZ9kwPLxVY8gHfg%3D 🗨 🏠

X

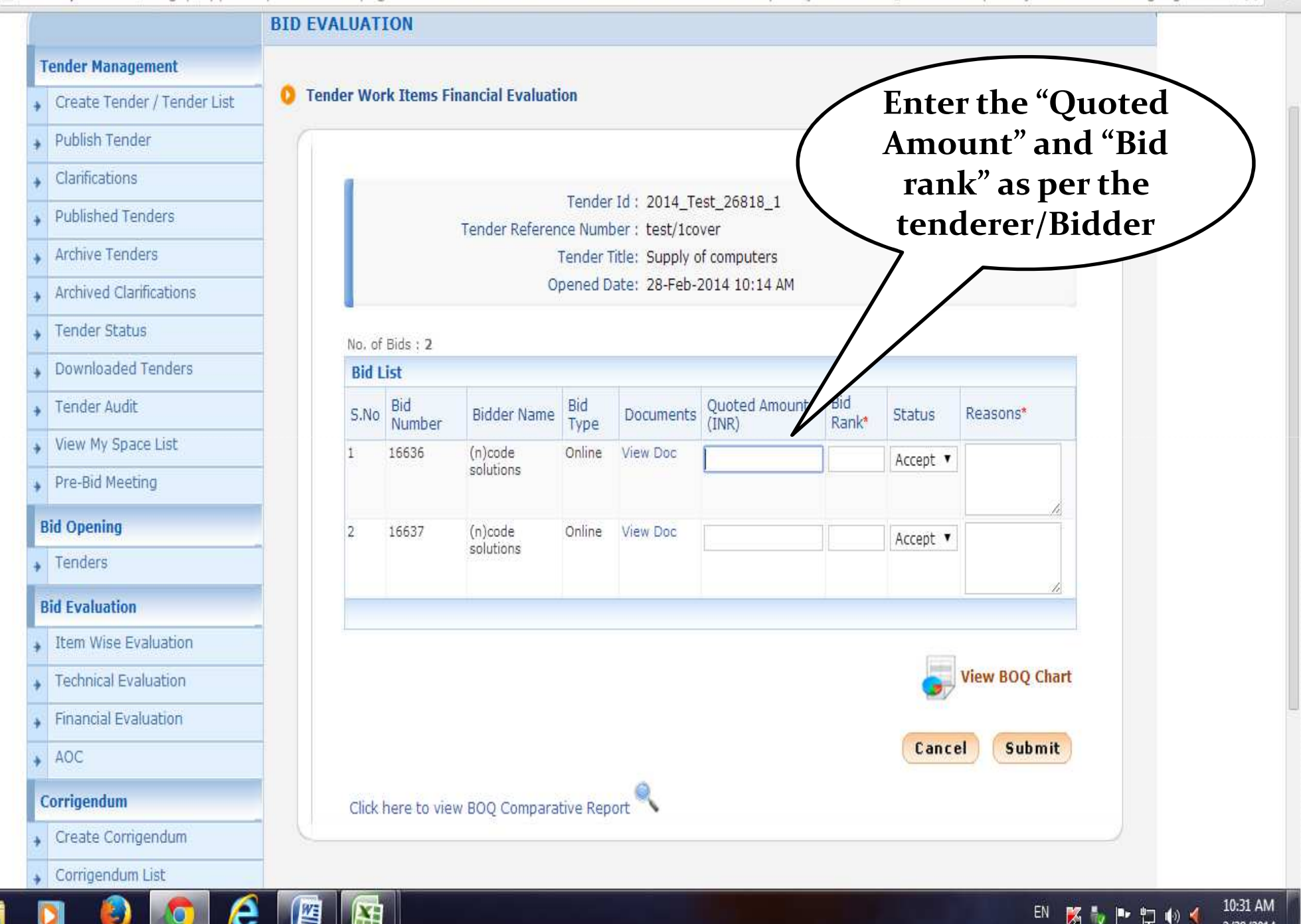

| 🚯 eProcurement Syste | m |
|----------------------|---|
|----------------------|---|

x

× B Downloads C eProcurement System

C demoeproc.nic.in/nicgep/app?component=fin&page=BidFinEvaluationList&service=direct&session=T&sp=SayrtDScMriLQCxO3I4dRJgX0NcywbZ9kwPLxVY8gHfg%3D 🔍 🟠 -

X

EN 🐹 🧤 🖿 🛱 🍈 🔌

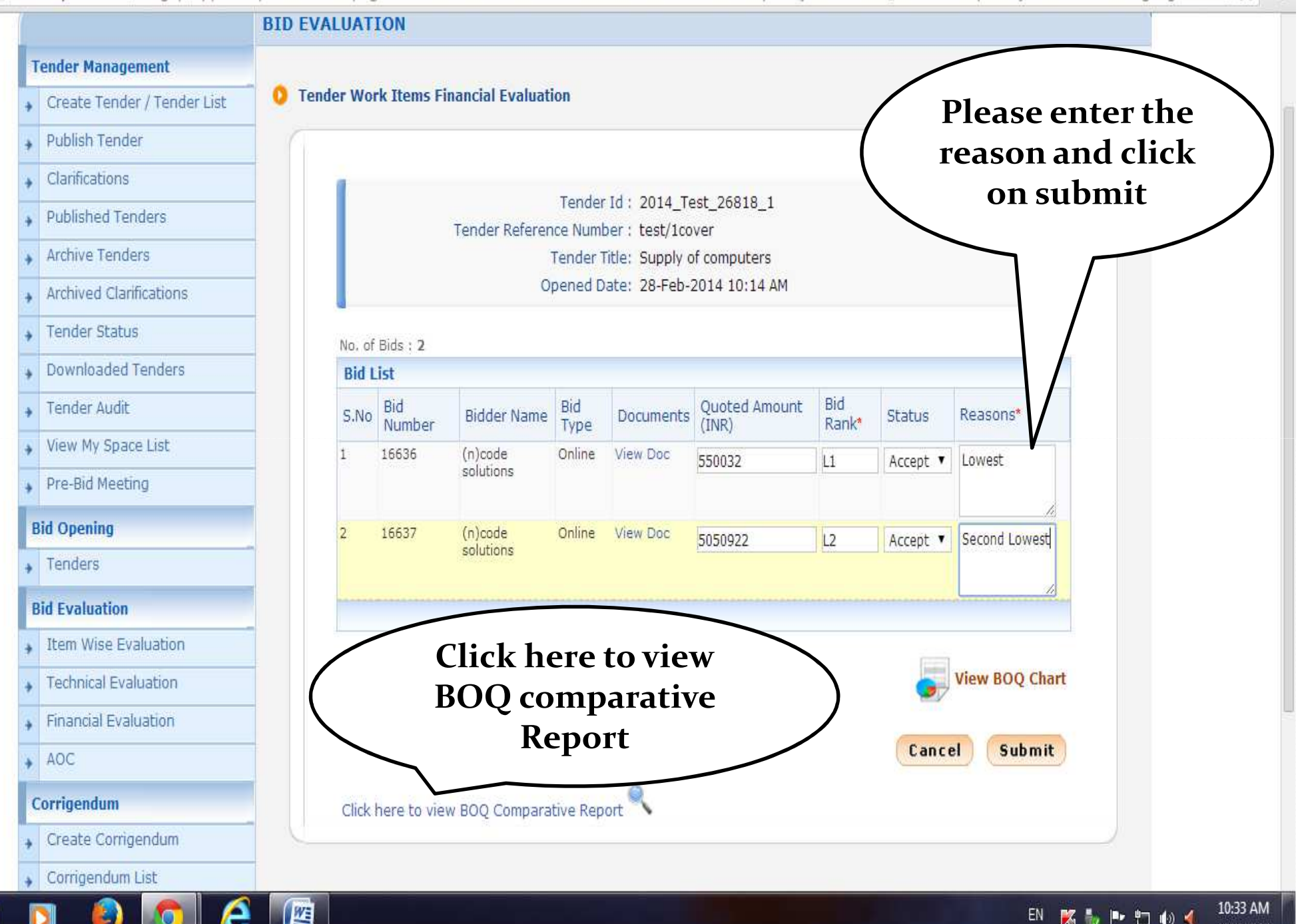

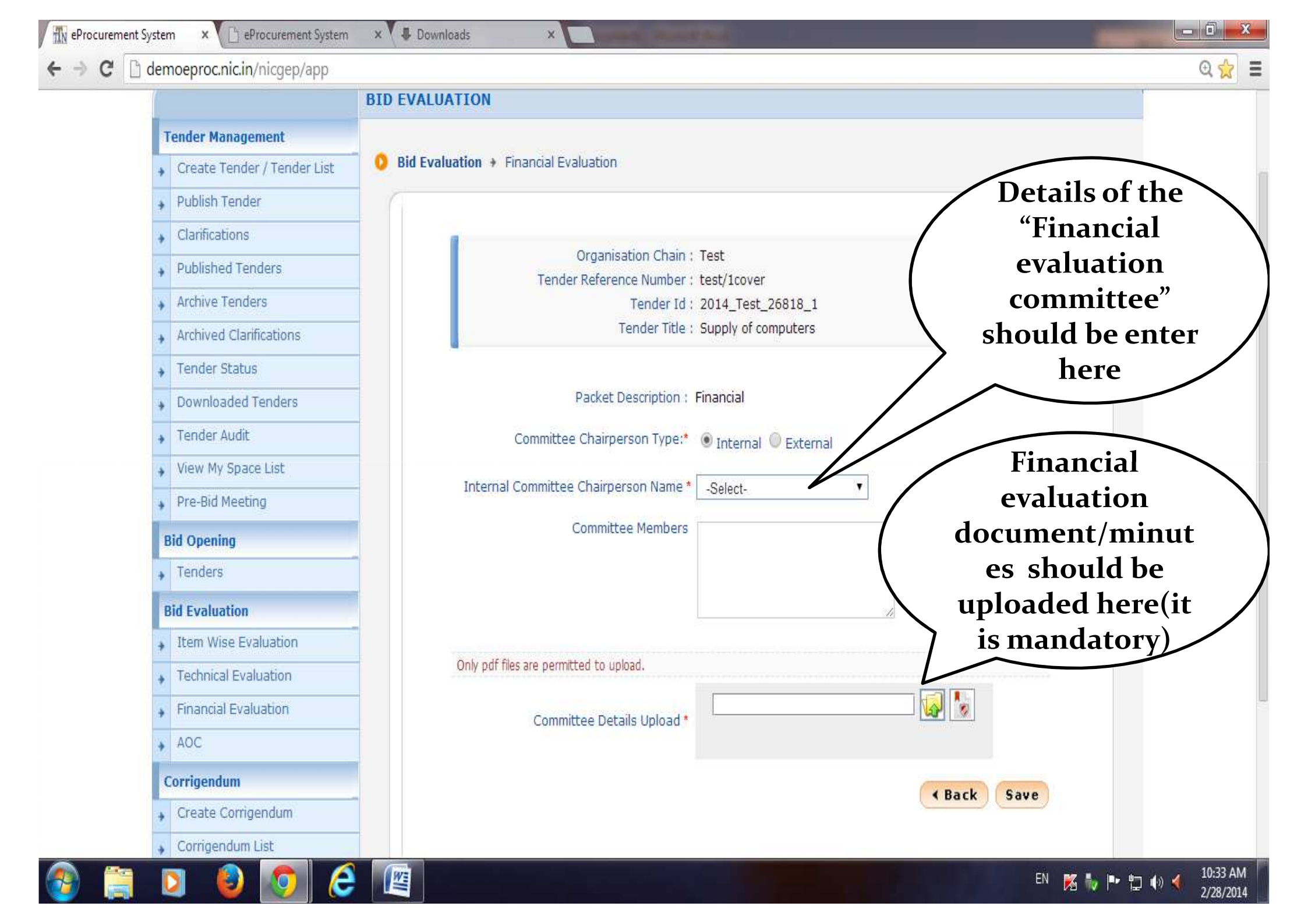

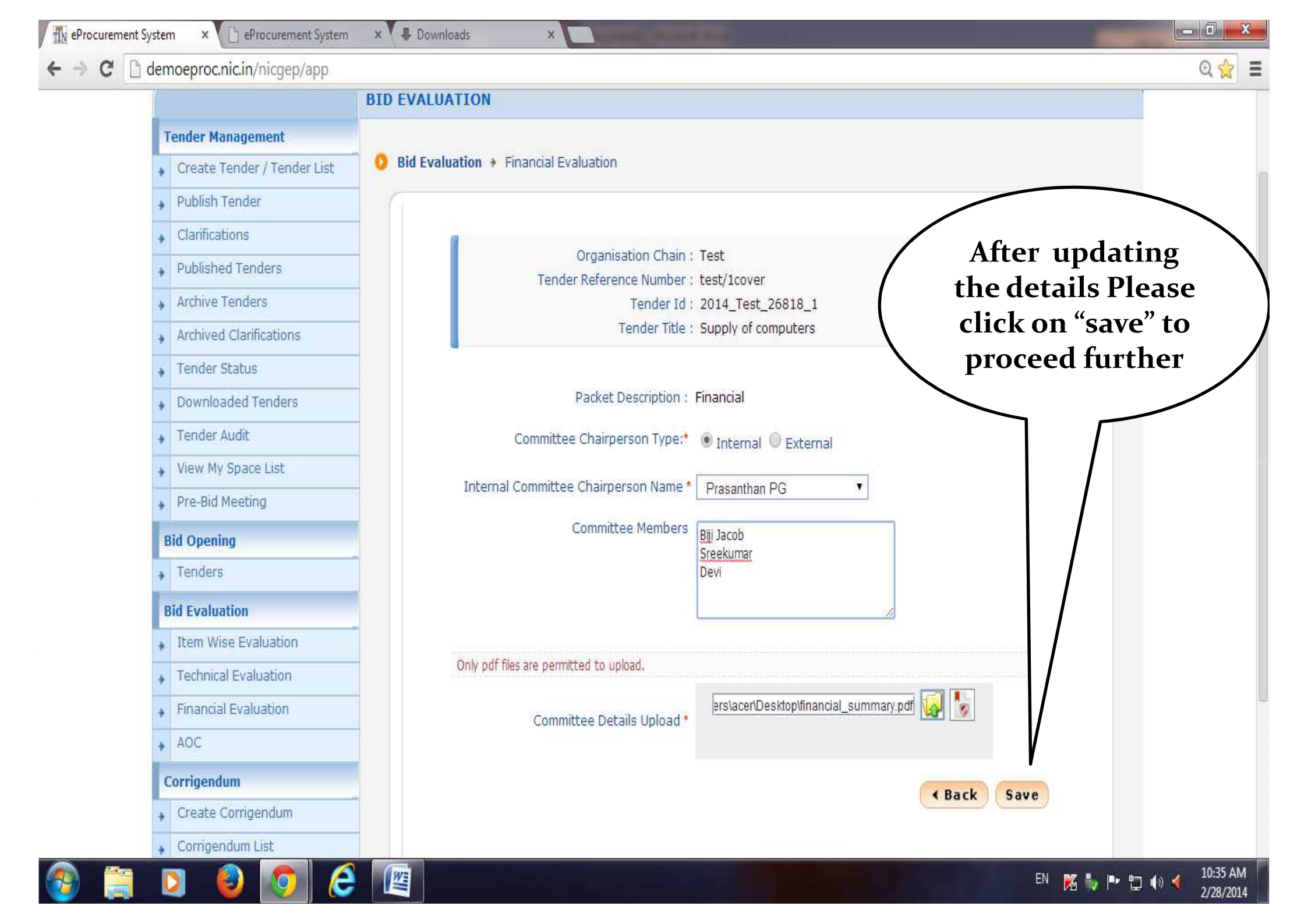

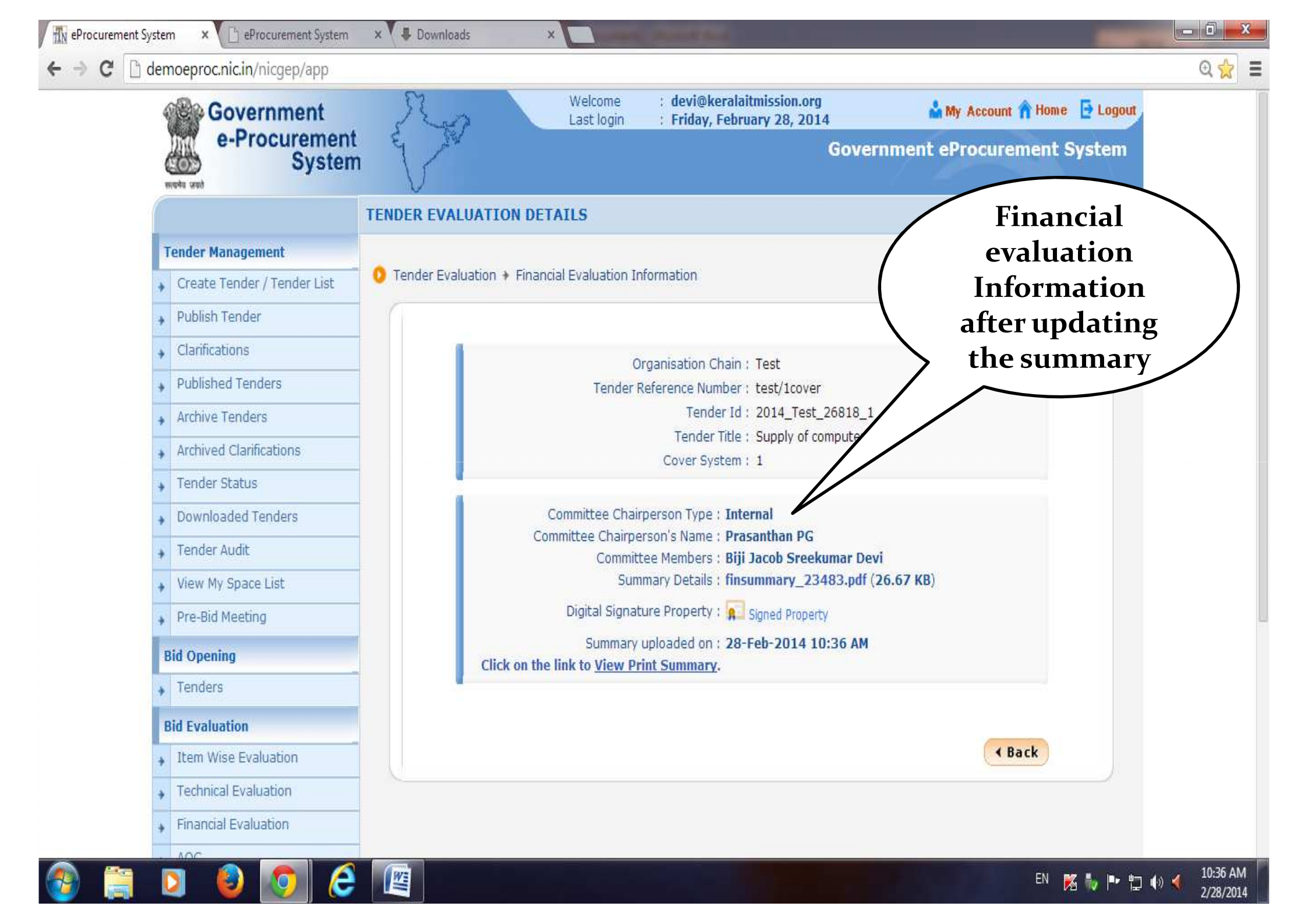

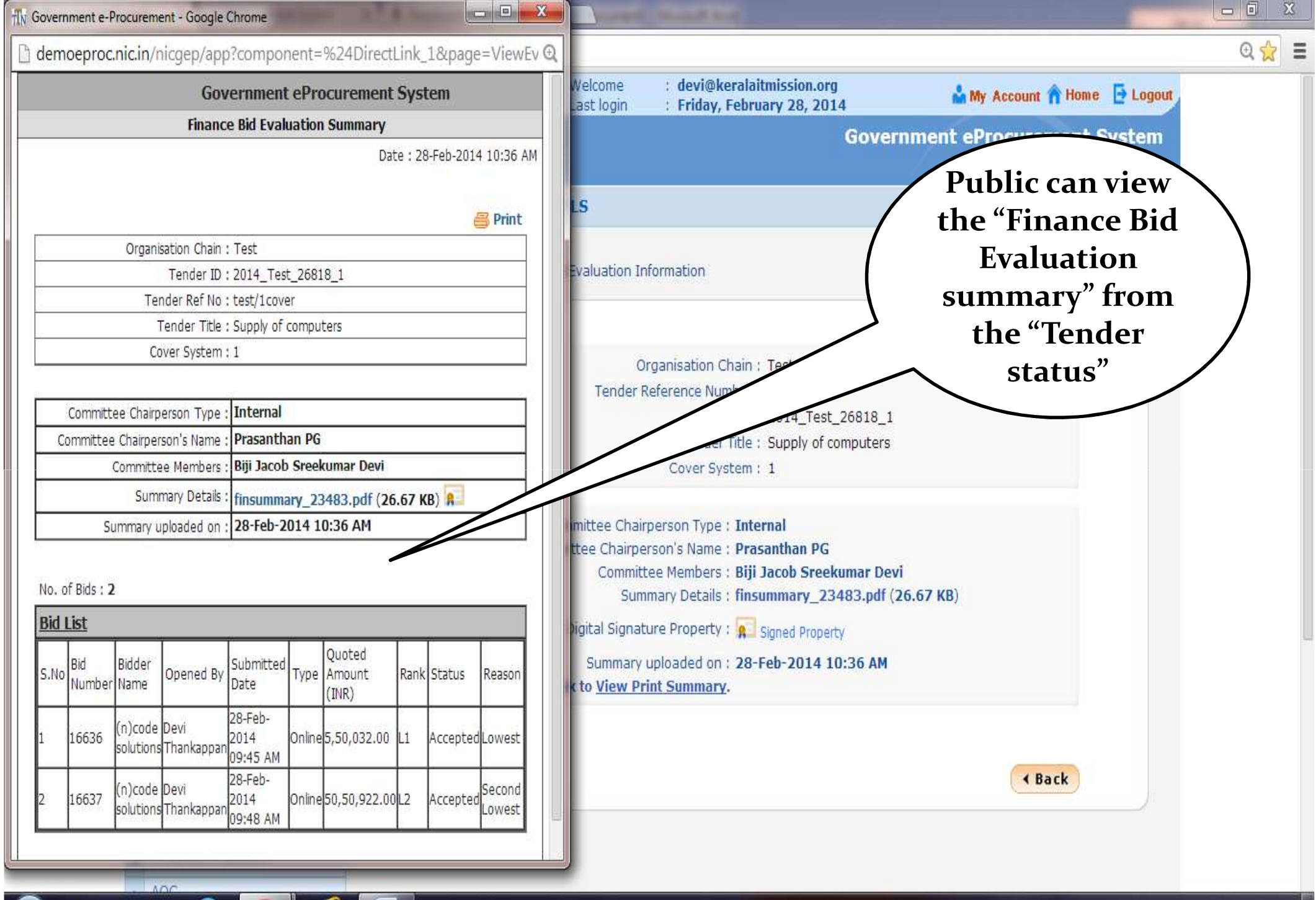

EN 🧏 🧤 🖿 🛱 🌗 🐗

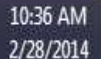

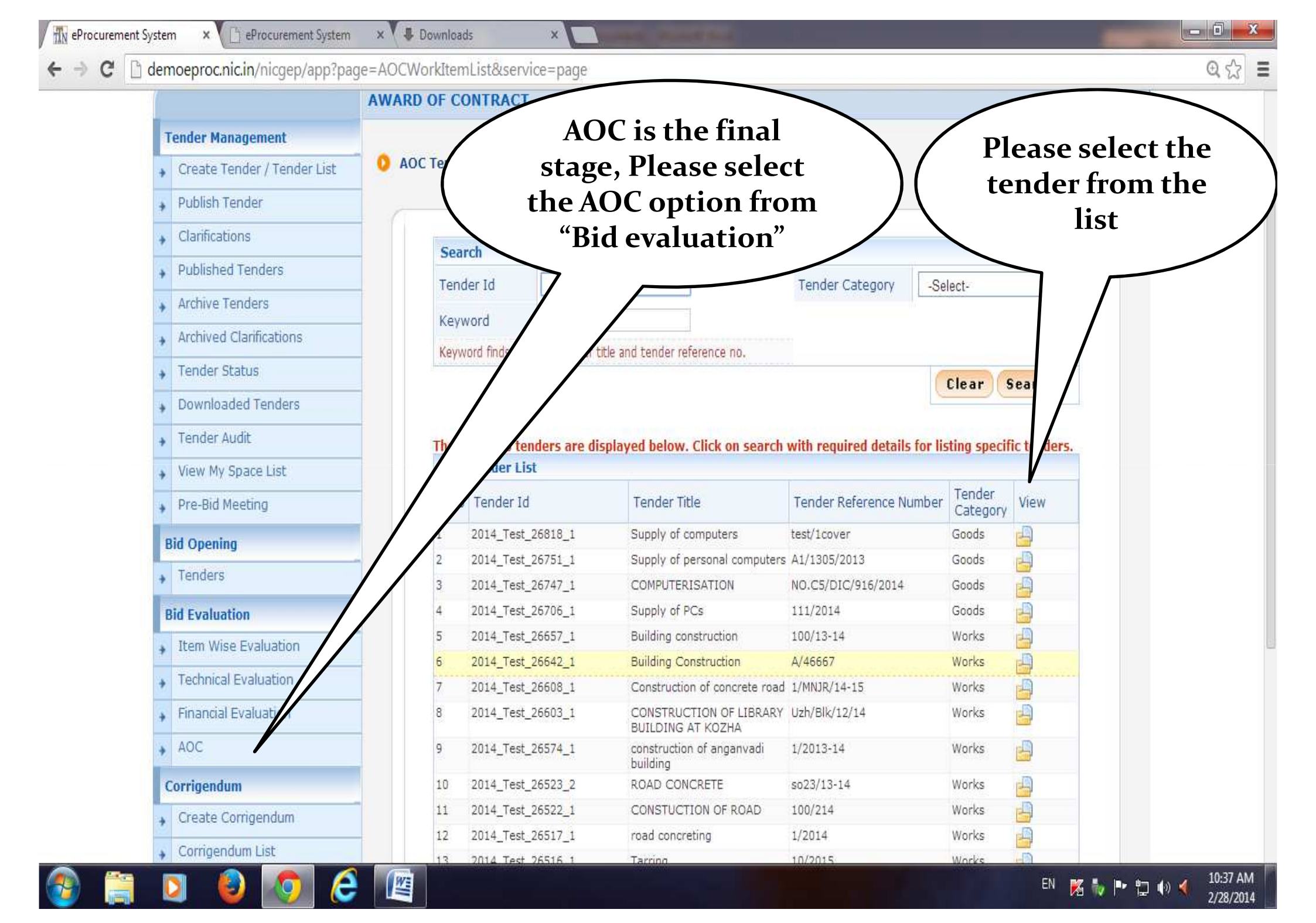

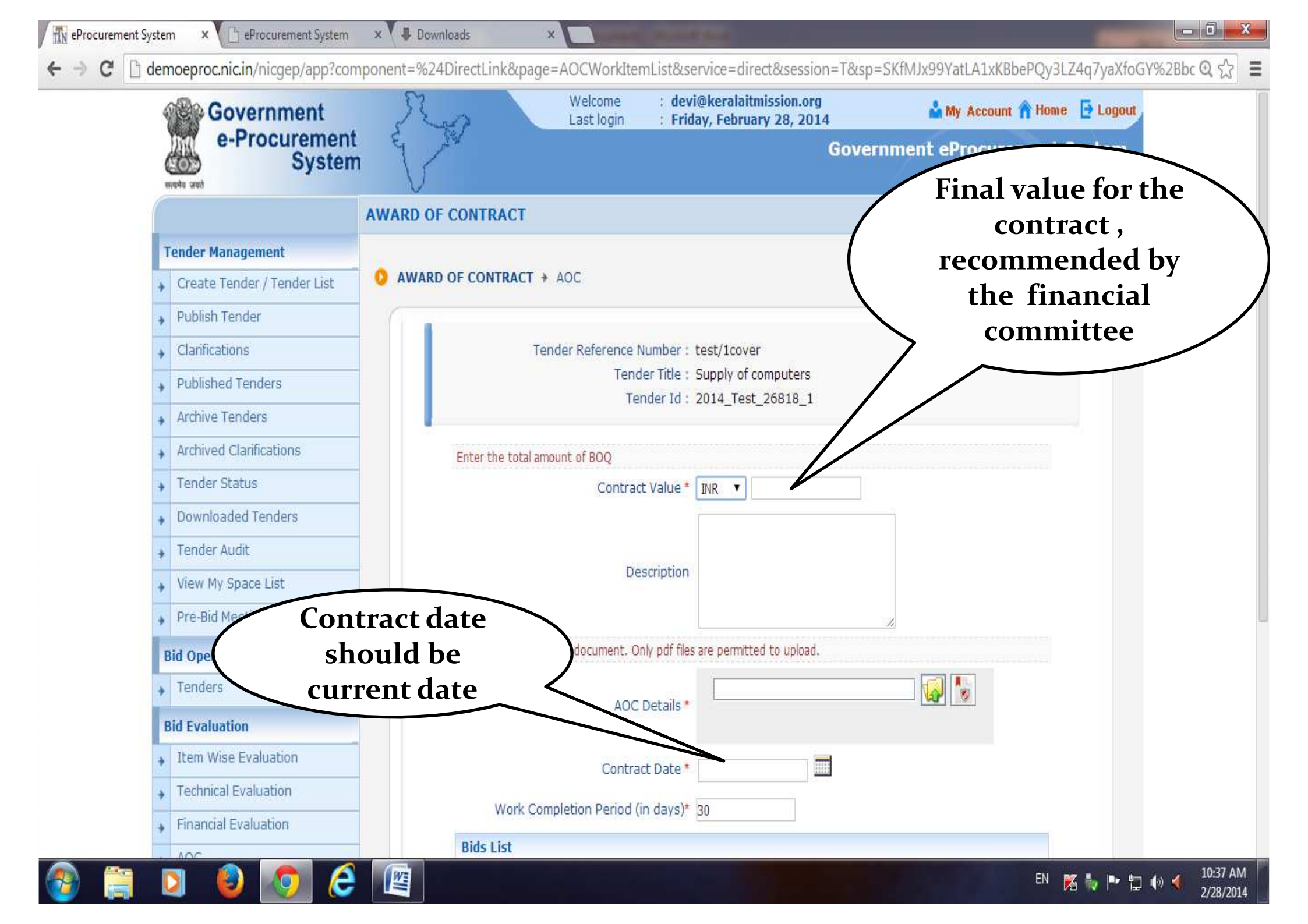

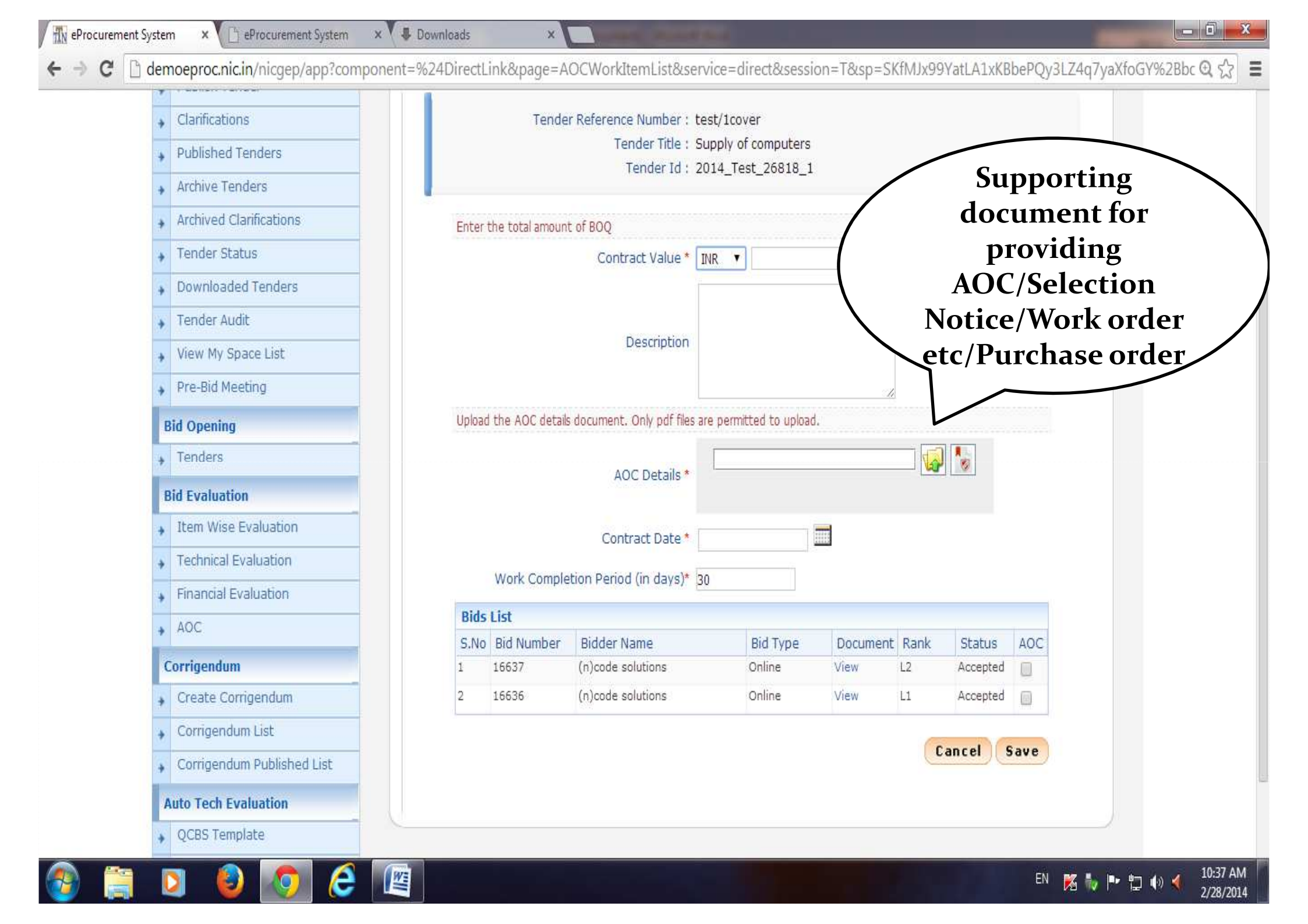

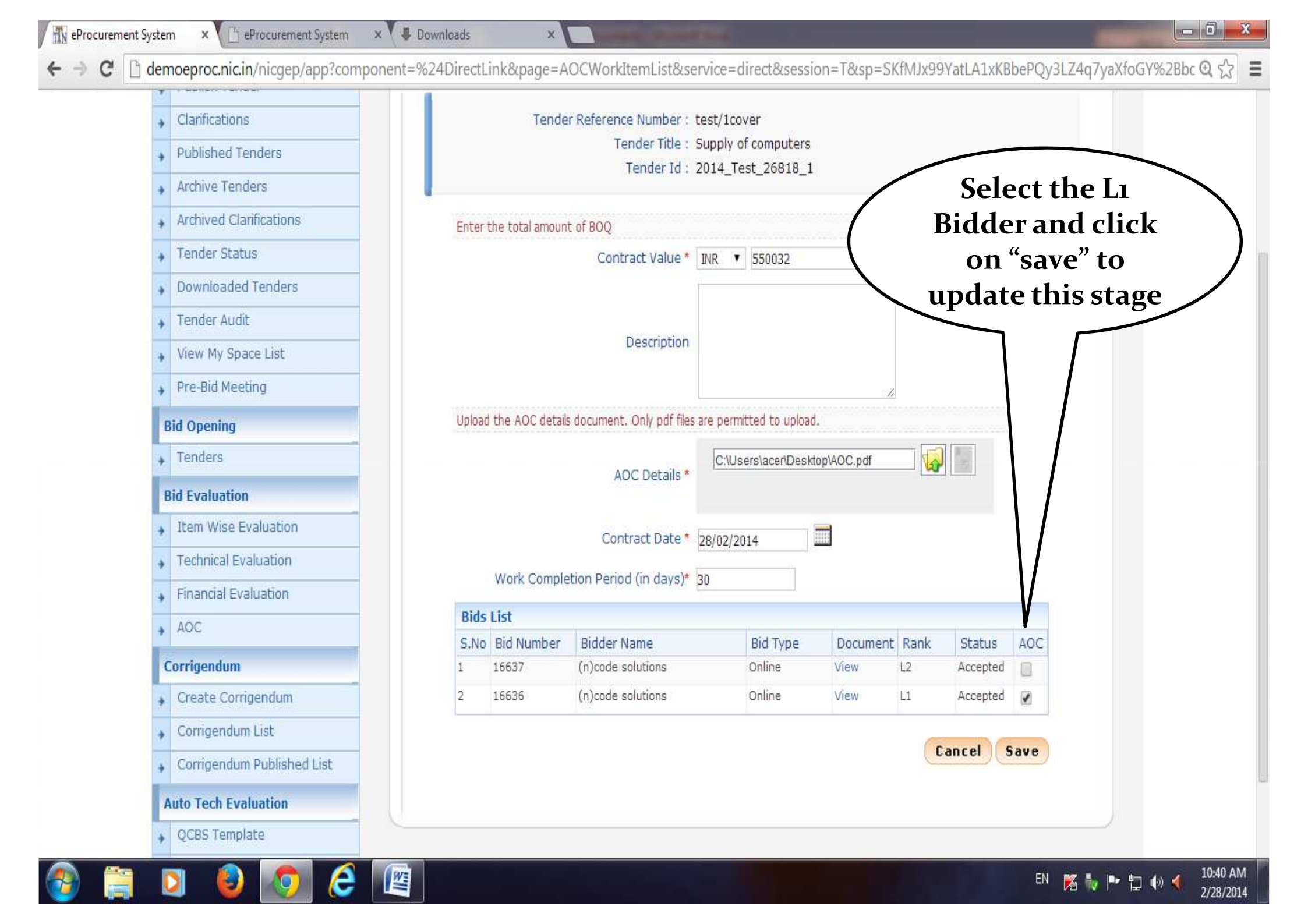

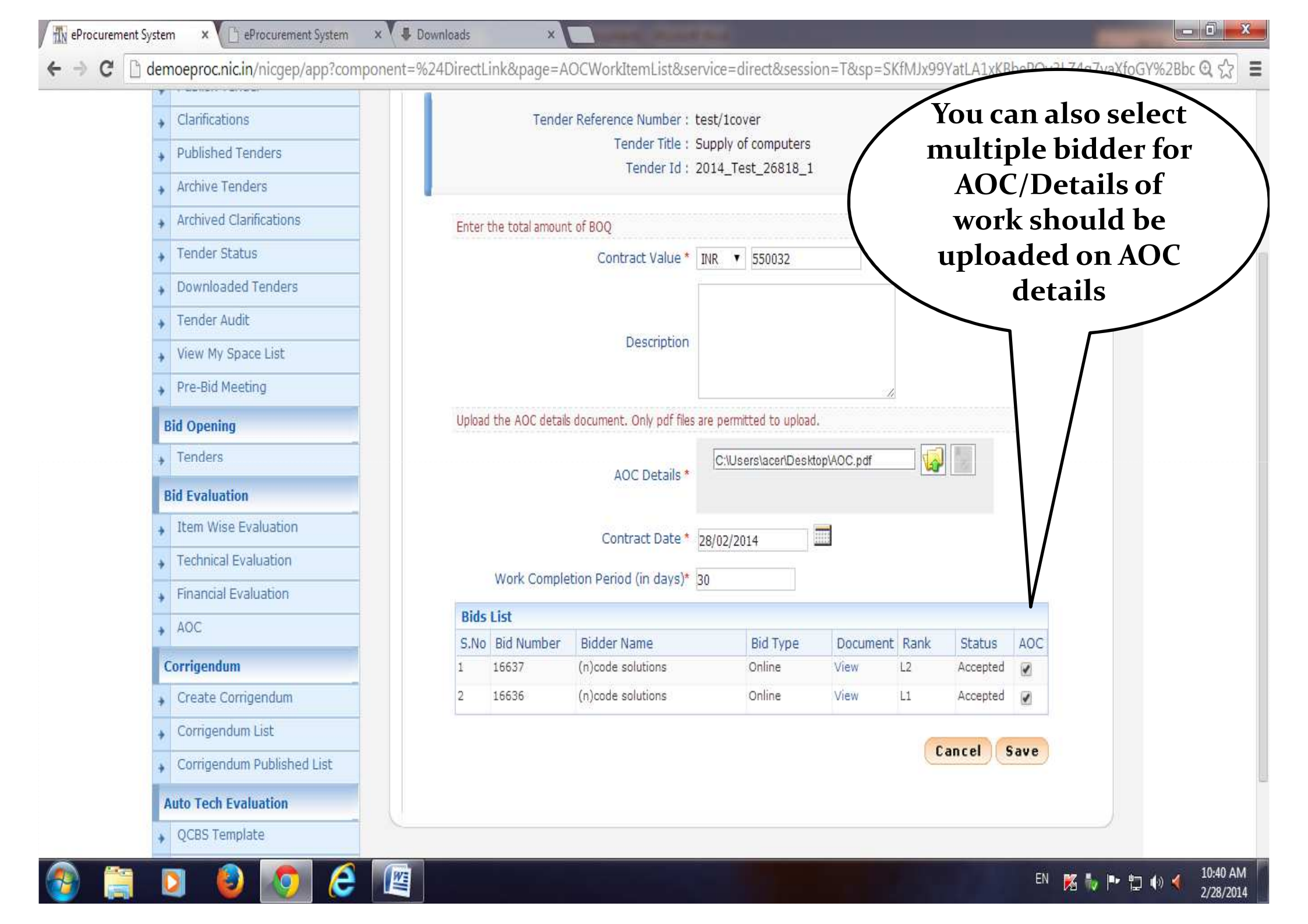

![](_page_67_Picture_1.jpeg)

Government e-Procurement - Google Chrome

![](_page_67_Picture_2.jpeg)

- 0

![](_page_68_Figure_0.jpeg)

![](_page_68_Picture_1.jpeg)

![](_page_69_Picture_0.jpeg)

![](_page_70_Picture_0.jpeg)

### **END OF OPENING(ONE COVER SYSTEM)**